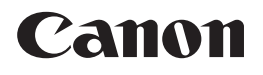

## imageRUNNER 1750i / 1740i / 1730i

## Kezelési kézikönyv

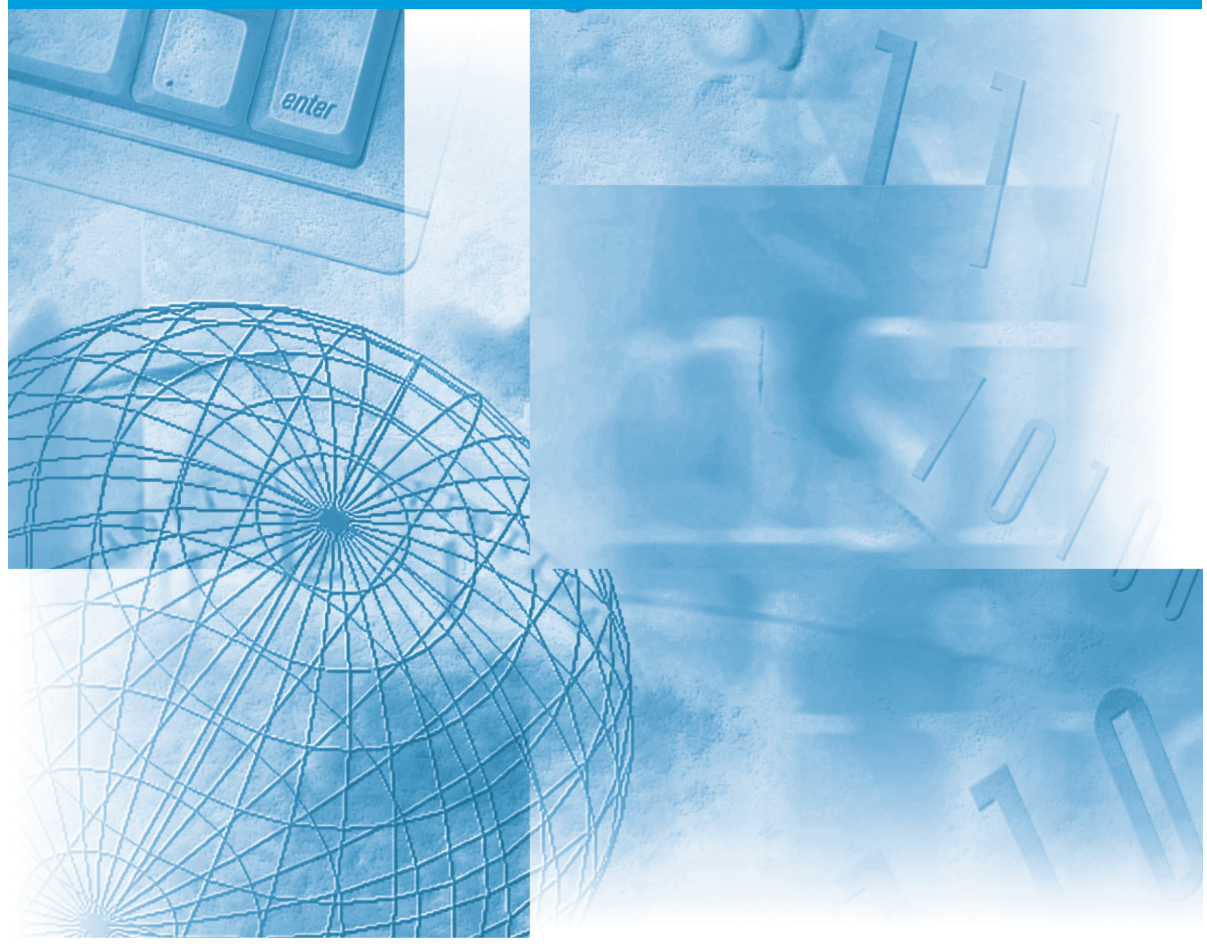

#### Először olvassa el ezt a könyvet, kérjük.

Kérjük, hogy a termék működtetése előtt olvassa el ezt a könyvet. Elolvasás után tárolja ezt a könyvet elérhető helyen, bármikor szüksége lehet rá.

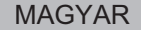

# imageRUNNER 1750i/1740i/1730i Kezelési kézikönyv

# 🖢 A készülékhez tartozó kézikönyvek

A készülék kézikönyveinek beosztása az alábbi. A részletes információkat ezekben találja meg. Némely kézikönyvekre a rendszer konfigurációjától és a megvásárolt termékektől függően lehet, hogy nincs szükség.

• A gép telepítése

- Jogi megjegyzések
- Telepítési információk
- Gyors segédlet az alapvető működéshez
- Alapvető kezelési műveletek
- Hibaelhárítás
- Másolási feladatok
- Küldési és fax utasítások
- Távvezérlési feladatok
- Hálózati csatlakozás
- Biztonsági funkciók
- Color Network ScanGear Instructions
- USB memóriahordozó nyomtatási utasítások
- PS/PCL/UFRII LT nyomtató útmutató
- Windows Printer Driver Instructions
- Windows Fax Driver Instructions

Starter Guide\*

Kezelési kézikönyv (Ez a kézikönyv)

Útbaigazítás a könnyű működtetéshez

Általános kézikönyv

Másoló kézikönyv

Küldési és fax kézikönyv

**Remote UI Guide\*** 

System Settings Guide\*

Network ScanGear Guide\*

**Printer Guide\*** 

Windows Printer Driver Guide\*

Windows Fax Driver Guide\*

\* Csak angolul

A PDF formátumú könyvek megtekintéséhez Adobe Reader/Adobe Acrobat Reader szükséges. Ha rendszerére nincs telepítve az Adobe Reader/Adobe Acrobat Reader, kérjük töltse le az Adobe Systems Incorporated weblapjáról.

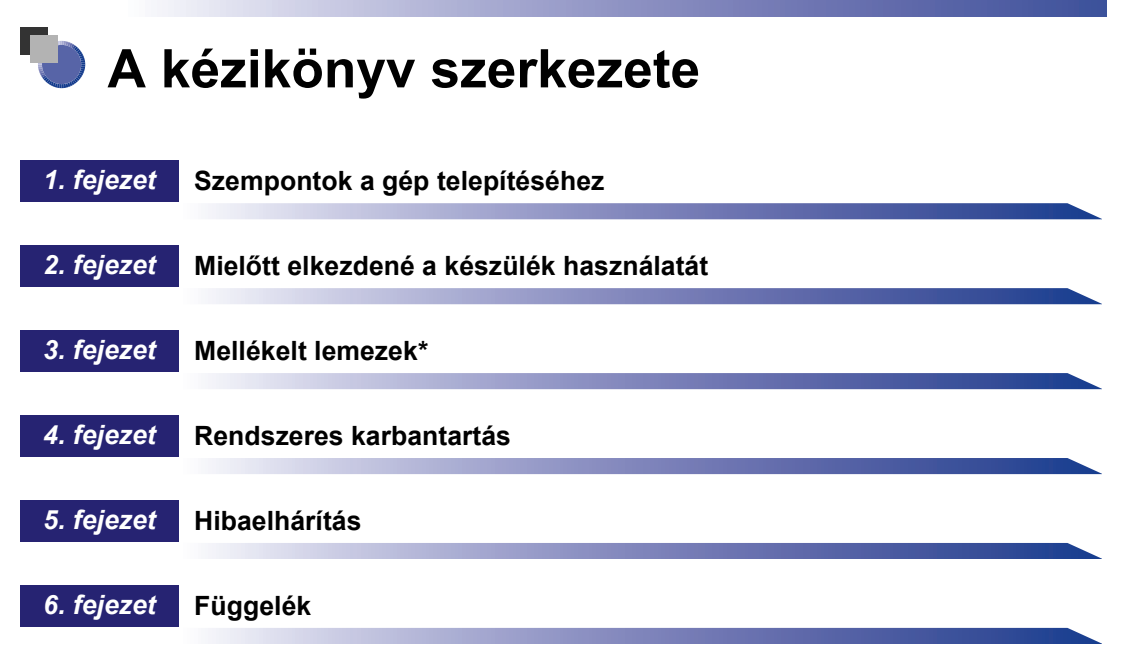

Tartalmazza a rendelkezésre álló papírtípusok leírását és a tárgymutatót.

\* Csak angolul

Jelentős erőfeszítéseket tettünk azért, hogy ez a kézikönyv hiánytalan és pontos legyen. Mivel azonban folyamatosan fejlesztjük termékeinket, ha pontos adatokra van szüksége, forduljon a Canon képviselethez.

## Tartalom

| Bevezetés vi                                                   |
|----------------------------------------------------------------|
| A kézikönyv használatavi                                       |
| Szimbólumok a kézikönyvben vi                                  |
| Billentyűk és gombok jelölése a kézikönyvben                   |
| Illusztrációk a kézikönyvben                                   |
| A kézikönyvben bemutatott képernyőkix                          |
| A kézikönyvben használt rövidítésekix                          |
| Védjegyek                                                      |
| A kézikönyvekben használt műveletek és elnevezések             |
| Rendelkezésre álló funkciók xi                                 |
| Jogi megjegyzésekxii                                           |
| Termék nevexii                                                 |
| Az EK irányelv elektromágneses megfelelőségi követelményei xii |
| R&TTE irányelv                                                 |
| Lézerbiztonságxii                                              |
| További információk                                            |
| Nemzetközi ENERGY STAR Program                                 |
| IPv6 Ready embléma xv                                          |
| WEEE direktíva                                                 |
| Szerzői jogok                                                  |
| Harmadik fél szoftver                                          |
| Felelősség korlátozása xvii                                    |
| Termék és a képek használatának jogi korlátozása xvii          |
| Super G3                                                       |
| Fontos biztonsági előírások xx                                 |
| Telepítésxx                                                    |
| Hálózati táplálás                                              |
| Kezelésxxi                                                     |
| Karbantartás és ellenőrzés xxv                                 |
| Fogyóanyagokxxvi                                               |
| Egyéb figyelmeztetések                                         |

#### 1. fejezet Szempontok a gép telepítéséhez

| 1-2 |
|-----|
| 1-2 |
| 1-2 |
| 1-4 |
| 1-5 |
| 1-5 |
| 1-6 |
|     |

#### 2. fejezet Mielőtt elkezdené a készülék használatát

| Mire képes a készülék?                                         | 2-2 |
|----------------------------------------------------------------|-----|
| Az üzembe helyezés folyamata                                   | 2-6 |
| Kábelcsatlakozás                                               | 2-9 |
| A készülék használata helyi nyomtatóként (USB csatlakozás)     | 2-9 |
| A készülék megosztása más hálózati felhasználókkal2            | -10 |
| Az Ethernet használata2                                        | -10 |
| A gép használata faxkészülékként2                              | -12 |
| A gép ki- és bekapcsolása2                                     | -13 |
| A főkapcsoló bekapcsolása2                                     | -13 |
| A berendezés első bekapcsolása2                                | -14 |
| A kezelőpanel kapcsolójának használata (Nyugalmi állapot mód)2 | -22 |

#### 3. fejezet Mellékelt lemezek

| User Manual lemez                 |
|-----------------------------------|
| UFRII LT felhasználói szoftver3-4 |
| A lemez tartalma                  |
| Rendszerkövetelmények             |
| UFRII LT nyomtató meghajtó        |
| Color Network ScanGear            |
| Telepítés                         |
| PCL felhasználói szoftver         |
| A lemez tartalma                  |
| Rendszerkövetelmények             |
| Telepítés                         |
| PS felhasználói szoftver          |
| A lemez tartalma                  |
| Rendszerkövetelmények             |
| Telepítés                         |

| Fax meghajtóprogram (kiegészítő) | 3-12 |
|----------------------------------|------|
| A lemez tartalma                 | 3-12 |
| Rendszerkövetelmények            | 3-13 |
| Telepítés                        | 3-13 |

#### 4. fejezet Rendszeres karbantartás

| Papírfiókok    .4      Papír betöltése    .4      A papírfiók beállítása más méretű papírhoz    .4                                         | - <b>2</b><br>-3<br>-5           |
|----------------------------------------------------------------------------------------------------|----------------------------------|
| Festékcsere                                                                                                    | -8                               |
| Rendszeres tisztítás    .4-1      Másolóüveg és az adagoló vagy fedél alja    .4-1      Az adagoló beolvasási területe és a görgők    .4-1 | <b>13</b><br>13<br>14            |
| Fogyóanyagok                                                                                                    | 18<br>19<br>19<br>19<br>20<br>20 |

#### 5. fejezet Hibaelhárítás

| Elakadt papír eltávolítása5-2                     |
|---------------------------------------------------|
| A készülék jobb oldali fedele                     |
| 1. papírfiók                                      |
| Adagoló                                           |
| Szervizüzenet                                     |
| A gép újraindítása5-12                            |
| A készülék használata korlátozott funkciók módban |
| Javítás igénylése a kezelőpanelről5-14            |
| Forduljon a helyi Canon márkakereskedőhöz         |

#### 6. fejezet Függelék

| Használható papírtípusok      | -2 |
|-------------------------------|----|
| A gép IP címének ellenőrzése6 | -4 |
| Tárgymutató                   | -5 |

# Bevezetés

Köszönjük, hogy megvásárolta a Canon imageRUNNER 1750i/1740i/1730i. Kérjük, olvassa el ezt a kézikönyvet a készülék használatának megkezdése előtt, hogy teljesen áttekinthesse a funkciókat, és az igényeinek megfelelően a legnagyobb mértékben kihasználhassa a berendezés képességeit. Ha elolvasta, tegye olyan helyre, ahol szükség esetén bármikor fellapozhatja.

## A kézikönyv használata

## Szimbólumok a kézikönyvben

A kézikönyvben szimbólumok jelzik azokat a korlátozásokat, elővigyázatossági szabályokat és utasításokat, amelyek követése a biztonság érdekében szükséges.

| VIGYÁZAT!  | Arra figyelmeztet, hogy az itt javasolt műveletek figyelmen kívül<br>hagyása akár balesetet vagy személyi sérülést is okozhat. Tartsa be<br>az itt közölt figyelmeztetéseket a készülék biztonságos üzemeltetése<br>érdekében! |
|------------|----------------------------------------------------------------------------------------------------|
| FIGYELEM!  | Arra figyelmeztet, hogy az itt javasolt műveletek figyelmen kívül<br>hagyása akár balesetet vagy személyi sérülést is okozhat. Tartsa be<br>az itt közölt figyelmeztetéseket a készülék biztonságos üzemeltetése<br>érdekében! |
| 🕛 FONTOS   | Az üzemeltetéssel kapcsolatos követelményeket és korlátozásokat<br>jelzi. A készülék és vagyontárgyainak helyes működtetése és<br>meghibásodásának elkerülése érdekében olvassa el ezeket.                                     |
| MEGJEGYZÉS | További magyarázatot ad az eljáráshoz, vagy részletesebben<br>magyarázza a használatot. Ezek elolvasása kifejezetten ajánlott.                                                                                                 |
| $\oslash$  | Olyan műveletet jelöl, amelyet nem szabad elvégezni. Olvassa el<br>figyelmesen ezeket a tételeket, és semmiképp se végezze el a leírt<br>műveleteket.                                                                          |

## Billentyűk és gombok jelölése a kézikönyvben

Az alábbiakban néhány példát talál a megnyomandó billentyűk kézikönyvben használt jelölésére.

• A kezelőpanel billentyűi

|                      | Billentyű                       | Példa                           |
|----------------------|---------------------------------|---------------------------------|
| Kezelőpanel          | Billentyű ikon + (billentyűnév) | (Kiegészítő funkciók)           |
| Érintős vezérlőpanel | [Billentyű neve]                | [OK], [Mégse] stb.              |
|                      | [Billentyű ikon]                | [ <b>▼</b> ], [ <b>▲</b> ] stb. |

Gombok és más objektumok a számítógépes kezelési képernyőkön

| Gombok és más objektumok                            | Példa                                           |
|-----------------------------------------------------|-------------------------------------------------|
| [Billentyűnév]                                      | [OK]                                            |
| [Kezelőfelületi név] + menü,<br>párbeszédpanel stb. | [Fájl] menü, [Nyomtatás]<br>párbeszédpanel stb. |

## Illusztrációk a kézikönyvben

A kézikönyv ábrái az imageRUNNER 1750i készülékről a következő kiegészítő berendezés csatlakoztatásával készültek: SF-H1 tűző finiser és CM-Y1 kazettás modul (háromszintes).

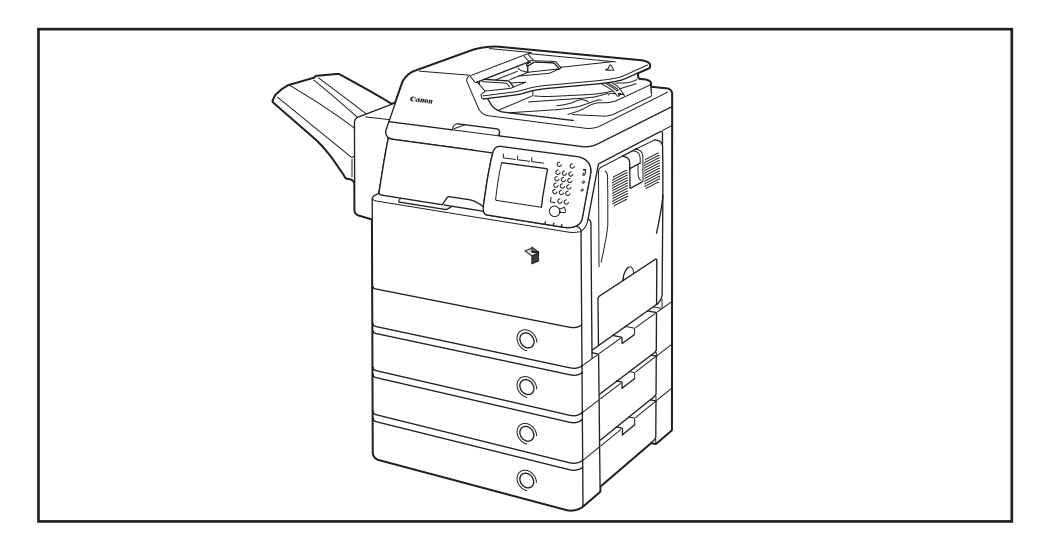

## A kézikönyvben bemutatott képernyők

A kézikönyvben bemutatott képernyők eltérhetnek a készüléken ténylegesen megjelenőktől, a konfiguráció függvényében.

A lenyomandó billentyű és kattintandó gomb egy ) jellel látható az alábbiak szerint.

Ha több billentyű vagy gomb is megnyomható vagy kattintható, mindegyik ki van jelölve. Ilyenkor válassza az igényeinek megfelelő billentyűt vagy gombot.

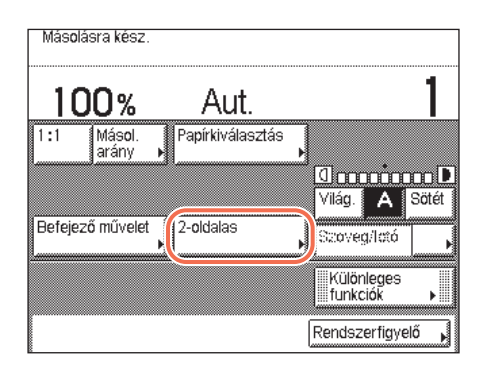

## A kézikönyvben használt rövidítések

A kézikönyvben a termék rövidítése a következő:

| Microsoft Windows 2000 operációs rendszer:        |   |
|---------------------------------------------------|---|
| Microsoft Windows XP operációs rendszer:          | W |
| Microsoft Windows Vista operációs rendszer:       | W |
| Microsoft Windows 7 operációs rendszer:           | W |
| Microsoft Windows Server 2003 operációs rendszer: | W |
| Microsoft Windows Server 2008 operációs rendszer: | W |
| Microsoft Windows operációs rendszer:             | W |

Windows 2000 Windows XP Windows Vista Windows 7 Windows Server 2003 Windows Server 2008 Windows

## Védjegyek

A Macintosh és a Mac OS az Apple Computer Inc. az Egyesült Államokban és más országokban bejegyzett védjegye.

A Windows, a Windows embléma, a Windows Vista, és a Windows Vista embléma a Microsoft Corporation márkaneve vagy bejegyzett márkaneve az Egyesült Államokban és/vagy más országokban.

Egyéb gyártó- és terméknevek a megfelelő vállalatok védjegyei.

# A kézikönyvekben használt műveletek és elnevezések

E készülék a nyomtatási feladatok eredményes végrehajtása érdekében hatékonyan használja a memóriát. Például közvetlenül a másolni kívánt dokumentum beolvasása után azonnal készen áll a következő személy dokumentumának beolvasására. A másolási funkción kívül más funkcióval is lehet nyomtatni. Ennél a készüléknél a fenti műveletek párhuzamosan folynak, így időnként nemcsak a másolatoknak, hanem a különböző típusú nyomtatásoknak is várakozniuk kell, mielőtt kinyomtatásuk megtörténne.

A kézikönyvek olvasása során a félreértések elkerülése érdekében a "beolvasás", "nyomtatás" és "másolás" fogalmakat az alábbiakban definiáljuk. Másolat készítésekor a dokumentum beolvasása és a másolatok nyomtatása két különböző folyamatként lehet leírva.

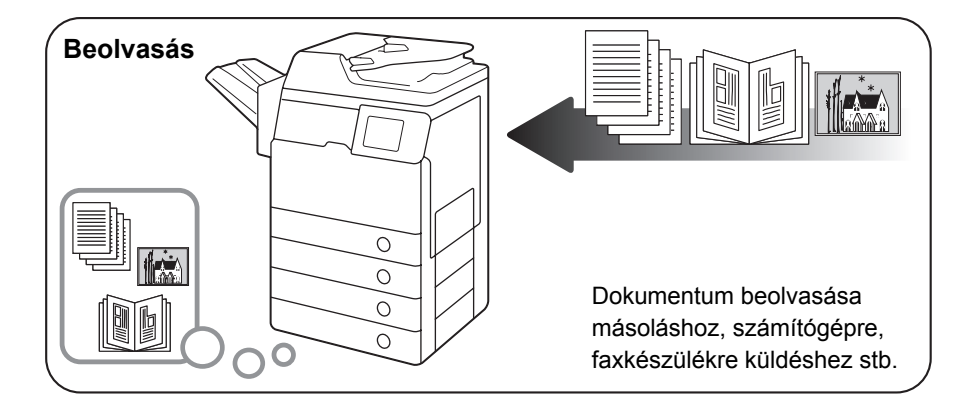

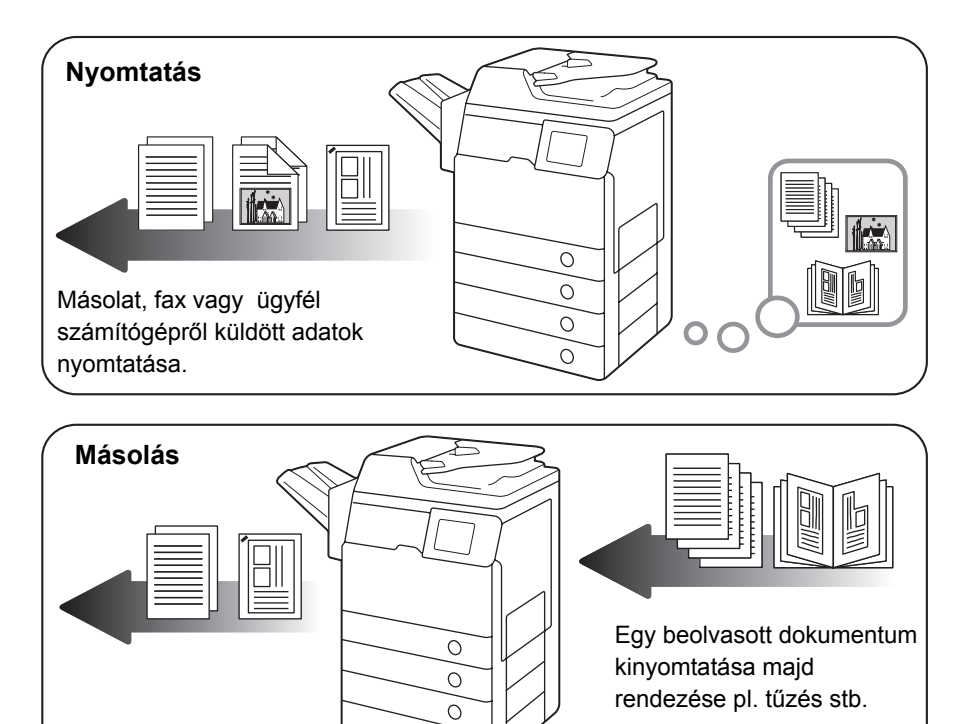

0

## Rendelkezésre álló funkciók

A kézikönyvekben leírt műveletek azzal a feltétellel igazak, hogy a készülék teljesen fel van szerelve a kiegészítőkkel. A rendszer összeállításától és a megvásárolt terméktől függően a kézikönyvben leírt funkciók lehet, hogy nem működnek. Az alábbi táblázatban a termékek alapján rendelkezésre álló funkciókat soroltuk fel.

✓: Alapfelszerelés

kieg.: Kiegészítő

| Modell               | Má-<br>solás | Adás         | Fax   | Nyomtatás                   |     |              |          | Távoli                     | Fiók         |       |                           |
|----------------------|--------------|--------------|-------|-----------------------------|-----|--------------|----------|----------------------------|--------------|-------|---------------------------|
|                      |              |              |       | USB<br>hordozó/<br>UFRII LT | PCL | PS           | Vonalkód | vasás/<br>Távve-<br>zérlés | 1            | 2/3/4 | Kereshető<br>PDF<br>(OCR) |
| imageRUNNER<br>1750i | $\checkmark$ | ~            | kieg. | $\checkmark$                | ~   | $\checkmark$ | kieg.    | $\checkmark$               | ~            | kieg. | kieg.                     |
| imageRUNNER<br>1740i | ~            | ~            | kieg. | 1                           | ~   | $\checkmark$ | kieg.    | $\checkmark$               | ~            | kieg. | kieg.                     |
| imageRUNNER<br>1730i | $\checkmark$ | $\checkmark$ | kieg. | $\checkmark$                | ~   | $\checkmark$ | kieg.    | $\checkmark$               | $\checkmark$ | kieg. | kieg.                     |

#### MEGJEGYZÉS

- A rendelkezésre álló funkciókról részletesebb információk: "Mire képes a készülék?", 2-2. o.
- A kiegészítő berendezésekről a részleteket az Általános kézikönyv kiegészítő berendezésekről szóló, 4. fejezetében találhatja meg.

## Termék neve

A biztonsági előírások szerint a termék nevét be kell jegyeztetni. A termék eladásának néhány területén az alábbi nevek lehetségesek.

imageRUNNER 1750i/1740i/1730i (F159200)

# Az EK irányelv elektromágneses megfelelőségi követelményei

Ez a készülék megfelel az EK irányelv fontos elektromágneses megfelelőségi követelményeinek. Kijelentjük, hogy a berendezés 230V, 50 Hz-es névleges értékű hálózati táplálás esetén megfelel az EC direktíva EMC követelményeinek, bár működési feszültség tartománya 220-240V, frekvenciatartománya pedig 50/60 Hz. Használjon árnyékolt kábelt az elektromágneses tulajdonságokról szóló EK irányelv követelményeinek való megfelelés érdekében.

## **R&TTE irányelv**

CE

A készülék (F159200) megfelel az 1999/5/EC számú EC direktíva követelményeinek és az EU tagországaiban használható. (Csak a fax funkcióval rendelkező modellek esetén.)

(Csak Európában) Canon Inc./Canon Europa N.V.

## Lézerbiztonság

Ez a termék az IEC60825-1:2007 és EN60825-1:2007 szabályozásoknak megfelelően 1-es osztályú lézeres terméknek minősül. Ez azt jelenti, hogy a termék nem bocsát ki káros lézersugárzást.

Mivel a másológép belsejében keletkező lézersugárzás teljesen a védőburkolat és a külső ház által bezárt térben marad, a lézersugár a felhasználói működtetés egyik fázisában sem hagyhatja el a készüléket. Ne távolítsa el a védőburkolatot vagy a külső fedelet, csak a készülék kézikönyveinek utasításai alapján.

## További információk

A készülék optikai rendszerének szervizelésekor, beállításakor vigyázzon, hogy csavarhúzó vagy más fémes tárgy ne kerüljön a lézersugár útjába. Ha órát, gyűrűt vagy más hasonló tárgyat hord, a munka megkezdése előtt vegye le! A szemmel látható vagy akár láthatatlan lézersugár ezekről a tárgyakról visszaverődve végérvényesen károsíthatja látását.

Az alábbi címkék a gép belsejében és a festékkazetta közelében, a fedél mögött vannak elhelyezve.

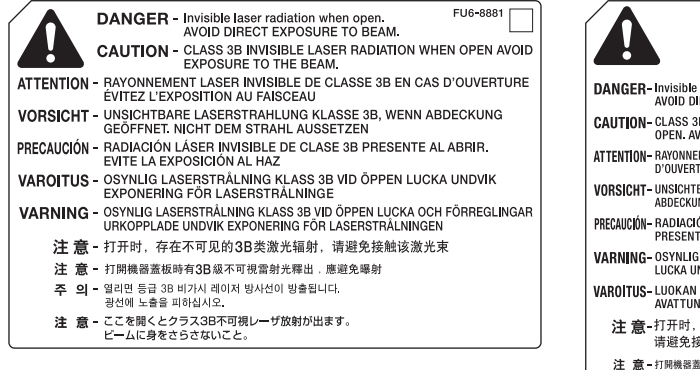

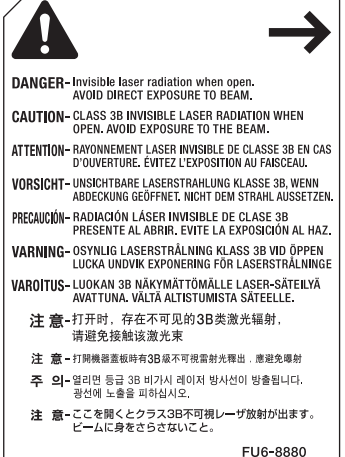

Ez a készülék megfelel az EN60825-1:2007-es és IEC60825-1:2007-es szabvány szerinti alábbi minősítéseknek (1-ES OSZTÁLYÚ LÉZERES TERMÉK):

**CLASS 1 LASER PRODUCT** LASER KLASSE 1 APPAREIL Á LASER DE CLASSE 1 APPARECCHIO LASER DI CLASSE 1 PRODUCTO LÁSER DE CLASE 1 APARELHO A LASER DE CLASSE 1 LUOKAN 1 LASER-TUOTE LASERPRODUKT KLASS 1

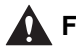

#### FIGYELEM!

Abban az esetben, ha a készüléket e kézikönyvekben leírtaktól eltérően kezeli, állítja be vagy változtatja meg a műveletek sorrendjét, veszélyes lézer sugárzást kelthet.

## Nemzetközi ENERGY STAR Program

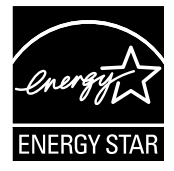

ENERGY STAR<sup>®</sup> Partnerként a Canon Inc. kijelenti, hogy ez a berendezés megfelel az ENERGY STAR Program irányelveinek energiahatékonyság tekintetében.

A nemzetközi ENERGY STAR irodai eszközökre kiírt programja az energiatakarékos működésmódot hivatott szorgalmazni a számítógépek és irodai eszközök használatánál. A program az energiafelhasználás csökkentését megvalósító eszközök fejlesztését és terjesztését támogatja. Nyílt rendszer, amelyhez az üzleti élet szereplői önkéntesen csatlakozhatnak. A megcélzott termékek irodai berendezések, mint például a számítógép, a monitor, a nyomtató, a fax és a másoló. A szabványok és az emblémák minden résztvevő országban egységesek.

## IPv6 Ready embléma

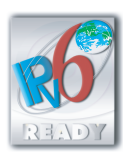

A készülékbe foglalt protokollkészlet megkapta az IPv6 Ready Logo Phase-1 minősítést, amit az IPv6 Forum hozott létre.

### WEEE direktíva

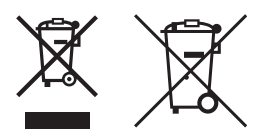

Kizárólag az Európai Unió (valamint az EEA) részére.

Ezek a szimbólumok azt jelzik, hogy a termék hulladékkezelése a háztartási hulladéktól különválasztva, az elektromos és elektronikus berendezések hulladékairól (WEEE) szóló (2002/96/EK) irányelvnek és az elemekről és akkumulátorokról, valamint a hulladékelemekről és - akkumulátorokról szóló (2006/66/EK) irányelvnek megfelelően és/vagy ezen irányelveknek megfelelő helyi előírások szerint történik.

Amennyiben a fent feltüntetett szimbólum alatt egy vegyjel is feltüntetésre kerül, az elemekről és akkumulátorokról szóló irányelvben foglaltak értelmében ez azt jelzi, hogy az elem vagy az akkumulátor az irányelvben meghatározott határértéknél nagyobb mennyiségben tartalmaz nehézfémet (Hg = higany, Cd = kadmium, Pb = ólom).

E terméket az arra kijelölt gyűjtőhelyre kell juttatni – pl. hasonló termék vásárlásakor a régi becserélésére vonatkozó hivatalos program keretében, vagy az elektromos és elektronikus berendezések (EEE) hulladékainak gyűjtésére, valamint a hulladékelemek és hulladékakkumulátorok gyűjtésére kijelölt hivatalos gyűjtőhelyre. Az ilyen jellegű hulladékok nem előírásszerű kezelése az elektromos és elektronikus berendezésekhez (EEE) általánosan kapcsolható potenciálisan veszélyes anyagok révén hatással lehet a környezetre és az egészségre.

E termék megfelelő módon történő eltávolításával Ön is hozzájárul a természeti források hatékony használatához.

A termék újrahasznosítását illetően informálódjon a helyi polgármesteri hivatalnál, a helyi közterület-fenntartó vállalatnál, a hivatalos hulladéklerakó telephelyen vagy a háztartási hulladék begyűjtését végző szolgáltatónál, illetve látogasson el a <u>www.canon-europe.com/environment</u> internetes oldalra.

(EEA: Norvégia, Izland és Liechtenstein)

## Szerzői jogok

Copyright 2011 by Canon Inc. Minden jog fenntartva.

Jelen publikáció sem részben sem egészben nem reprodukálható és nem továbbítható semmilyen módon, sem elektronikusan vagy mechanikusan (beleértve a fénymásolást és fényképezést), sem bármilyen információtároló vagy -visszakereső rendszerben, a Canon Inc. előzetes írásbeli engedélye nélkül.

## Harmadik fél szoftver

#### Harmadik fél szoftver

Ez a termék harmadik fél szoftver modulját tartalmazza. A szoftver modulok, és azok bárminemű frissítéseinek (együttesen "SZOFTVER") használatának és terjesztésének feltételeit az alábbi (1. - 9.) pontokban rögzítjük.

- (1) Ön hozzájárul ahhoz, hogy együttműködik minden idevonatkozó export szabályozási törvénnyel, korlátozással és szabályozással, azokban az országokban, ahová a termék és benne a SZOFTVER szállítása, átvitele és exportálása történik.
- (2) A SZOFTVER szerzői jogainak tulajdonosa megtartja minden vonatkozásban a SZOFTVER megnevezéséhez, tulajdonához és szellemi tulajdonához való jogát. Amennyiben jelen szerződés kifejezetten nem említi, a SZOFTVER szerzői jogainak tulajdonosa semmilyen szellemi tulajdonához nem ad át és nem biztosít Önnek engedélyt, jogot, kifejezetten és implicit módon sem.
- (3) A SZOFTVERt Ön csak a megvásárolt Canon termékkel (TERMÉK) együtt használhatja.
- (4) Harmadik félnek Ön nem rendelheti hozzá, nem adhat al-engedélyt, nem viheti piacra és nem adhatja át a SZOFTVERT a SZOFTVER szerzői jogainak tulajdonosainak előzetes hozzájárulása nélkül.
- (5) Az előzőekben foglaltak szellemében, csak abban az esetben ruházhatja át a SZOFTVERT, ha (a) a TERMÉKhez való, jelen szerződésbe foglalt minden jogát és kötelezettségét átruházza az átvevőre (b) az átvevő hozzájárul, hogy ezek a feltételek rá nézve kötelezőek.
- (6) A SZOFTVER kódját tilos visszafordítani, ellentétes irányú tervezést folytatni rajta, vagy másképp redukálni emberileg olvasható formára.
- (7) A SZOFTVERt tilos módosítani, adaptálni, lefordítani, bérbe adni, lízingelni, kölcsönadni, vagy a SZOFTVER alapján származtatott munkát készíteni.
- (8) A TERMÉKből származó SZOFTVER eltávolítása és külön másolat készítése tilos.
- (9) A SZOFTVER emberi olvasásra alkalmas részének (a forráskód) engedélyét nem adjuk át.

## Felelősség korlátozása

Jelen dokumentumban foglaltak változtatásának jogát fenntartjuk.

A CANON INC. EZZEL AZ ANYAGGAL KAPCSOLATBAN NEM BIZTOSÍT SEMMINEMŰ KIFEJEZETT VAGY HALLGATÓLAGOS SZAVATOSSÁGOT, KIVÉVE AZ ITT BIZTOSÍTOTTAKAT, KIZÁRVA AZ ELADHATÓSÁGRA VAGY MEGHATÁROZOTT CÉLÚ FELHASZNÁLHATÓSÁGRA VAGY SZABADALOM MEGSÉRTÉSÉRE VONATKOZÓ SZAVATOSSÁGOT IS. A CANON INC. SEMMILYEN ESETBEN SEM FELEL AZ EZEN ANYAG HASZNÁLATÁBÓL ADÓDÓ BÁRMILYEN TERMÉSZETŰ KÖZVETLEN, KÍSÉRŐ VAGY KÖVETKEZMÉNYKÉNT FELLÉPŐ KÁRÉRT, VESZTESÉGÉRT VAGY KÖLTSÉGÉRT.

### Termék és a képek használatának jogi korlátozása

A berendezéssel beolvashat, illetve nyomtathat olyan iratokat, melyeknek lemásolása tilos és büntetőjogi felelősségre vonással járhat. Ilyen dokumentumok pl. a következők (nem kizárólagosan). Ez a lista csak tájékoztató jellegű. Ha valamilyen dokumentum beolvasóval történő reprodukálásának vagy a reprodukció nyomtatásának és felhasználásának jogszerűségében bizonytalan, kérjük forduljon előzetesen jogi tanácsadójához.

- papírpénzek
- pénzesutalványok
- letéti jegyek
- postai bélyegek (akár érvényesek, akár érvénytelenek)
- jelvények, rangjelzések azonosítói
- katonai behívóparancsok
- kormányzati hivatalok csekkjei
- gépjármű forgalmi engedélyek, jogosítványok

- utazási csekkek
- élelmiszerjegyek
- útlevelek
- bevándorlási dokumentumok
- illetékbélyegek (akár érvényesek, akár nem)
- kötvények és más kötelezvények
- részvények
- szerzői jog hatálya alá eső munkák, művészeti alkotások az alkotók engedélye nélkül

### Super G3

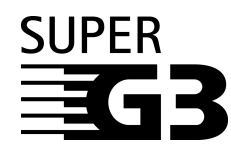

A Szuper G3 kifejezés a faxkészülékek olyan új generációját jelöli, amely az ITU-T V.34 ajánlásának megfelelő 33,6 kb/s\* sebességű modemmel működik. A Szuper G3 nagy sebességű faxkészülékek körülbelül 3 másodperc\* alatt továbbítanak egy oldalt, ami csökkenti a telefonszámláját.

\* Az oldalankénti körülbelül 3 másodperces adatátviteli idő a CCITT/ITU-T 1-es számú tesztábrájával (JBIG, normál felbontás) 33,6 kb/s modem sebességgel, hasonló képességű készülékre továbbítva érvényes, és a telefonvonal minőségétől is függ. A nyilvános kapcsolt telefonvonalak jelenleg 28,8 kb/s vagy kisebb sebességet tesznek lehetővé, állapotuknak megfelelően.

# A Fontos biztonsági előírások

A készülék használatba vétele előtt kérjük, olvassa el ezeket a "Fontos biztonsági előírásokat". Minthogy ezek a szabályok a használó vagy más személy, vagy más tárgy sérülésének megelőzésére szolgálnak, szenteljen figyelmet elolvasásukra. Ha a kézikönyvekben nincs leírva egy művelet, ne végezze el, mert váratlan balesetet vagy sérülést okozhat. A helytelen kezelés vagy használat személyes sérülést, esetleg a készülék károsodását okozhatja, amelynek bonyolult javítását a garancia esetleg nem foglalja magába.

### Telepítés

- Ne takarja el a készülék szellőzőnyílásait. A nyílások a gép belső részeinek megfelelő szellőzését szolgálják. Ha elzárja a nyílásokat a berendezés túlmelegszik. Ne állítsa a gépet puha felületre, például kárpitozott bútorra, takaróra.
- Ne telepítse a készüléket az alábbi helyekre:
  - nyirkos vagy poros helyre,
  - vízhez, mosdókagylóhoz közel,
  - olyan helyre, ahol közvetlen napsugárzás érheti,
  - magas hőmérsékletű helyekre,
  - nyílt láng közelébe.
- Ne telepítse a készüléket alkohol, festékhígító vagy egyéb gyúlékony anyag közelébe! Gyúlékony anyag érintkezése a készülék belsejében lévő elektromos alkatrészekkel tüzet vagy áramütést okozhat.

- Ne tegye a következő dolgokat a készülékre. Ha ezek a dolgok a készülék belsejében lévő nagyfeszültségű részekkel érintkeznek, akkor tüzet vagy áramütést okozhatnak. Ha a felsoroltak a másoló belsejébe kerülnek, illetve ömlenek, azonnal kapcsolja ki a készüléket és húzza ki a tápkábelt a csatlakozóaljzatból. Forduljon a helyi Canon márkakereskedőhöz.
  - nyaklánc vagy egyéb fémtárgy
  - poharak, vázák, virágtartók és egyéb vizet vagy folyadékot tartalmazó edények

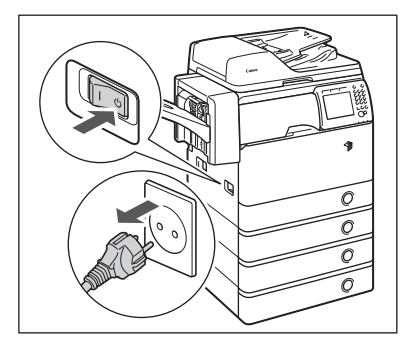

#### FIGYELEM!

Ne telepítse a másolót ingatag felületre, ingatag talapzatra, lejtős vagy túlzott rezgésnek kitett helyre, mivel ez a készülék felbillenésével járhat vagy személyi sérülést okozhat.

### Hálózati táplálás

- Kerülje el a sérült vagy módosított villamos csatlakozókábel használatát. Ne helyezzen nehéz tárgyat a tápkábelre és ne húzza vagy hajlítsa meg túlzott mértékben, mert ez a kábel sérülését okozhatja, ami tűz és áramütés veszélyét jelenti.
- Tartsa távol a tápkábelt mindenféle hőforrástól, mert az megolvaszthatja a kábelt, és ezzel tüzet vagy elektromos áramütést okozhat.
- Soha ne dugja be vagy húzza ki nedves kézzel a tápkábel csatlakozót, mert az áramütést okozhat.
- Ne csatlakoztassa a készüléket elosztós aljzatba, mivel ez tüzet vagy áramütést okozhat.
- Ne tekerje vagy kösse össze a villamos tápkábelt, mert az tüzet vagy áramütést okozhat.
- Csatlakoztatáskor ügyeljen arra, hogy a csatlakozót teljesen bedugja az aljzatba, ellenkező esetben tüzet vagy áramütést okozhat.
- Ne használjon más tápkábelt, mint amit a készülékkel szállítottak, mert az tüzet vagy áramütést okozhat.

- Általános szabály: ne használjon hosszabbítót! Ha hosszabbítót kell használnia, akkor 220 - 240 V-os váltakozó áramhoz készítettet használjon, tekerje le a zsinórját, és teljesen dugja be az aljzatba, hogy biztosítsa a megfelelő kontaktust a konnektor és a hosszabbító között!
- Csak megadott feszültségű táplálást használjon, egyébként tüzet vagy áramütést okozhat!
- Mindig a dugónál fogva húzza ki a villamos tápkábelt. Amennyiben a zsinórnál fogva teszi ezt, a belső vezeték megszakadhat vagy a csatlakozó megsérülhet. A sérült kábel tüzet vagy áramütést okozhat.

#### FONTOS

Hagyjon elegendő helyet a villamos hálózati aljzat körül, hogy a csatlakozót könnyen kihúzhassa! Vészhelyzet esetén a csatlakozó aljzat előtt elhelyezett tárgyak akadályozhatják Önt ebben.

#### Kezelés

- Soha ne kísérletezzen a készülék szétszerelésével vagy módosításával! A készülék belsejében magas hőmérsékletű és nagyfeszültségű alkatrészek találhatók, amelyek tüzet vagy áramütést okozhatnak.
- Ha furcsa zajt, füstöt, hőt vagy szokatlan szagot észlel, azonnal kapcsolja ki a másolót és húzza ki a csatlakozóját az aljzatból. Forduljon a helyi Canon márkakereskedőhöz. A készülék további használata tüzet vagy áramütést okozhat.
- Ne permetezzen gyúlékony, hajtógázos szert a készülék közelében. Ha az ilyen szerből származó gáz a készülék belsejében lévő elektromos alkatrészekhez ér, az tüzet vagy áramütést okozhat.
- A berendezés mozgatása előtt kapcsolja ki a gépet és válassza le a csatlakozó kábeleket, nehogy megsérüljenek. A kábelek sérülése áramütéshez vagy tűzhöz vezethet.
- Győződjön meg arról, hogy a villamos tápkábel megfelelően be van-e dugva a fali aljzatba. Meglazult csatlakozással ne használja a berendezést, mert az tűzveszélyes.
- Ne ejtsen papírkapcsot, tűzőkapcsot vagy egyéb fémtárgyat a készülék belsejébe. Ügyeljen arra is, hogy víz, folyadék vagy gyúlékony anyag (alkohol, benzin, festékhígító stb.) se kerüljön a készülékbe. Ha ezek a dolgok a készülék belsejében lévő nagyfeszültségű részekkel érintkeznek, akkor tüzet vagy áramütést okozhatnak. Ha a felsoroltak a másoló belsejébe kerülnek, illetve ömlenek, azonnal kapcsolja ki a készüléket és húzza ki a tápkábelt a csatlakozóaljzatból. Forduljon a helyi Canon márkakereskedőhöz.

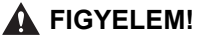

- Ne helyezzen súlyos tárgyakat a másolóra, mert az felborulhat vagy leeshet onnan, és
  ezzel balesetet okozhat.
- Az adagolót óvatosan hajtsa le, hogy ne sértse meg a kezét.

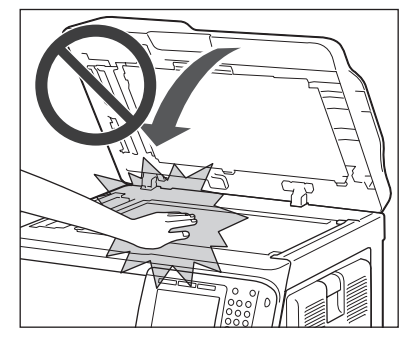

- Ha a másolóüvegről vastag könyvet másol, ne nyomja le erősen az adagolót. Károsodhat a másolóüveg, és sérülést is okozhat.
- Ne helyezze kezét, haját, ruházatát stb. a kihelyező és adagoló görgők közelébe.
  Kezét, haját, ruháját elkaphatják az adagológörgők, ha a gép váratlanul nyomtatásba kezd. Ilyenkor személyi sérülés vagy a gép meghibásodása következhet be.
- A berendezésből kihelyezett papír forró lehet. Ezért a kihelyező tálcában lévő papír kivételekor és igazításakor óvatosan járjon el. A kihelyezés után rögtön a papírhoz érve kis hőmérsékletű égéseket szenvedhet.
- Nyomtatás közben ne érjen a finiserhez, mivel az személyi sérüléssel járhat.
- Ne nyúljon a finiser következő részeibe, mert személyi sérülést okozhatnak:
- Tálca
- Tűzőegység (ahol a tűzés történik)

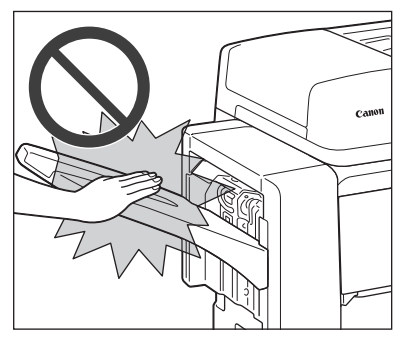

SF-H1 tűző finiser

- A lézersugár sérülést okozhat. Mivel a másológép belsejében keletkező lézersugárzás teljesen a védőburkolat és a külső ház által bezárt térben marad, a lézersugár a felhasználói működtetés egyik fázisában sem hagyhatja el a készüléket. Olvassa el a következő megjegyzéseket és biztonsági előírásokat!
  - Csak a leírásokban említett fedeleket nyissa ki.
  - Ne távolítsa el az alábbi figyelmeztető címkéket a készülékről! Ha a címkék nincsenek a helyükön, lépjen kapcsolatba a Canon forgalmazóval.

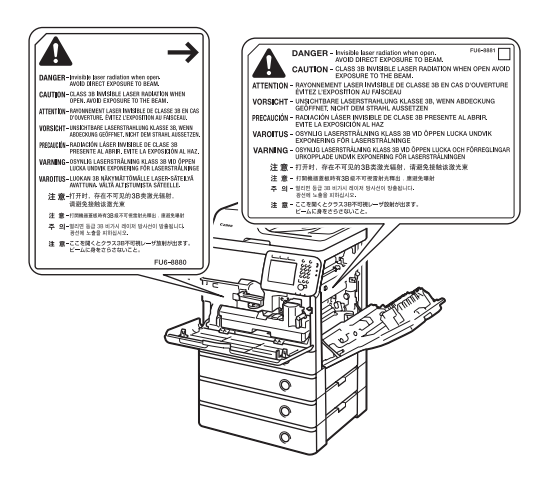

- Ha a lézersugarak elhagyják a készüléket, súlyos szemkárosodást okozhatnak.
- Ha a készüléket a készülékhez mellékelt kézikönyvekben leírt módoktól eltérően kezeli, veszélyes sugárzás léphet ki a készülékből.

#### FONTOS

Biztonsági okokból kapcsolja ki a készüléket, ha hosszabb ideig nem kívánja használni a készüléket, pl. éjszakára! Amennyiben több napig lesz a másoló üzemen kívül, kikapcsolás után húzza ki a villamos tápkábel csatlakozót is.

## Karbantartás és ellenőrzés

- Tisztításkor először kapcsolja ki a készüléket, azután húzza ki a villamos tápkábel csatlakozót is. Ennek elmulasztása tüzet vagy áramütést okozhat.
- Legalább évente húzza ki a tápkábel csatlakozót az aljzatból és tisztítsa meg az érintkező fémeket száraz ronggyal a rajta lévő szennyeződésektől! Ha a tápkábel csatlakozó hosszú ideig nedves, poros, füstös helyen van, könnyen szennyeződhet és megnedvesedhet. Ez rövidzárat, és ebből következően tüzet okozhat.
- A készüléket gyenge vizes tisztítószerrel átitatott, jól kicsavart ronggyal tisztítsa. Ne használjon alkoholt, benzint, festékhígítót és más gyúlékony anyagokat. A tisztítószer gyúlékonyságát ellenőrizze használat előtt. Gyúlékony anyag érintkezése a készülék belsejében lévő nagyfeszültségű alkatrészekkel tüzet vagy áramütést okozhat.
- A készülék belsejében nagyfeszültségű alkatrészek találhatók. Az elakadt papír eltávolításánál és a berendezés belsejének ellenőrzésekor vigyázzon, hogy nyaklánca, karkötője vagy egyéb fémtárgy ne érjen a készülék belsejéhez, mert az tüzet vagy áramütést okozhat.
- Soha ne dobja a használt festékkazettát nyílt lángba, mert a benne maradt festék fellobbanhat, és tüzet vagy égési sérülést okozhat!
- Győződjön meg a készülék megtisztítása után arról, hogy a villamos tápkábel megfelelően be van-e dugva a fali aljzatba. Meglazult csatlakozással ne használja a berendezést, mert az tűzveszélyes.
- Rendszeresen ellenőrizze a tápkábelt és a dugót. A következő feltételek teljesülése esetén lépjen kapcsolatba a helyi hivatalos Canon kereskedővel, mert tűzveszély áll fenn:
  - Égési nyomok látszanak a tápkábel csatlakozóján.
  - A csatlakozódugó lemezkéje deformált vagy eltört.
  - A berendezés ki-be kapcsol a tápkábel hajlításakor.
  - Vágások, törések, benyomódások láthatók a tápkábelen.
  - A tápkábel egy része felforrósodik.
- Ellenőrizze a tápkábelt és a csatlakozót rendszeresen, hogy az alábbi esetek ne fordulhassanak elő tűz- és áramütés veszélye miatt:
  - A tápkábel csatlakozó érintkezős része meglazult.
  - Nyomás nehezedik a tápkábelre nehéz tárgy miatt, vagy kapcsokkal történt rögzítés miatt.
  - A tápcsatlakozó meglazult.
  - A tápkábel kötegbe van tekerve.
  - A tápkábel járófelületen fut.
  - A tápkábel fűtőberendezés előtt van.

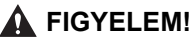

• A fixálóegység és környéke a berendezés működésekor felforrósodik. Az elakadt papír eltávolításakor és a gép belsejének vizsgálatakor vigyázzon, ne érintse a fixálóegységet és környékét, mert égési sérülést vagy áramütést szenvedhet.

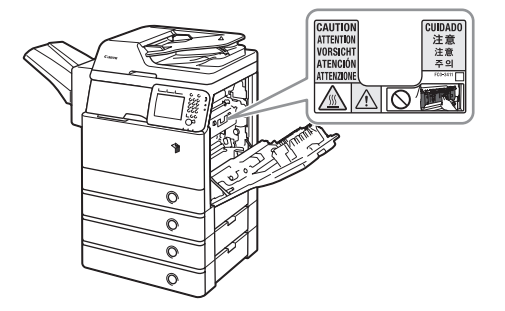

- Az elakadt papír eltávolításakor és a készülék belsejének vizsgálatakor ne tegye ki magát a fixálóegységből és annak környezetéből kiáramló hőnek. Ellenkező esetben kis hőmérsékletű égés lehet a következmény, még akkor is, ha a fixálóegységet vagy annak környezetét nem is érintette meg közvetlenül.
- Ha elakadt a papír a berendezés belsejében, vagy a festékkazettát cseréli, eltávolításkor vigyázzon, hogy a rajta lévő festékpor ne érjen a kezéhez vagy a ruhájához, mert az erősen beszennyezheti. Amennyiben mégis hozzáér, azonnal mossa le hideg vízzel. A meleg víztől a festékpor még inkább rátapad a bőrére vagy a ruhájára, így annak foltjai nehezebben távolíthatók el.
- Ha elakadt a papír a berendezés belsejében, óvatosan vegye azt ki, nehogy a rajta lévő festékpor szétszálljon a levegőben, és a szemébe vagy a szájába jusson. Ha mégis belejut, azonnal mossa ki hideg vízzel, és forduljon orvoshoz!
- Papír betöltésekor, elakadt dokumentum vagy másolópapír eltávolításakor vigyázzon, hogy a papír szélével ne vágja el a kezét.
- Ha a másoló belsejéből elakadt dokumentumot vagy másolatot távolít el, ügyeljen arra, hogy ne vágja el a kezét a papír széleivel. Ha nem tudja kivenni a papírt, lépjen kapcsolatba a Canon forgalmazóval.
- A használt festékkazetta kivételénél óvatosan járjon el, nehogy a benne maradt festék szétszálljon a levegőben, és a szemébe vagy a szájába jusson! Ha mégis belejut, azonnal mossa ki hideg vízzel, és forduljon orvoshoz!
- Ne fejtse le a festékkazetta házát, mert így a festékpor kiszállhat, szemébe, szájába kerülhet. Ha mégis belejut, azonnal mossa ki hideg vízzel, és forduljon orvoshoz!
- Ha a festékpor a kazettából távozik, kerülje lenyelését és a bőrrel való közvetlen érintkezést. Ha a festék bőréhez ér, szappannal és vízzel mossa le. Ha bőrét továbbra is irritálja a festék kézmosás után, vagy lenyeli a festéket, forduljon azonnal orvoshoz.

### Fogyóanyagok

#### VIGYÁZAT!

- Soha ne dobja a használt festékkazettát nyílt lángba, mert a benne maradt festék fellobbanhat, és tüzet vagy égési sérülést okozhat!
- Ne tárolja a festékkazettákat és a másolópapírt nyílt láng közelében, mivel a festék és a papír meggyulladhat és tüzet okozhat.

#### FIGYELEM!

- A festéket és az egyéb anyagokat tartsa távol a gyermekektől! Ha egy gyermek ezek közül valamit lenyel, forduljon azonnal orvoshoz.
- Ne fejtse le a festékkazetta házát, mert így a festékpor kiszállhat, szemébe, szájába kerülhet. Ha mégis belejut, azonnal mossa ki hideg vízzel, és forduljon orvoshoz!
- Ha a festékpor a kazettából távozik, kerülje lenyelését és a bőrrel való közvetlen érintkezést. Ha a festék bőréhez ér, szappannal és hideg vízzel mossa le. Ha bőrét továbbra is irritálja a festék kézmosás után, vagy lenyeli a festéket, forduljon azonnal orvoshoz.
- A festékkazetta kidobásakor tegye be a dobozt egy zacskóba, hogy a benne maradt festék ne szállhasson szét, és helyezze el nyílt lángtól távol.

## Egyéb figyelmeztetések

#### VIGYÁZAT!

Szívritmus-szabályozót viselőknek:

A készülék gyenge elektromágneses teret gerjeszt. Ha szívritmus szabályozót használ és a gép közelében rendellenességet érez, távolodjon el a géptől és forduljon orvosához.

# Szempontok a gép telepítéséhez

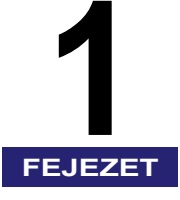

Ez a rész a gép telepítésekor figyelembe veendő szempontokat ismerteti.

| A készülék elhelyezése és kezelése |  |
|------------------------------------|--|
| Telepítési szabályok               |  |
| Kezelési szabályok                 |  |

## A készülék elhelyezése és kezelése

Ez a szakasz a telepítési hellyel és a készülék kezelésével kapcsolatos tudnivalókat tartalmazza. Olvassa el a gép használatbavétele előtt.

## Telepítési szabályok

#### Elkerülendő telepítési helyek

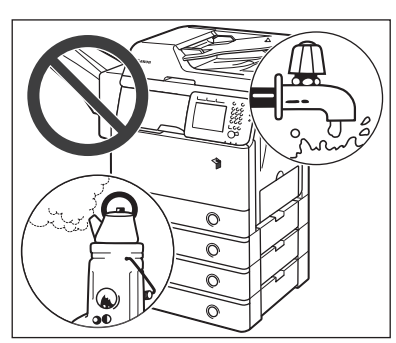

#### Kerülje a szélsőségesen magas vagy alacsony hőmérsékletnek vagy páratartalomnak kitett helyeket.

Ne telepítse a készüléket például vízcsap, radiátor, párologtató, légkondicionáló, fűtőtest vagy tűzhely mellé.

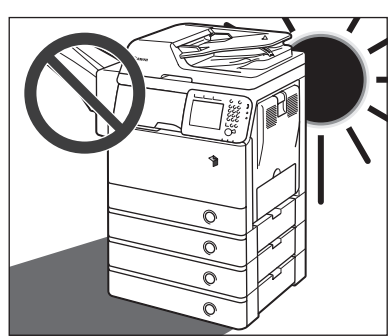

#### Ne telepítse a készüléket olyan helyre, ahol közvetlen napsugárzás érheti.

Ha mégis kénytelen ilyen helyre telepíteni a gépet, használjon függönyt az árnyékolásra. Ellenőrizze, hogy a függöny nem takarja-e el a készülék szellőzőnyílásait vagy nem zavarja-e az elektromos vagy a tápkábelt.

# ózont termel és iellegzetes szagot bocsát ki. Az Ne telepítse a készüléket oda, ahol ammónia gáz fejlődhet.

Ne telepítse a készüléket oda, ahol rezgésnek van kitéve.

Ne telepítse például a készüléket nem stabil padlóra vagy alapzatra.

Ha a másoló szobáját alacsony hőmérsékletről gyorsan fűtik fel, a készülék belsejében pára csapódhat le. Ez a nyomat minőségét ronthatja, gátolhatja a beolvasást, illetve a kiadott lapokról

teljesen hiányozhat a kép.

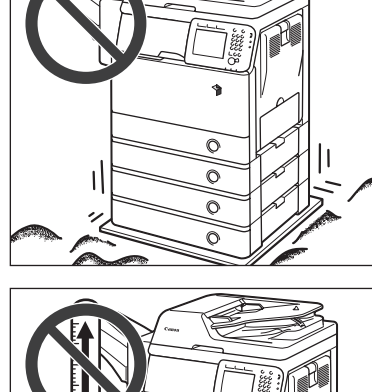

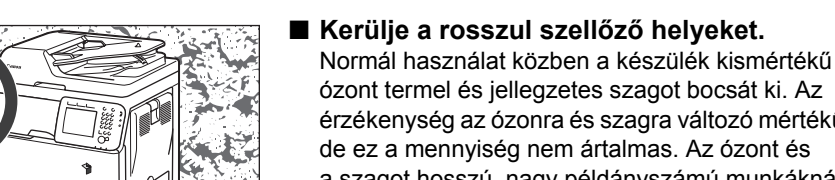

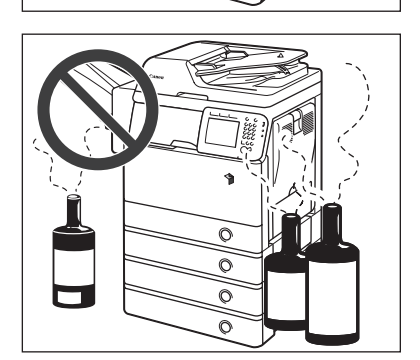

0

Õ

0

0

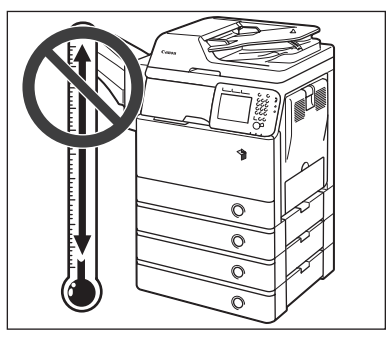

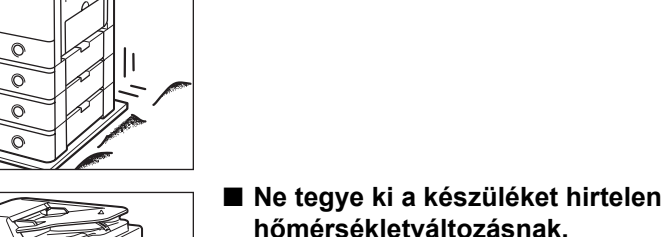

## Kerülje a rosszul szellőző helyeket.

érzékenység az ózonra és szagra változó mértékű, de ez a mennyiség nem ártalmas. Az ózont és a szagot hosszú, nagy példányszámú munkáknál, főleg rosszul szellőző helyiségekben lehet észrevenni. Ajánlatos a helyiséget megfelelően szellőztetni, hogy a készülék közelében megfelelő munkakörülményeket biztosítsunk.

- Ne telepítse a készüléket oda, ahol jelentős mennyiségű por halmozódhat fel.
- Ne telepítse a készüléket oda, ahol gyúlékony, könnyen párolgó anyagok vannak, mint amilyen az alkohol és a festék oldószer.
- Ne helyezze a készüléket számítógépek és egyéb precíziós elektronikai berendezések közelébe.

A nyomtatás során a készülék elektromágneses energiát sugároz és rezgéseket kelt, melyek zavarhatják ezeknek a berendezéseknek a működését.

Ne telepítse a készüléket televízió, rádió vagy egyéb hasonló elektronikai berendezések közelébe.

A másoló zavarhatja a hang- és képjelek vételét. A készülék villamos hálózati csatlakozóját dugja elkülönített aljzatba és tartson akkora távolságot más elektronikus készülékektől, amekkora csak rendelkezésére áll.

Lépjen érintkezésbe a helyi Canon képviselettel, ha az adatkapcsolat nem működik.

A helyi telefonrendszertől függően az adatátvitel esetleg lehetetlen. Forduljon a helyi Canon márkakereskedőhöz.

#### Biztonságos tápellátás választása

- A készüléket szabványos, 240 220 V-os váltóáramú, háromerű, földelt aljzatba csatlakoztassa.
- A másoló csatlakozása legyen biztonságos és állandó feszültségű.
- Ne csatlakoztasson más elektronikus készüléket a készülékkel közös villamos hálózati aljzatba.
- Ne csatlakoztassa a készüléket elosztós aljzatba, mivel ez tüzet vagy áramütést okozhat.

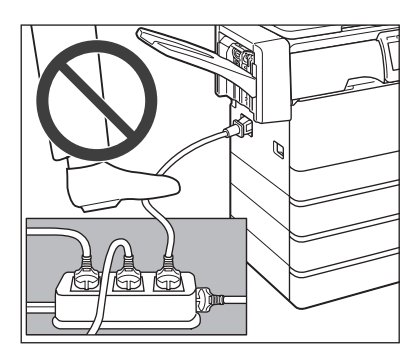

- A tápkábel megsérülhet, ha gyakran rálépnek vagy nehéz tárgyat helyeznek rá. Ha a sérült tápkábelt tovább használja, az balesetet, tüzet vagy áramütést okozhat.
- A hálózati kábelt nem szabad megfeszíteni, mert a csatlakozás meglazulása melegedéshez vezethet, ami tüzet okozhat.

1

- A túlzott feszülés tönkreteheti az érintkezőket a kábelen vagy a készülékben, illetve magát a vezetéket. Ez tüzet okozhat. Kerülje a következőket:
  - A hálózati kábel gyakori csatlakoztatása és kihúzása
  - Elbotlás a kábelben
  - A kábel hajlítása közel a csatlakozáshoz, az aljzat és a csatlakozó rész feszítése
  - A csatlakozó erőltetése

#### Elegendő szabad terület biztosítása a készülék körül

A zavartalan működéshez biztosítson elegendő helyet a készülék minden oldala körül.

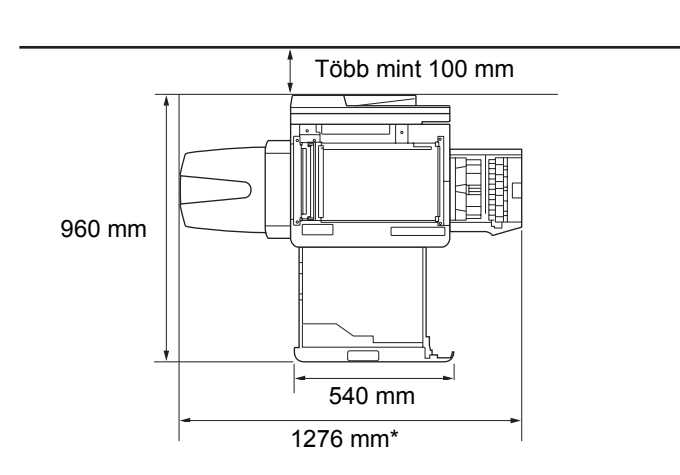

Fölülnézet (A kiegészítő SF-H1 csatlakozik)

\* A szélesség 941 mm, ha nem csatlakozik kiegészítő berendezés.

#### A készülék áthelyezése

Ha a készüléket át akarja helyezni, előzőleg lépjen kapcsolatba a hivatalos Canon márkakereskedővel, még akkor is, ha az épület azonos emeletén történik a mozgatás. Soha ne mozgassa a gépet önmaga!

## Kezelési szabályok

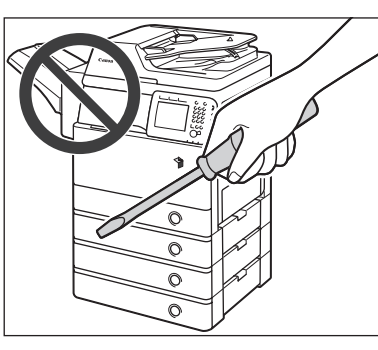

Soha ne kísérletezzen a készülék szétszerelésével vagy módosításával!

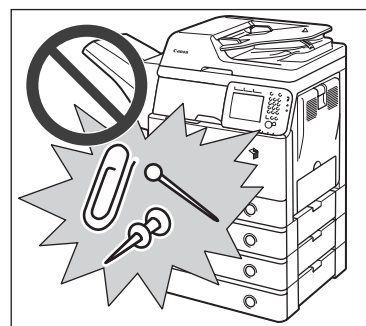

Ügyeljen arra, hogy ne folyasson folyadékot és ne ejtsen semmilyen idegen tárgyat a készülék belsejébe, mint például gemkapocs vagy tűzőkapocs. Ha idegen tárgy ér a készülék belső elektromos alkatrészeihez, rövidzár keletkezhet, melynek a következménye áramütés vagy tűz lehet.

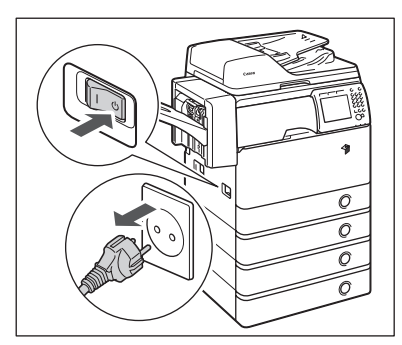

- Ha szokatlan zajt vagy füstöt észlel, akkor azonnal kapcsolja ki a készüléket a főkapcsolóval, húzza ki a villásdugót az aljzatból, majd lépjen érintkezésbe a szervizzel. A készülék további működtetése ilyen állapotban tüzet vagy áramütést okozhat. Ne helyezzen semmilyen tárgyat a fali csatlakozóaljzathoz, hogy a csatlakozót szükség esetén bármikor kihúzhassa.
- Működés közben soha se kapcsolja ki a készüléket és ne nyissa ki az elülső ajtót. Ha mégis így tesz, akkor elakadhat a papír.
- A készülék belsejében magas hőmérsékletű és nagyfeszültségű alkatrészek találhatók. Megfelelő óvatossággal járjon el, amikor a készülék belsejét ellenőrzi. Ne végezzen a készüléken olyan vizsgálatot, amelyet a kézikönyvek nem ismertetnek.
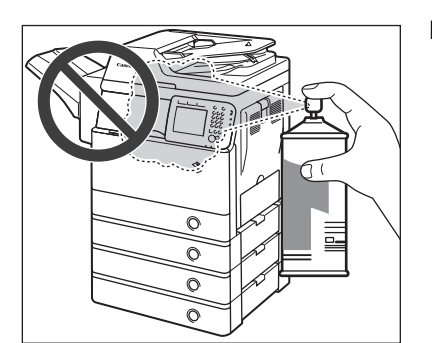

Ne használjon gyúlékony, hajtógázos szert a másoló közelében, Lobbanásveszély áll fenn.

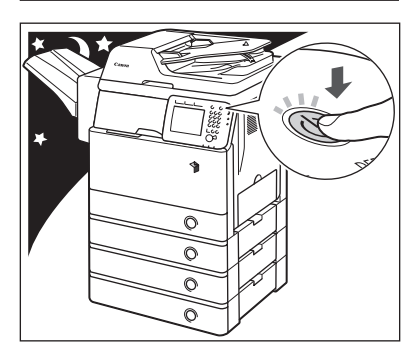

- Biztonsági okokból kapcsolja ki a készüléket a vezérlőpanel kapcsolójával, ha hosszabb ideig nem kívánja használni, pl. éjszakára. Amennyiben több napig lesz a másoló üzemen kívül, kikapcsolás után húzza ki a tápkábel csatlakozót is.
- Normál használat közben a készülék kismértékű ózont termel és jellegzetes szagot bocsát ki. Az érzékenység az ózonra és szagra változó mértékű, de ez a mennyiség nem ártalmas. Az ózont és a szagot hosszú, nagy példányszámú munkáknál, főleg rosszul szellőző helyiségekben lehet észrevenni. Ajánlatos a helyiséget megfelelően szellőztetni, hogy a készülék közelében megfelelő munkakörülményeket biztosítsunk.
- Három méternél rövidebb, moduláris kábelt használjon.
- Három méternél rövidebb USB kábelt használjon.

## Mielőtt elkezdené a készülék használatát

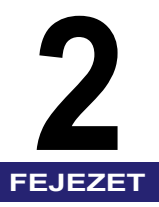

Ez a fejezet a gép alapjellemzőit ismerteti, a beállítási folyamatot, a kábelek csatlakoztatását, a ki és bekapcsolást.

| Mire képes a készülék?                                        | 2-2  |
|---------------------------------------------------------------|------|
| Az üzembe helyezés folyamata                                  | 2-6  |
| Kábelcsatlakozás                                              | 2-9  |
| A készülék használata helyi nyomtatóként (USB csatlakozás)    |      |
| A készülék megosztása más hálózati felhasználókkal            |      |
| A gép használata faxkészülékként                              |      |
| A gép ki- és bekapcsolása                                     | 2-13 |
| A főkapcsoló bekapcsolása                                     | 2-13 |
| A kezelőpanel kapcsolójának használata (Nyugalmi állapot mód) | 2-22 |
| A főkapcsoló kikapcsolása                                     |      |

# Minden olyan műveletre, amelyre digitális többcélú készülék képes lehet.

Az imageRUNNER 1750i/1740i/1730i szolgáltatásai nagyban növelhetik az irodai munka hatékonyságát.

Az imageRUNNER 1750i/1740i/1730i a legfejlettebb, digitális irodai dokumentumokat kezelő többcélú gép.

#### Másolás

A normál másolási funkciókon kívül kényelmes új funkciók segítenek a termelékenység növelésében, pl. Képkombináció, mellyel automatikusan a kiválasztott papírméretre kicsinyíthetők a két- vagy négyoldalas eredetik. (Lásd: *Másoló kézikönyv*.)

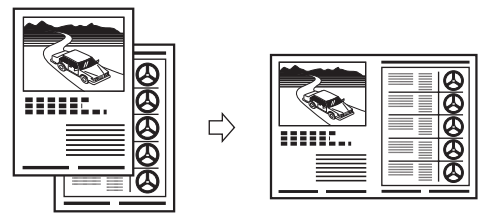

2-ről 1-re képkombináció

### Adás

Az Adás funkcióval a beolvasott kép vagy dokumentum adatot fájl szerverre, USB memóriára küldheti, vagy e-mail küldeményként vagy I-faxként. A funkcióval többek között TIFF, JPEG, és PDF (néhány változat) fájlformátum használható fekete-fehér és színes beolvasásnál. (A használható fájlformátum függ a választott modelltől és a gép konfigurációjától.)

Ezek a rugalmasan használható fájlformátumok segítenek a digitális munkakörnyezetbe illeszkedésben.

(Lásd: Küldési és fax kézikönyv.)

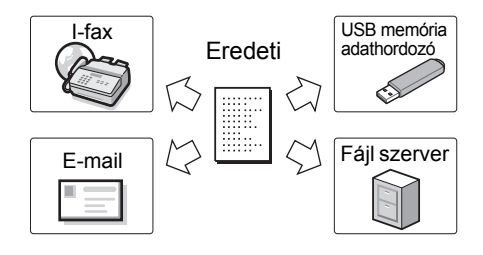

## Fax\*

A gép Super G3 fax funkciója kompatibilis a legtöbb irodában használt készülékkel.

Ha a fax illesztő telepítve van, a számítógépről küldhet faxot.

(Lásd: Küldési és fax kézikönyv.)

\* A Fax funkció csak akkor áll rendelkezésre, ha a kiegészítő Super G3 Fax kártya-AJ1 csatlakozik a készülékhez.

## Nyomtatás

Ez a gép az UFRII LT (Ultra Fast Rendering II LT, azaz igen gyors képfeldolgozási) eljárást használja, amely a Canon újonnan kidolgozott nyomtatási algoritmusát alkalmazza, a fájlfeldolgozást minimalizálja, ezzel a legnagyobb teljesítményt teszi lehetővé. A gépet használhatja emulált PCL (Printer Command Language)/PS (PostScript) nyomtatóként.

(Lásd: Windows Printer Driver Guide.)

A géphez csatlakoztatott USB memóriáról is nyomtathat TIFF/JPEG fájlokat, ha az érintős vezérlőpanelen kiválasztja a nyomtatásra szánt képeket. (Lásd: *Printer Guide*.)

A kiegészítő vonalkódnyomtató-készlettel a BarDIMM funkció is rendelkezésére áll.

## Hálózati beolvasás

A gép hálózati beolvasási funkcióval hagyományos szkennerként működhet. A készülékkel a dokumentum beolvasható és TWAIN-kompatibilis számítógépes alkalmazásba bevihető adatként. A funkció használatához a készüléket csatlakoztatni kell IPv4 hálózatra, és a Color Network ScanGear szoftvert telepíteni kell a számítógépre. (Lásd: *Network ScanGear Guide*.)

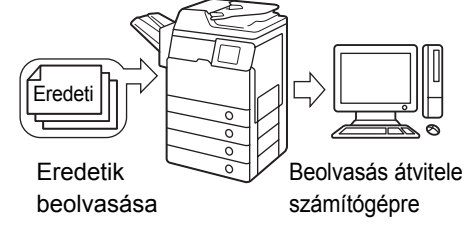

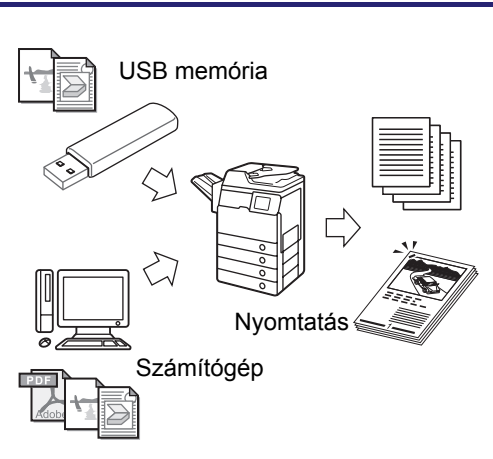

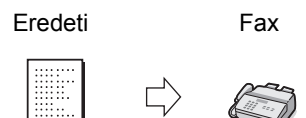

## Távoli kezelőfelület

A készüléket Ethernet hálózathoz lehet csatlakoztatni. Csatlakozás esetén a távvezérlést is igénybe veheti (RUI).

A számítógép Web-böngészőjének segítségével a gép olyan funkcióit használhatja, mint a munkák és a gép állapotának ellenőrzése, valamint beállításokat végezhet.

Ha az Ethernet csatlakozó port megfelelően van konfigurálva, a készülék vezérelhető és beállítható távvezérléssel a hálózaton át. (Lásd: *Remote UI Guide.*)

## Biztonsági kérdések

Az illetéktelen használattól megóvhatja készülékét a részleg- felhasználói azonosító kezelése móddal. Ha az azonosítók be vannak állítva, csak a helyes azonosítót és jelszót beíró felhasználók férhetnek a készülékhez. (Lásd: *System Settings Guide*.)

Ha a hálózat felhasználói azonosítást kíván, a gép az alábbi rugalmas megoldásokat kínálja.

- -Authorized Send, Jogosult adás
- (Lásd: Küldési és fax kézikönyv.)
- -IEEE802.1X hitelesítés
- (Lásd: System Settings Guide.)

## Rendszerfigyelő

A Rendszerfigyelő képernyőn ellenőrizheti a készülék állapotát, törölheti az adási, vételi, másolási és nyomtatási feladatokat. A munkákról szóló információ naplóba kerül és lista formájában meg lehet tekinteni.

Ellenőrizheti a gépben lévő fogyóanyagok állapotát is.

(Lásd: Általános kézikönyv.)

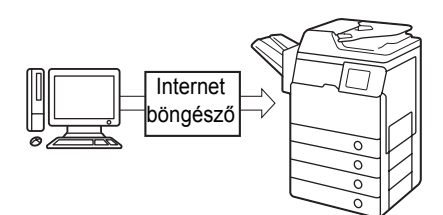

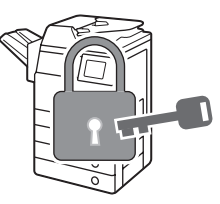

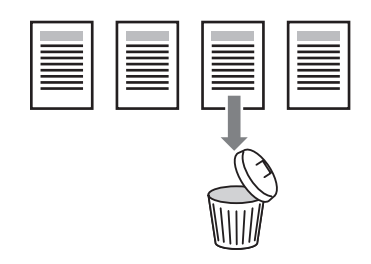

## Energiatakarékosság

A Nyugalmi állapot móddal energiát takaríthat meg.

A készülék bármikor nyugalmi állapotba helyezhető, a kezelőpanel kapcsolójának megnyomásával, vagy ha megad egy nyugalomba lépési időt, akkor automatikusan. A készülék újraaktiválásához nyomja meg a kezelőpanelen lévő kapcsolót. (Lásd: *Általános kézikönyv.*)

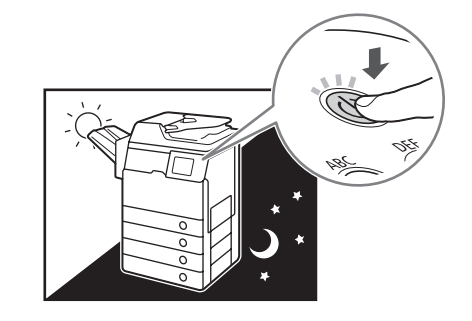

## Többféle konfiguráció

A Kiegészítő funkciók használatával saját ízlése szerintire változtathatja az egyes funkciókat és a gép alapbeállításait. A menübe a () (Kiegészítő funkciók) megnyomásával léphet be. (Lásd: *Általános kézikönyv*.)

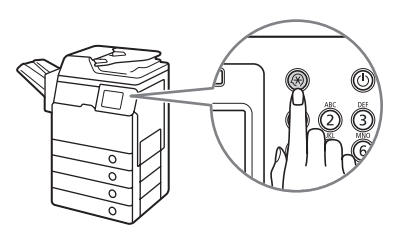

## Az üzembe helyezés folyamata

A készülék sokféle funkcióval van ellátva, amelyek közül néhány kiegészítő berendezéssel vagy különleges beállításokkal válik teljesen működőképessé. Tekintse át az alábbi folyamatot annak megállapítására, milyen eljárásra van szükség a berendezés használatbavétele előtt. A táblázatokból (ha tartalmazza), állapítsa meg, mely funkciókhoz van szükség a megfelelő eljárásra. (Az eljárást igénylő funkciót  $\checkmark$  jelöli.)

#### 🖉 MEGJEGYZÉS

A rendelkezésre álló funkciókat termékek szerint lásd: "Rendelkezésre álló funkciók", xii o.

#### 1 Kábelcsatlakozás (Ld. "Kábelcsatlakozás", 2-9. o.)

Csatlakoztassa a készüléket számítógépéhez az USB vagy Ethernet kábellel. Ha a Fax funkció rendelkezésre áll, csatlakoztassa a telefonkábelt a készülékhez és a fali aljzathoz.

| Má-   |                  | Adás                 |                    | Fa           | ах                 | Nvomta- | Távoli         | Távve-        |
|-------|------------------|----------------------|--------------------|--------------|--------------------|---------|----------------|---------------|
| solás | E-mail/<br>I-Fax | fájlszer-<br>verekre | USB hor-<br>dozóra | Önálló       | számító-<br>gépről | tás     | beolva-<br>sás | zérlő,<br>RUI |
|       | $\checkmark$     | $\checkmark$         |                    | $\checkmark$ | $\checkmark$       | √*      | $\checkmark$   | $\checkmark$  |

\* Nem szükséges kábeles összeköttetés nyomtatáshoz USB memóriáról.

## 2 Első beállítás (Ld. "A gép ki- és bekapcsolása", 2-13. o.)

A gép első bekapcsolásakor a kezdeti beállítási képernyő jelenik meg az érintős vezérlőpanelen. Végezze el az alábbi beállításokat, ahogy szükséges:

- Nyelv és ország/régió
- Festék keverése
- Dátum és idő beállítása
- Fax beállítása (hívószám, készülék neve, telefonvonal típusa)
- IP-cím beállítás

| Má-          |                  | Adás                 |                    | Fax          |                    | Nvomta-      | Távoli         | Távve-        |
|--------------|------------------|----------------------|--------------------|--------------|--------------------|--------------|----------------|---------------|
| solás        | E-mail/<br>I-Fax | fájlszer-<br>verekre | USB hor-<br>dozóra | Önálló       | számító-<br>gépről | tás          | beolva-<br>sás | zérlő,<br>RUI |
| $\checkmark$ | $\checkmark$     | $\checkmark$         | $\checkmark$       | $\checkmark$ | $\checkmark$       | $\checkmark$ | $\checkmark$   | $\checkmark$  |

#### 3 Licensz regisztráció (aktiválás) (Lásd System Settings Guide.)

A licensz kód regisztrálását igénylő funkciókat az alábbiak szerint aktiválhatja:

- Szerezze be a licensz kódot a Canon honlapjáról.
- Írja be a licensz kódot az érintős kezelőpanel kijelzőjén a funkció aktiválásához.
- A licensz regisztrálása a következő rendszerösszetevőknél szükséges:
- CSS PDFK-E1 színes adási kereshető PDF készlet
- BPK-B1 vonalkód-nyomtatási készlet

#### 4 TCP/IP hálózati beállítások (Lásd System Settings Guide.)

Adja meg a készülék hálózati címét és hozzon létre kapcsolatot a hálózaton lévő számítógépek egyikével. A készülék hálózatra történt sikeres csatlakoztatása után konfigurálja a készüléket a hálózati környezethez.

| Máso |                  | Adás                 |                      |        | Fax                                                       |                                               | Távoli       | Távve-        |
|------|------------------|----------------------|----------------------|--------|-----------------------------------------------------------|-----------------------------------------------|--------------|---------------|
| lás  | E-mail/<br>I-Fax | fájlszer-<br>verekre | USB-hor-<br>dozóra*1 | Önálló | számító-<br>gépről                                        | Nyomtatás*1                                   | beolvasás    | zérlő,<br>RUI |
|      | ~                | ~                    |                      |        | √<br>(Csak<br>hálózati<br>csatlako-<br>zás)* <sup>2</sup> | √<br>(Csak<br>hálózati<br>csatlako-<br>zás)*² | $\checkmark$ | $\checkmark$  |

- \*1 TCP/IP hálózati beállítás nem szükséges dokumentum USB memóriára küldéséhez, sem az onnan való nyomtatáshoz. Ha ilyen célokra használná a memóriahordozót, előzetesen ezt be kell állítani a gép konfigurációjában. (Lásd System Settings Guide, 4. fejezet az adási funkció beállításairól és 7. fejezet más rendszerbeállításokról.)
- \*2 TCP/IP beállítások nem szükségesek faxoláshoz és nyomtatáshoz számítógépről USB összeköttetésen keresztül.

#### 5

#### E-mail/I-Fax beállítások (Lásd System Settings Guide.)

Az E-mail/I-Fax üzenetek küldése/vétele SMTP szerveren keresztül történik. POP3 szerverről is lehet e-mailt és I-faxot fogadni. E-mail és I-fax adásához és fogadásához a következőket kell megadnia:

- A készülék e-mail címe
- Az SMTP szerver
- A POP3 szerver

| Máso- |                  | Adás                 |                    | Fax    |                    |           | Távoli    | Távve-        |
|-------|------------------|----------------------|--------------------|--------|--------------------|-----------|-----------|---------------|
| lás   | E-mail/<br>I-Fax | fájlszer-<br>verekre | USB-hor-<br>dozóra | Önálló | számító-<br>gépről | Nyomtatás | beolvasás | zérlő,<br>RUI |
|       | $\checkmark$     |                      |                    |        |                    |           |           |               |

#### 6 Fax beállítások (Lásd: Küldési és fax kézikönyv.)

Faxok adása és vétele előtt az alábbiakat kell megadni:

- Telefonvonal típusa
- Egység telefonszáma (a készülék fax száma)
- Egység neve

| Máso |                  | Adás                 |                    | F      | ax                 |           | Távoli         | Távve-        |
|------|------------------|----------------------|--------------------|--------|--------------------|-----------|----------------|---------------|
| lás  | E-mail/<br>I-Fax | fájlszer-<br>verekre | USB-hor-<br>dozóra | Önálló | számító-<br>gépről | Nyomtatás | beolva-<br>sás | zérlő,<br>RUI |
|      |                  |                      |                    | (√)*   | (√)*               |           |                |               |

\* A fax beállításait a kezdeti beállítások alatt lehet megadni. Akkor végezze el a fax beállítását, ha kihagyta a kezdeti beállítások alatt.

#### 7 Szoftver telepítése (Lásd 3. fejezet, "Mellékelt lemezek\*")

A dokumentumok számítógépről történő nyomtatásához, faxolásához, beolvasásához telepíteni kell az alábbi meghajtókat és segédprogramokat:

- Nyomtatás: UFRII LT, PCL vagy PS nyomtatómeghajtó
- Fax: Fax meghajtó
- Távoli beolvasás: Color Network ScanGear

| Máso- |                  | Adás                 |                    | F      | ax                 |           | Távoli         | Távve-        |
|-------|------------------|----------------------|--------------------|--------|--------------------|-----------|----------------|---------------|
| lás   | E-mail/<br>I-Fax | fájlszer-<br>verekre | USB-hor-<br>dozóra | Önálló | számító-<br>gépről | Nyomtatás | beolva-<br>sás | zérlő,<br>RUI |
|       |                  |                      |                    |        | $\checkmark$       | √*        | $\checkmark$   |               |

\* Nem szükséges telepítése nyomtatáshoz USB memóriáról.

#### 8 Fájlszerver beállítása (Lásd System Settings Guide.)

Adatainak hálózaton keresztül számítógépre történő küldéséhez előbb a számítógépet fájlszerverként telepíteni kell. Az adat TCP/IP hálózaton keresztül az alábbiak közül bármelyikre küldhető:

- FTP szerverek
- Megosztott mappák (Windows 2000/XP/Vista/7/Server 2003/Server 2008)
- Megosztott mappák (Samba)

| Máso- |                  | Adás                 |                    | F      | Fax                |           | Távoli         | Távve-        |
|-------|------------------|----------------------|--------------------|--------|--------------------|-----------|----------------|---------------|
| lás   | E-mail/<br>I-Fax | fájlszer-<br>verekre | USB-hor-<br>dozóra | Önálló | számító-<br>gépről | Nyomtatás | beolva-<br>sás | zérlő,<br>RUI |
|       |                  | $\checkmark$         |                    |        |                    |           |                |               |

## Kábelcsatlakozás

Ebben a részben a készülék számítógépre és hálózatra csatlakoztatásáról olvashat.

Ha a készüléket helyi nyomtatóként akarja használni, csatlakoztathatja a készüléket közvetlenül a számítógéphez USB kábellel. Ha a készüléket hálózati felhasználók egy csoportja megosztva használja, 10BASE-T/100BASE-TX LAN kábelre van szükség.

## FONTOS

Az USB kábel és a hálózati kábel nem tartozék. Kérjük, szerezze be a megfelelő kábelt a számítógéphez és a hálózathoz.

# A készülék használata helyi nyomtatóként (USB csatlakozás)

Ha a készüléket helyi nyomtatóként akarja használni, csatlakoztathatja a készüléket közvetlenül a számítógéphez USB kábellel. A készülék kompatibilis az USB 2.0 high-speed\* szabvánnyal.

A készülék és a számítógép közötti kapcsolat megvalósítását követően telepíteni kell a meghajtókat és a segédprogramokat, amelyek a számítógép operációs rendszerének megfelelnek. A segédprogramról részletesebb információk: 3. fejezet, "Mellékelt lemezek".

UFRII LT felhasználói szoftver leme USB kábel USB Port USB Port Az USB csatlakozó (B típusú) a készülék bal oldalán található.

\* Ez a számítógép operációs rendszerének műszaki adataitól függ.

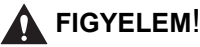

- Mielőtt csatlakoztatja az USB kábelt a készülékhez annak bekapcsolt állapotában, ellenőrizze, hogy a földelés megfelelően csatlakoztatva van-e. Ha a földelés nem csatlakozik megfelelően, a készülék bekapcsolt állapotában az USB kábel csatlakoztatása áramütést okozhat.
- A fő egység bekapcsolt állapotában az USB kábel kihúzásakor és bedugásakor ne érjen a fém részekhez. Ez ugyanis áramütést okozhat.

## FONTOS

- A készülék vagy a számítógép gyenge teljesítményét megelőzheti, ha az alábbi helyzetekben nem csatlakoztatja az USB kábelt:
  - A meghajtók telepítése folyik.
  - A számítógép éppen betölti a rendszert.
  - A készülék nyomtat.
- Ha a berendezés bekapcsolt állapotában kihúzza az USB kábel számítógépes csatlakozást, várjon legalább 10 másodpercet, mielőtt újra csatlakoztatja a kábelt. Ha azonnal visszadugja a kábelt, az a készülék vagy a számítógép gyenge teljesítményét okozhatja.
- Az USB eszköz használata beállítás legyen engedélyezve. (Lásd az Általános kézikönyv 7. fejezetét az egyéb rendszerbeállításokról.)
- Az USB kapcsolattal nem használható a Távvezérlés (Remote UI) és a Távoli beolvasás funkció. Némely segédprogram sem működik, ha a készülék a számítógéppel USB kábelen keresztül van összekapcsolva.

## 🤌 MEGJEGYZÉS

A megfelelő USB interfész a Windows 2000/XP/Vista/7/Server 2003/Server 2008 rendszerhez az USB 2.0 Hi-Speed/USB Full-Speed (USB 1.1-nek megfelelő). A részletekért forduljon a helyi Canon márkakereskedőhöz.

## A készülék megosztása más hálózati felhasználókkal

A készülék a TCP/IP szabvánnyal működik, ami lehetővé teszi, hogy több hálózati felhasználó megoszthassa egymással. A készülék 10BASE-T és 100BASE-TX kapcsolattal is működik, amelyek a legtöbb helyi hálózaton használhatók.

## Az Ethernet használata

Csatlakoztassa a készülék LAN portját egy hub portra a következő típusú kábelek egyikével:

- Ha 10BASE-T porton át csatlakoztatja a számítógépet: Category 3 (vagy jobb) csavart érpárú LAN kábel
- Ha 100BASE-TX porton át csatlakoztatja a számítógépet: Category 5 (vagy jobb) csavart érpárú LAN kábel

2

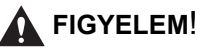

Az interfészkábel vagy hálózati kábel csatlakoztatásakor a következő óvintézkedéseket tartsa be az áramütés elkerülése érdekében:

- Kapcsolja ki a főkapcsolót, mielőtt a fali aljzatból kihúzza a tápkábelt. (Ld. "A főkapcsoló kikapcsolása", 2-22. o.)
- Kapcsolja ki a számítógépet és húzza ki a tápkábelt az aljzatból.

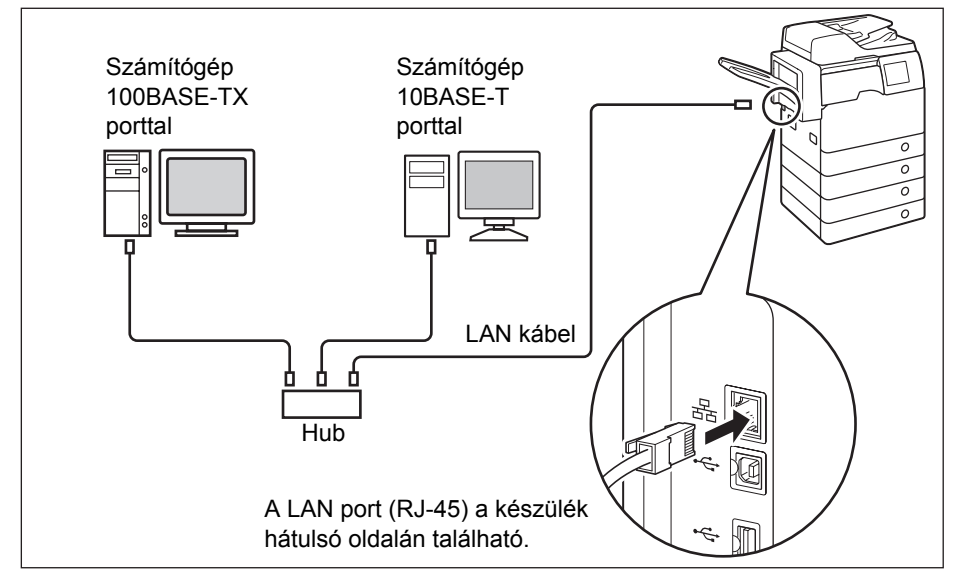

## **FONTOS**

A készülék nem alkalmazható jelismétlőként, hídként és adatút átjáróként.

## MEGJEGYZÉS

- A készülék automatikusan felismeri az Ethernet sebességet (10BASE-T vagy 100BASE-TX).
- Vegyes 10BASE-T/100BASE-TX környezetben a hálózati eszközöknek (hubok, routerek stb.) a vegyes környezetnek megfelelően kell működniük. A részletekért forduljon a helyi Canon márkakereskedőhöz.

## A gép használata faxkészülékként

Ha a kiegészítő Super G3 FB-AJ1 faxkártya csatlakoztatva van, a készülék hagyományos faxkészülékként is működik. Csatlakoztassa a moduláris kábelt az alábbi ábra szerint. A telefonvonal tulajdonságairól a helyi telefonszolgáltatótól tudhat meg részleteket.

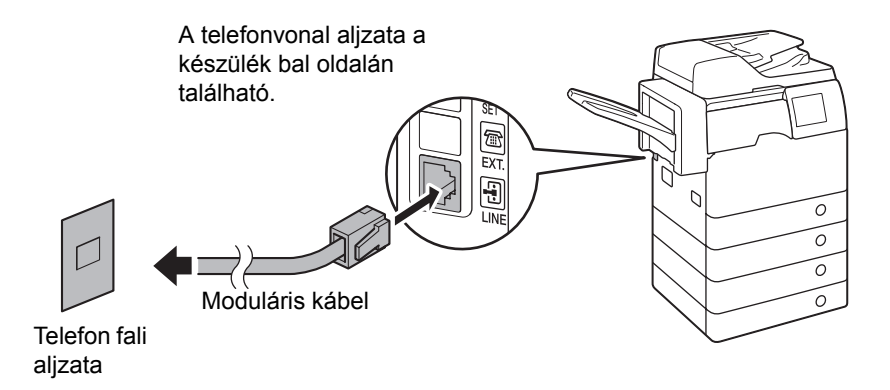

## FONTOS

A fax funkció használata előtt a készülék konfigurációját be kell állítani. További részletek: *Küldési és fax kézikönyv*, 1. fejezet, "Bevezetés a küldési és fax funkciókhoz".

## A gép ki- és bekapcsolása

A készüléken két tápkapcsoló van: a fő kapcsoló és a kezelőpanel kapcsolója. A főkapcsoló bekapcsolásával a kezelőpanel kapcsolója is bekapcsol. Ha kikapcsolja a vezérlőpanel kapcsolóját, a berendezés nyugalmi állapotba kerül. A gépet a főkapcsolóval lehet teljesen kikapcsolni.

## A főkapcsoló bekapcsolása

Ez a rész a készülék bekapcsolását ismerteti.

## MEGJEGYZÉS

A gép főkapcsolójának kikapcsolásáról lásd: "A főkapcsoló kikapcsolása", 2-22 o.

## Győződjön meg arról, hogy a villamos tápkábel megfelelően be van-e dugva a fali aljzatba.

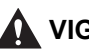

## VIGYÁZAT!

Soha ne dugja be vagy húzza ki nedves kézzel a tápkábel csatlakozót, mert az áramütést okozhat.

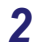

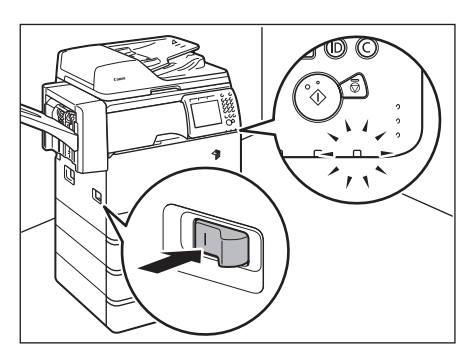

## A főkapcsolót nyomja "l" állásba (a készülék bal oldalán található).

Ha a főkapcsoló be van kapcsolva, a kezelőpanelen található bekapcsolás jelző lámpa világít.

## FONTOS

Ha nem világít a bekapcsolás jelző lámpa, ellenőrizze, hogy a dugó megfelelően van-e csatlakoztatva a gépen az aljzatba.

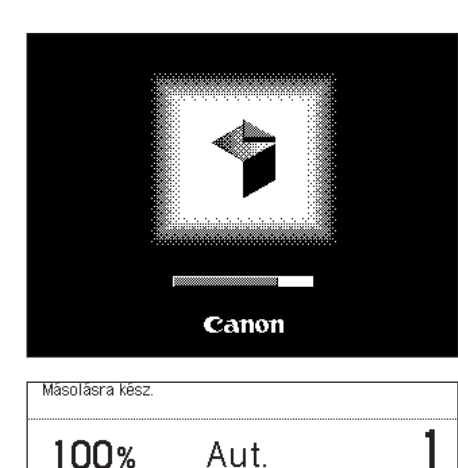

Papírkiválasztás

2-oldalas

## Várjon, míg a készülék beolvasásra kész állapotba kerül.

A beolvasásra kész állapotig a bal oldalon látható képernyő jelenik meg.

A beolvasásra kész állapot elérésekor a bal oldalon látható képernyő jelenik meg.

## FONTOS

A gép első bekapcsolásakor megjelenik a nyelv kiválasztására való képernyő. Ilyenkor végezze el a kezdeti beállítást. (Ld. "A berendezés első bekapcsolása", 2-14. 0.)

## MEGJEGYZÉS

Másol.

arány

1:1

Befejező művelet

3

Ha a készüléket azonosítóval vagy felhasználói azonosítóval kezeli, bejelentkezési képernyő jelenik meg. Ebben az esetben írja be az Azonosítót vagy felhasználói azonosítót (és jelszót). (Lásd az Általános kézikönyv alapvető műveletekről szóló, 2. fejezetében.)

fol

Különleges funkciók Rendszerfigvelő

A Söt.

Világ.

 Kiválasztható, hogy melyik kiválasztott funkció fő képernyője jelenjen meg a készülék bekapcsolásakor. (Lásd Általános kézikönyv, 3. fejezet a készülék alapbeállításainak konfigurálásáról.)

## A berendezés első bekapcsolása

A berendezés első bekapcsolásakor a kezdeti beállítások képernyője (beállítási útmutató) jelenik meg az érintős vezérlőpanelen, hogy végigvezesse a következő alapvető beállítási tételeken:

- Nyelv és ország/régió
- Festék keverése
- Dátum és idő beállítása
- Fax beállítása (hívószám, készülék neve, telefonvonal típusa)
- IP-cím beállítás

Kövesse az alábbi eljárást a gép gyors konfigurálásához, hogy az alapfunkciókat azonnal használhassa.

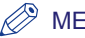

#### MEGJEGYZÉS

- Ha a gép főkapcsolóját kikapcsolják a kezdeti beállítási folyamat befejezése előtt, a Beállítási útmutató ismét megjelenik a gép következő bekapcsolásakor.
- A beállítási lépéseket a festék keverése után át lehet ugrani, majd ezek beállítását a Kiegészítő funkciók menüben el lehet végezni. (Lásd az Általános kézikönyv alapvető műveletekről szóló, 2. fejezetében.)

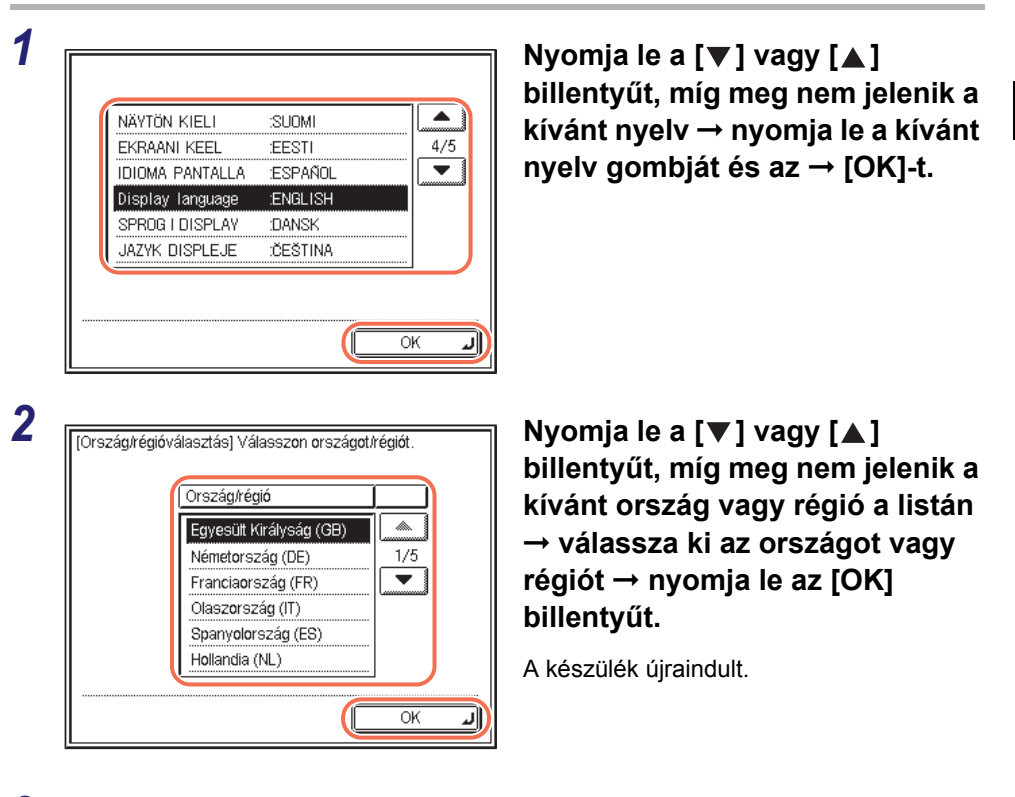

**3** Keverje meg a festéket.

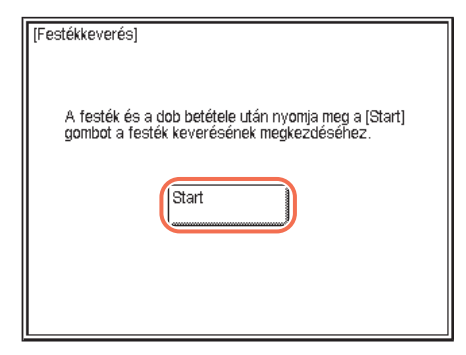

□ Ellenőrizze, hogy a festékkazetta és a dob be van-e téve a gépbe → nyomja le a [Start] billentyűt a festék keveréséhez.

| A festék keverése folyik.            | <ul> <li>Várja meg, míg a gép befejezi a festék</li></ul>                               |
|--------------------------------------|-----------------------------------------------------------------------------------------|
| Kérem, várjon                        | keverését (kb. 10 perc). <li>A bal oldalon bemutatott képernyő</li>                     |
| 5-10 percbe telik.                   | látható, míg a gép a festéket keveri.                                                   |
| A festék keverése kész.<br>Következő | Ha a bal oldalon látható képernyő<br>megjelenik, nyomja le a [Következő]<br>billentyűt. |

## 4 Állítsa be az aktuális dátumot és időt.

Ha később kívánja a beállításokat elvégezni, nyomja le a [Következő] gombot a lépés kihagyásához.

| Másolásra kész.                                        |                                   |
|--------------------------------------------------------|-----------------------------------|
| [Dátum és idő beállítása] Haszn<br>számbillentyűzetet! | álja a                            |
| 30/09 2011 17:22                                       | ldőzóna beállítás                 |
| ●                                                      | Nyári időszámítás<br>beállítása ▶ |
|                                                        |                                   |
|                                                        | Következő 🕨                       |
|                                                        | Rendszerfigyelő 🗼                 |

 ❑ Adja meg az aktuális időt a () - () számbillentyűk segítségével.
 Írja be a napot, hónapot és az évet, majd az időt 24-órás formában:
 NN/HH ÉÉÉÉ óó:pp
 Példa) 10:05 du 2011. május 6.
 → 06/05 2011 22:05

## MEGJEGYZÉS

Ha az érték megadásánál hibázik, nyomja le a C (törlés) billentyűt  $\rightarrow$  írja be a helyes értéket.

Nyomja meg: [Időzóna beállítás].

Másolásra kész.

Másolásra kész.

(Időzóna beállítás)

Méase

Másolásra kész.

Másolásra kész.

[Nyári időszámítás beállítása]
 Nvári időszámít használata

Kezdődátum

Ве

Mégse

Ki

Vége dátum

 M. [Dátum és idő beállítása] Használja a számbillentyűzetet!
 30/09 2011 17:22
 1/dőz
 1/dőz
 1/dőz
 1/dőz
 1/dőz
 1/dőz
 1/dőz
 1/dőz
 1/dőz
 1/dőz
 1/dőz
 1/dőz
 1/dőz
 1/dőz
 1/dőz
 1/dőz
 1/dőz
 1/dőz
 1/dőz
 1/dőz
 1/dőz
 1/dőz
 1/dőz
 1/dőz
 1/dőz
 1/dőz
 1/dőz
 1/dőz
 1/dőz
 1/dőz
 1/dőz
 1/dőz
 1/dőz
 1/dőz
 1/dőz
 1/dőz
 1/dőz
 1/dőz
 1/dőz
 1/dőz
 1/dőz
 1/dőz
 1/dőz
 1/dőz
 1/dőz
 1/dőz
 1/dőz
 1/dőz
 1/dőz
 1/dőz
 1/dőz
 1/dőz
 1/dőz
 1/dőz
 1/dőz
 1/dőz
 1/dőz
 1/dőz
 1/dőz
 1/dőz
 1/dőz
 1/dőz
 1/dőz
 1/dőz
 1/dőz
 1/dőz
 1/dőz
 1/dőz
 1/dőz
 1/dőz
 1/dőz
 1/dőz
 1/dőz
 1/dőz
 1/dőz
 1/dőz
 1/dőz
 1/dőz
 1/dőz
 1/dőz
 1/dőz
 1/dőz
 1/dőz
 1/dőz
 1/dőz
 1/dőz
 1/dőz
 1/dőz
 1/dőz
 1/dőz
 1/dőz
 1/dőz
 1/dőz
 1/dőz
 1/dőz
 1/dőz
 1/dőz
 1/dőz
 1/dőz
 1/dőz
 1/dőz
 1/dőz
 1/dőz
 1/dőz
 1/dőz
 1/dőz
 1/dőz
 1/dőz
 1/dőz
 1/dőz
 1/dőz
 1/dőz
 1/dőz
 1/dőz
 1/dőz
 1/dőz
 1/dőz
 1/dőz
 1/dőz
 1/dőz
 1/dőz
 1/dőz
 1/dőz
 1/dőz
 1/dőz
 1/dőz
 1/dőz
 1/dőz
 1/dőz
 1/dőz
 1/dőz
 1/dőz
 1/dőz
 1/dőz
 1/dőz
 1/dőz
 1/dőz
 1/dőz
 1/dőz
 1/dőz
 1/dőz
 1/dőz
 1/dőz
 1/dőz
 1/dőz
 1/dőz
 1/dőz
 1/dőz
 1/dőz
 1/dőz
 1/dőz
 1/dőz
 1/dőz
 1/dőz
 1/dőz
 1/dőz
 1/dőz
 1/dőz
 1/dőz
 1/dőz
 1/dőz
 1/dőz
 1/dőz
 1/dőz
 1/dőz
 1/dőz
 1/dőz
 1/dőz
 1/dőz
 1/dőz
 1/dőz
 1/dőz
 1/dőz
 1/dőz
 1/dőz
 1/dőz
 1/dőz
 1/dőz
 1/dőz
 1/dőz
 1/dőz
 1/dőz
 1/dőz
 1/dőz
 1/dőz
 1/dőz
 1/dőz
 1/dőz
 1/dőz
 1/dőz
 1/dőz
 1/dőz
 1/dőz
 1/dőz
 1/dőz

30/09 2011 17:00

GMT-1:00

GMT 0:00

GMT+1:00 GMT+2:00

GMT+3:00

GMT+3:30

(Dátum és idő beállítása) Használja a számbillentyűzetet!

30/09 2011 17:22 30/09 2011 17:00 ldőzóna beállítás Nyári időszámítás

Következő 🕨

Rendszerfigyelő

OK

Rendszerfigyelő

Időzóna beállítás

Következő 🕨

Rendszerfigyelő

OK

Rendszerfigyelő

J

Nyári időszámítás beállítása J

béállítása

۲

•

3/5

□ A [▼] vagy [▲] billentyűvel jelenítse meg a kívánt időzónát.

GMT (Greenwich-i idő): A greenwich-i obszervatórium ideje Angliában. A világ szabványos időzónáit a GMT-től (0 óra) számított eltéréssel (±12 óra) adják meg.

- Válassza ki azt az időzónát, ahol a gép van.
- Nyomja le az [OK] billentyűt.
- Nyomja le a [Nyári időszámítás beállítása] billentyűt.

□ Nyomja meg: [Be] → [Kezdődátum].

| 🛞 🐘 [Kezdő dátum]                  | Adja meg a nyári időszámítás                                                     |
|------------------------------------|----------------------------------------------------------------------------------|
| Hónap     március                  | legördülő listával → nyomja le az [OK]                                           |
| Nap     Véαső                      | billentyűt.                                                                      |
|                                    |                                                                                  |
| vasarnap                           |                                                                                  |
|                                    |                                                                                  |
| Mégse OK J                         |                                                                                  |
| Rendszerfigyelő                    |                                                                                  |
| Másolásra kész.                    | Nyomja le a [Vége dátum] billentyűt.                                             |
| [Nyári időszámítás beállítása]     |                                                                                  |
| ■ Nyari idôszámit.használata<br>Be |                                                                                  |
|                                    |                                                                                  |
| Kezdődátum                         |                                                                                  |
|                                    |                                                                                  |
| Mégse OK J                         |                                                                                  |
| Rendszerfigyelő                    |                                                                                  |
| S Wéne déturn1                     | Adja meg a nyári időszámítás végének                                             |
| Hónap                              | dátumát (hónap, hét, nap) a legördülő<br>listával → pyomia le az [OK] billentvűt |
| •Nap                               |                                                                                  |
| Vegso                              | MEGJEGYZĖS                                                                       |
| vasárnap                           | állapotában a gép egy órával előretolja                                          |
|                                    | az órát.                                                                         |
| Mégse OK J                         |                                                                                  |
| Rendszerfigyelő ,                  |                                                                                  |
| Másolásra kész.                    | Nyomja le az [OK] billentyűt.                                                    |
| 🛞 [Nyári időszámítás beállítása]   |                                                                                  |
| Nyári időszámít.használata         |                                                                                  |
| He KI                              |                                                                                  |
| Kezdődátum Vége dátum              |                                                                                  |
|                                    |                                                                                  |
| Mégse OK J                         |                                                                                  |
| Rendszerfigyelő                    |                                                                                  |
|                                    |                                                                                  |

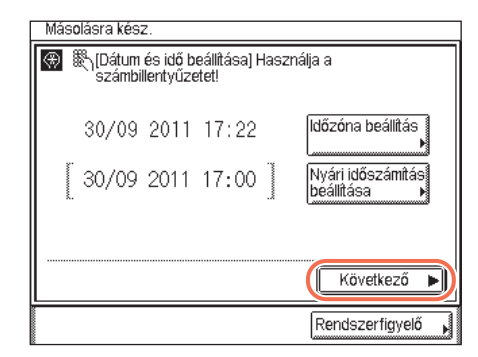

## 5 Adja meg a fax beállításait.

## MEGJEGYZÉS

A fax beállítási képernyő csak akkor jelenik meg, ha a kiegészítő Super G3 Fax kártya-AJ1 csatlakozik a készülékhez.

| Másolásra kész.                                      |                 |
|------------------------------------------------------|-----------------|
| (Készülék hívószáma)<br>Adja meg a számbillentyűkkel | !               |
|                                                      |                 |
| Szóköz +                                             | Visszatörlés    |
|                                                      |                 |
| Hátsó                                                | Következő 🕨     |
|                                                      | Rendszerfigyelő |

 ❑ Adja meg a telefonszámot a () - () (szám)billentyűkkel (legfeljebb 20 számjegy) → nyomja meg: [Következő]. Ha később végezné el a beállítást, hagyja üresen a beviteli mezőt, és nyomja meg a [Következő]-t.

A következő gombokat is használhatja szükség szerint.

| [Szóköz]: | A körzetszám és a helyi faxszám közötti szünet beiktatására szolgál. |
|-----------|----------------------------------------------------------------------|
| [+]:      | Az országkód megjelölésére. A faxszám és az országkód közé           |

tegyen (+) jelet. [Visszatörlés]: A futójeltől közvetlenül balra elhelyezkedő karakter törlésére használhatja.

## 🥟 MEGJEGYZÉS

Ha az érték megadásánál hibázik, nyomja le a C (törlés) billentyűt  $\rightarrow$  írja be a helyes értéket.

Mielőtt elkezdené a készülék használatát

2

#### (Készülék neve) (Legföljebb 24 karakter) Canon imageRUNNER Betű Visszatörlés Bevitelmód R U 0 F D F G Н S .1 С V 3 В Ν М Szóköz Hátsó Következő Rendszerfigyelő

| Más | solásra kész.     |
|-----|-------------------|
| ۲   | [Tárcsázási mód]  |
|     | Hátsó Következő 🕨 |
|     | Rendszerfigyelő   |

☐ Írja be a készülék nevét a képernyőn megjelenő billentyűzettel (legfeljebb 24 karakter) → nyomja meg: [Következő].

Nyomja le a [Bevitelmód] billentyűt a kívánt beviteli mód kiválasztásához (<Betű> vagy <Más>). Ha később végezné el a beállítást, hagyja üresen a beviteli mezőt, és nyomja meg a [Következő]-t.

## 🥬 MEGJEGYZÉS

A karakterek beírásának részleteit az *Általános kézikönyv* alapvető műveletekről szóló, 2. fejezetében találhatja meg.

❑ Válassza ki a megfelelő tárcsázási módot, → nyomja le az [Következő] billentyűt.

Ha nem tudja, milyen a telefonvonal típusa, érdeklődje meg a szolgáltatótól.

## Végezze el az IP cím beállítását → nyomja le a [Következő] billentyűt.

Ha később végezné el a beállítást, hagyja üresen a beviteli mezőt, és nyomja meg a [Következő]-t.

## • Fix IP cím használatához:

- □ Nyomja le az [IP cím] billentyűt.
- □ Adja meg az IP címet a ①- ⑨ számbillentyűk segítségével.
- Adja meg az [Alhálózati maszk] és [Átjáró cím] beállítását ugyanígy.
- IP cím automatikus kiosztásához DHCP, RARP vagy BOOTP segítségével:
  - □ Nyomja le az [DHCP], [RAPP] vagy [BOOTP] billentyűt.
  - Írja be az IP címet, alhálózati maszkot, és az átjáró címét.

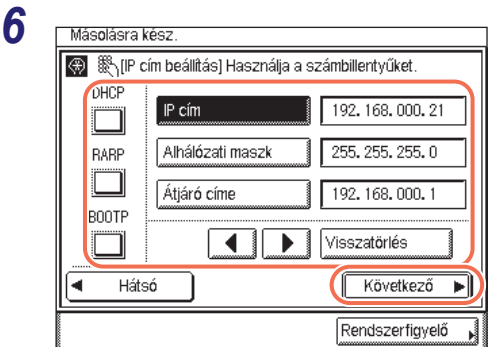

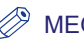

#### **MEGJEGYZÉS**

Még akkor is meg kell adnia egy IP címet, alhálózati maszkot, és átjáró címet, ha lenyomja a [DHCP], [BOOTP] vagy [RARP] billentyűt. Ha nem lehet beszerezni ezek az adatokat a DHCP, BOOTP vagy RARP kiszolgálótól, ezek az adatok lesznek használva.

| 7 | Mê<br>⊛ | isolásra | kész.                           |                                       |                                 |                       |         |   |
|---|---------|----------|---------------------------------|---------------------------------------|---------------------------------|-----------------------|---------|---|
|   |         |          | A beállí<br>a gép le<br>már ner | tási útmu<br>egközeleb<br>m jelenik r | tató a vég<br>bi bekapc<br>neg. | ére ért,<br>solásakor |         |   |
|   |         | •        | Hátsó                           |                                       |                                 | OK                    |         |   |
|   |         |          |                                 |                                       |                                 | Követ                 | kező (  | ▶ |
|   |         |          |                                 |                                       |                                 | Rendszer              | figyelő |   |

## Nyomja le az [OK] billentyűt a kezdeti beállítások lezárásához.

A gép következő bekapcsolásakor a beállítási útmutató már nem jelenik meg.

Az előző képernyőre a [Előző] gombbal térhet vissza.

| Az [lgen] lenyomásával | indítsa |
|------------------------|---------|
| újra a gépet.          |         |

Ha az IP cím meg lett adva, a gép újraindításával juttassa érvényre a beállítást. Nyomja le a [Nem] gombot, ha később önmaga kívánja az újraindítást megkezdeni. (Ld. "A gép újraindítása", 5-12. o.)

| A hálózati beálítások érvényre juttatásál<br>a főkapcsolót KI és BE kell kapcsolni.<br>Automatikusan újraindítja a gépet? | hoz                                                                                                    | ۲<br>rk                                                                                                    |
|----------------------------------------------------------------------------------------------------|----------------------------------------------------------------------------------------------------|----------------------------------------------------------------------------------------------------|
|                                                                                                    | A hálózati beálítások érvényre juttatásá<br>a főkapcsolót KI és BE kell kapcsolni.<br>Automatikusan újraindítja a gépet? | A hálózati beálitások érvényre juttatásához<br>a főkapcsolót KI és BE kell kapcsolni.<br>Automatikusan újraindítja a gépet? |

#### (A) **MEGJEGYZÉS**

A gép újraindítása után ellenőrizheti az IP címet, vajon helyes-e. Segítséget kereshet: "A gép IP címének ellenőrzése", 6-4 o.

## A kezelőpanel kapcsolójának használata (Nyugalmi állapot mód)

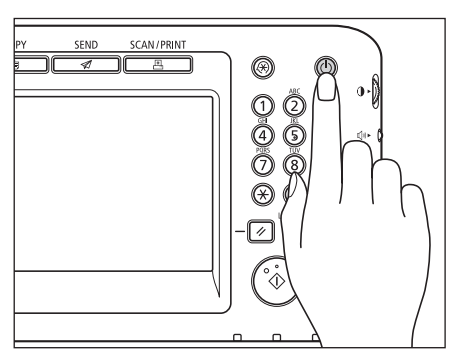

A készülék ki- és bekapcsolásához nyomja le a kezelőpanelen lévő hálózati kapcsolót. Ha a kezelőpanel kikapcsol, a készülék nyugalmi állapotban van.

## MEGJEGYZÉS

- A gép nem lép energiatakarékos, nyugalmi állapotba működés közben.
- A készülék képes dokumentumok vételére, továbbítására és nyomtatására a Nyugalmi állapot módban.

| Keze | előpanel kapcsolója | Gép állapot      |
|------|---------------------|------------------|
|      | BE                  | Kész             |
| KI   |                     | Nyugalmi állapot |

## A főkapcsoló kikapcsolása

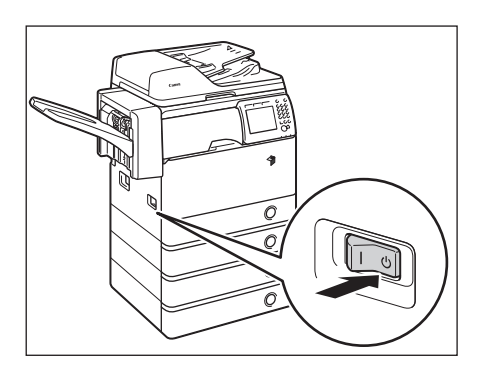

A készülék főkapcsolójának biztonságos kikapcsolásához billentse a főkapcsolót (a készülék bal oldalán található) "心" állásba.

A főkapcsoló bekapcsolt állapotát jelző lámpa kialszik a kezelőpanelen.

## VIGYÁZAT!

Ne húzza ki a tápkábelt a főkapcsoló lekapcsolása előtt. Ha így tesz, az áramütést, a készülék károsodását, a tárolt adatok megsemmisülését okozhatja.

## FONTOS

Ha kikapcsolása után azonnal bekapcsolná a gépet (pl. újraindítás), várjon legalább 10 másodpercet az újbóli bekapcsolás előtt. (Ld. "A gép újraindítása", 5-12. o.)

## Mellékelt lemezek\*

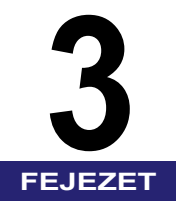

Ebben a fejezetben a készülékhez mellékelt lemezekről olvashat.

| User Manual lemez                |  |
|----------------------------------|--|
| Rendszerkövetelmények            |  |
| A lemez menü használata          |  |
| UFRII LT felhasználói szoftver   |  |
| A lemez tartalma                 |  |
| Rendszerkövetelmények            |  |
| Telepítés                        |  |
| PCL felhasználói szoftver        |  |
| A lemez tartalma.                |  |
| Rendszerkövetelmények            |  |
| Telepítés                        |  |
| PS felhasználói szoftver         |  |
| A lemez tartalma                 |  |
| Rendszerkövetelmények            |  |
| Telepítés                        |  |
| Fax meghajtóprogram (kiegészítő) |  |
| A lemez tartalma.                |  |
| Rendszerkövetelmények            |  |
| Telepítés                        |  |

## User Manual lemez

A User Manual lemezen található szoftver segítségével a számítógépen megnézhetők a PDF formátumú kézikönyvek. Az alábbiakban leírt utasítások alapján használhatja a User Manual lemezt.

## MEGJEGYZÉS

A rendszer összeállításától és a megvásárolt terméktől függően bizonyos kézikönyvek lehet, hogy nem kellenek.

## Rendszerkövetelmények

|                       | Windows                                                                                                    | Macintosh                                                            |  |
|-----------------------|----------------------------------------------------------------------------------------------------|----------------------------------------------------------------------|--|
| Operációs<br>rendszer | Windows 2000 (4. szervizcsomag, vagy<br>újabb)<br>Windows XP (1a szervizcsomag, vagy<br>újabb)<br>Windows Vista (2. szervizcsomag, vagy<br>újabb)<br>Windows 7<br>Windows Server 2003<br>Windows Server 2008 | Mac OS X 10.4.x<br>vagy újabb                                        |  |
| Alkalmazás            | Adobe Reader v.5.x vagy újabb<br>Adobe Reader v.5.x vagy újabb                                                                                                    | Adobe Reader v.5.x<br>vagy újabb<br>Adobe Reader v.5.x<br>vagy újabb |  |
| Memória               | A fenti operációs rendszerek futtatásához szükséges memória                                                                                                    |                                                                      |  |
| Számítógép            | A fenti operációs rendszerek futtatására képes számítógép                                                                                                    |                                                                      |  |
| Megjelenítés          | 1024 x 768 képpontos vagy jobb felbontás                                                                                                    |                                                                      |  |

A User Manual lemez az alábbi rendszerkörnyezetekben használható.

## FONTOS

A számítógép konfigurációjától függően néhány funkció lehet, hogy nem működik megfelelően. Ha a PDF kézikönyv nem nyílik meg a lemez menüjéből, nyissa meg közvetlenül a User Manual lemez [manuals] mappájából.

## A lemez menü használata

Ez a rész a lemez menüjének használatát ismerteti. A lemez Menüje a User Manual lemez meghajtóba helyezésekor megjelenik. (A bemutatott képernyőminta csak illusztráció.)

## MEGJEGYZÉS

- Az alábbi képernyőminta eltérhet a ténylegesen megjelenítettől az operációs rendszer függvényében.
- Macintosh rendszer esetén kattintson kétszer a [START] ikonra a lemez menü indításához.

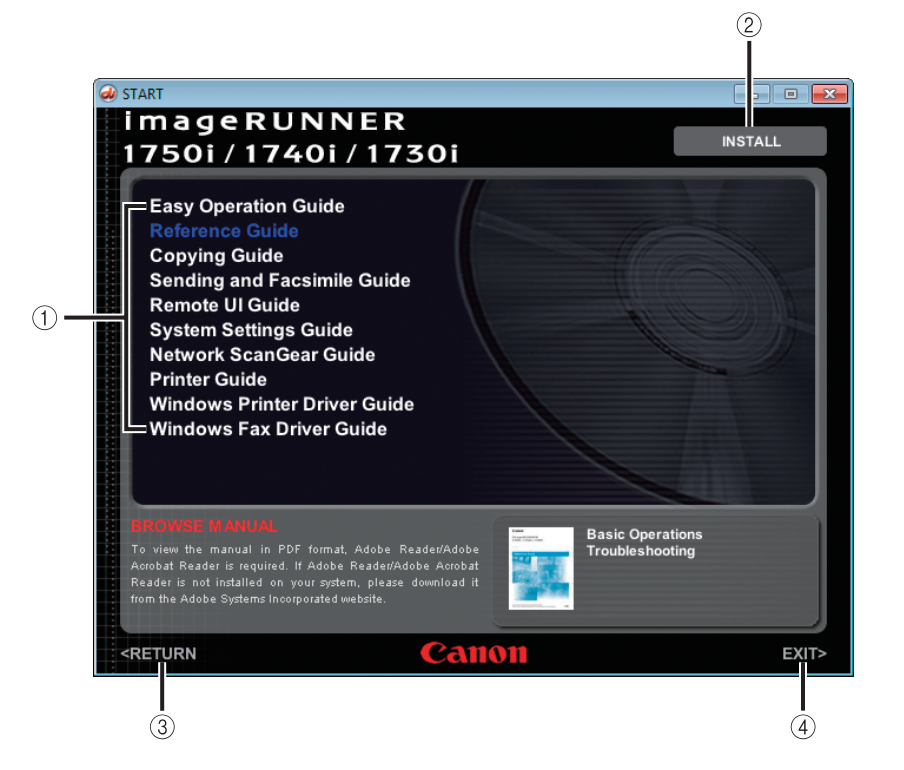

## 1 BROWSE MANUAL (kézikönyvek tallózása)

A felsorolt kézikönyvek bármelyikére kattintva megnyílik a kívánt kézikönyv. A kattintás után az Adobe Reader/ Adobe Acrobat Reader elindul, és a kézikönyv megjelenik.

#### 2 INSTALL (telepítés)

A listában szereplő PDF kézikönyveket telepítheti a számítógépre. Kattintson az [INSTALL] billentyűre, válassza ki azt a mappát, ahová a fájlokat menteni szeretné.

③ RETURN (vissza)

Kattintásra visszatér a nyelvválasztási menüre.

④ EXIT (kilépés)

Kattintásra kilép a lemez menüből.

## UFRII LT felhasználói szoftver

A nyomtatóillesztő olyan szoftver, amely szükséges ahhoz, hogy alkalmazásokból, pl. Microsoft Word/Excel/PowerPoint programokból nyomtatni tudjon. A nyomtató meghajtó segítségével a nyomtatási beállítások is megadhatók.

Az UFRII LT nyomtató meghajtó és a Color Network ScanGear programot az UFRII LT User Software lemezről lehet telepíteni.

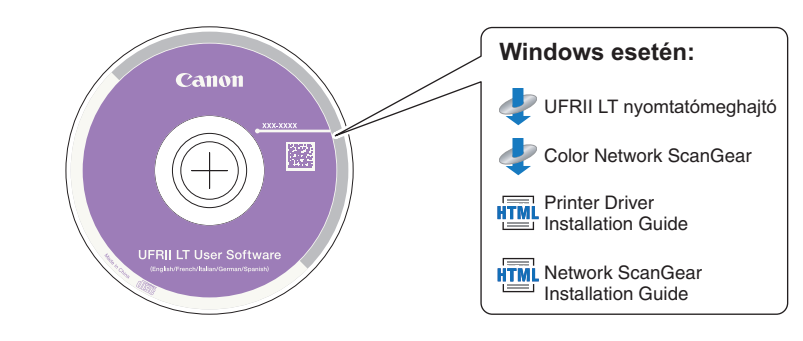

## A lemez tartalma

## UFRII LT nyomtató meghajtó

Az UFRII LT nyomtató meghajtóval a különböző adatfeldolgozási feladatok, amelyeket egyébként a készülék végezne el, megoszlanak a gazda számítógép és a nyomtató között, így jelentősen csökken a teljes nyomtatási idő. A terhelés a kimeneti adatnak megfelelően osztható be, így a nyomtatás jelentősen felgyorsul.

## Color Network ScanGear

A Color Network ScanGear segítségével az adagolóba/másolóüvegre helyezett dokumentumok beolvashatók és importálhatók a hálózaton lévő egyik számítógépre. A Color Network ScanGear-t egy TWAIN kompatibilis alkalmazás hívja a számítógépre. Példa a TWAIN kompatibilis alkalmazásokra:

- Adobe Photoshop
- Adobe Acrobat
- Microsoft Word/Excel/PowerPoint stb. Office 2000 vagy újabb szoftveren belül

## Printer Driver Installation Guide

Ezt a HTML kézikönyvet olvassa el a nyomtató meghajtó telepítése előtt.

#### Network ScanGear telepítési útmutató

Ezt a HTML kézikönyvet olvassa el a Color Network ScanGear telepítése előtt.

### FONTOS

A lemezen található meghajtók 32 bites operációs rendszerekhez megfelelnek. A 64 bites operációs rendszerekhez való meghajtókat a Canon weboldaláról le lehet tölteni.

## Rendszerkövetelmények

A szoftver telepítése előtt ellenőrizze, hogy a rendszer megfelel-e az alábbi rendszerkövetelményeknek.

## UFRII LT nyomtató meghajtó

#### Szoftver

- Operációs rendszerek:
  - Windows 2000
  - Windows XP
  - Windows Vista
  - Windows 7
  - Windows Server 2003
  - Windows Server 2008

#### 🥟 MEGJEGYZÉS

A támogatott operációs rendszer a nyomtató meghajtó verziójának függvényében eltérő lehet.

#### Hardver

- Számítógép:
  - Bármely számítógép, amelyen a fenti rendszerek egyike fut
- Memória:
  - A fenti operációs rendszerek megfelelő futtatásához szükséges memória

## **Color Network ScanGear**

#### Szoftver

- Operációs rendszerek:
  - Windows 2000
  - Windows XP
  - Windows Vista
  - Windows 7
  - Windows Server 2003
  - Windows Server 2008

- Alkalmazás szoftver:
  - TWAIN-kompatibilis alkalmazások (pl. Adobe Photoshop, Adobe Acrobat, Microsoft Word/Excel/PowerPoint stb. Office 2000 vagy újabb szoftveren belül)

#### Hardver

- Számítógép:
  - Bármely számítógép, amelyen a fenti rendszerek egyike fut
- Hely a merevlemezen:
  - A fenti operációs rendszerek megfelelő futtatásához szükséges lemez kapacitás
- Memória:
  - A fenti operációs rendszerek megfelelő futtatásához szükséges memória
- A monitor felbontása legyen legalább 640 × 480 (800 × 600 vagy több ajánlott), és legyen képes legalább 256 szín megjelenítésére.
- A hálózati host adapter legyen képes TCP/IP és UDP/IP kommunikációra Ethernet hálózaton.

## 🕛 FONTOS

Ha a gépet hálózati lapolvasóként használná, annak IPv4 hálózaton kell számítógéphez csatlakoznia.

## MEGJEGYZÉS

Nagy mennyiségű kép vagy nagy adatméretű képek beolvasásakor elégtelen memória miatt hiba, vagy a beolvasási sebesség jelentős csökkenése előfordulhat. Ha ez történik, az alábbi műveletek hasznosak lehetnek:

- Növelje a merevlemezen a szabad tárhelyet a szükségtelen fájlok törlésével vagy más módon történő feldolgozásával.
- Végezze el újra a beolvasást kisebb felbontással.
- Növelje a RAM méretét.
- Növelje a virtuális memória méretét a lehető legnagyobbra.
- Bontsa a dokumentumot kötegekre és külön olvassa be őket.

## Telepítés

A lemez menü képernyőjéből elkezdheti a szoftver telepítését, vagy megjelenítheti a HTML kézikönyveket a telepítési műveletek részleteinek megismerése céljából.

#### Iemez menü:

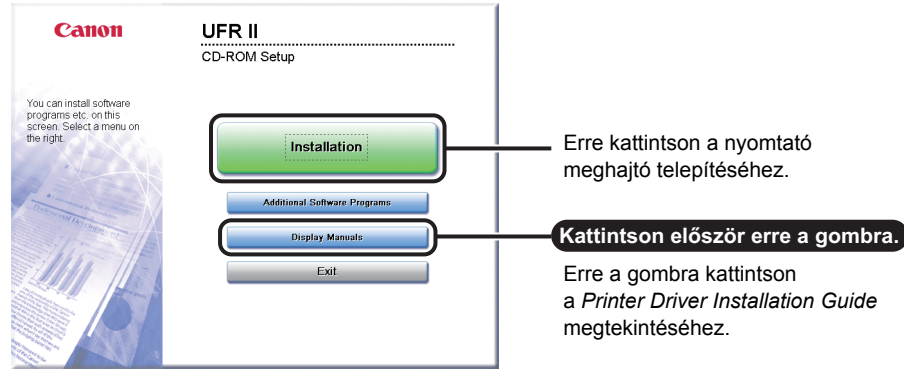

## MEGJEGYZÉS

Tekintse meg a HTML kézikönyveket a telepítés elindítása előtt. A HTML kézikönyvek nem tekinthetők meg amíg a telepítés folyamatban van.

## A PCL nyomtató meghajtó telepítése a PCL User Software lemezről történik.

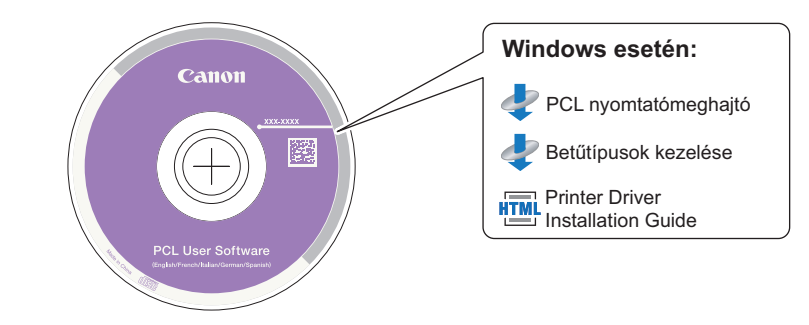

## A lemez tartalma

## PCL nyomtató meghajtó

A PCL5c, PCL5e és PCL6 nyomtató meghajtó a legtöbb üzleti alkalmazás szoftverrel használható. A PCL5c nyomtató meghajtó színes nyomtatókhoz készült, a PCL5e nyomtató meghajtó fekete-fehér nyomtatókhoz készült, a PCL6 nyomtató meghajtó pedig fekete-fehér és színes nyomtatókhoz egyaránt készült. A PCL6 a PCL5c és a PCL5e továbbfejlesztett változata, kiemelkedő nyomtatási minőséget és sebességet kínál. A PCL5e nyomtató meghajtó alapfelszerelés a fekete-fehér nyomtatókhoz.

## Printer Driver Installation Guide

Ezt a HTML kézikönyvet olvassa el a nyomtató meghajtó telepítése előtt.

## ■ Font Manager (betűkészlet kezelő)

Ezzel a szoftverrel kezelheti a betűtípusokat és pontosan megjelenítheti azokat a Windows-ban. Kattintson duplán a [Canonfm] → majd a [Setup.exe] ikonra a szoftver telepítéséhez. További információk: lásd a \Canonfm\program files\Canon\Font Manager\English alatt található Readme fájlban.

## FONTOS

A lemezen található meghajtók 32 bites operációs rendszerekhez megfelelnek. A 64 bites operációs rendszerekhez való meghajtókat a Canon weboldaláról le lehet tölteni.

## Rendszerkövetelmények

A szoftver telepítése előtt ellenőrizze, hogy a rendszer megfelel-e az alábbi rendszerkövetelményeknek.

#### Szoftver

- Operációs rendszerek:
  - Windows 2000
  - Windows XP
  - Windows Vista
  - Windows 7
  - Windows Server 2003
  - Windows Server 2008

### 🖉 MEGJEGYZÉS

A támogatott operációs rendszer a nyomtató meghajtó verziójának függvényében eltérő lehet.

#### Hardver

- Számítógép:
  - Bármely számítógép, amelyen a fenti rendszerek egyike fut
- Memória:
  - A fenti operációs rendszerek megfelelő futtatásához szükséges memória

## Telepítés

A lemez menü képernyőjéből elkezdheti a szoftver telepítését, vagy megjelenítheti a HTML kézikönyveket a telepítési műveletek részleteinek megismerése céljából.

#### Iemez menü:

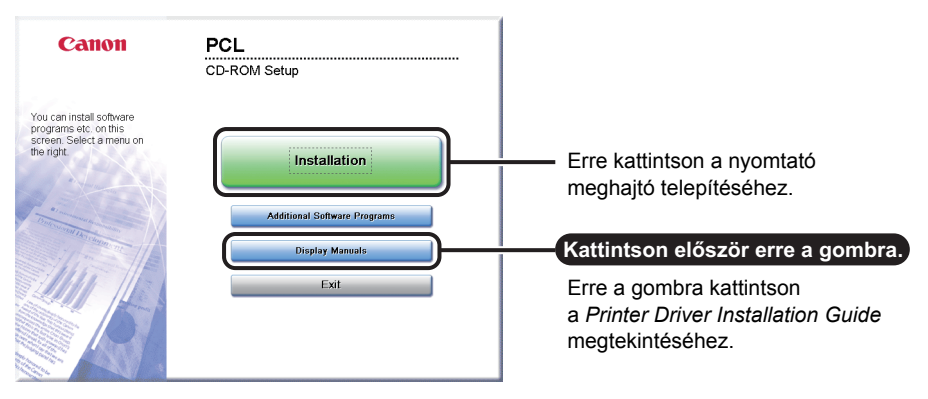

## 🥬 MEGJEGYZÉS

Tekintse meg a HTML kézikönyveket a telepítés elindítása előtt. A HTML kézikönyvek nem tekinthetők meg amíg a telepítés folyamatban van.

## A PS nyomtató meghajtó telepítése a PS User Software lemezről történik.

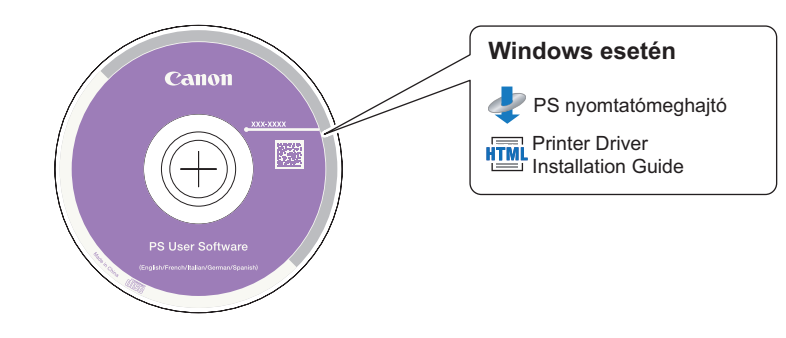

## A lemez tartalma

## PS nyomtató meghajtó

A PS nyomtató meghajtó az alkalmazásokból érkező nyomtatási adatokat átalakítja PS nyomtatókon történő használathoz, és a nyomtatóra küldi azokat. A nyomtatási adatok konvertálása mellett lehetővé teszi a befejező műveletek beállításainak konfigurálását és részletes beállítások megadását, pl. árnyalatbeállítást, megfelelő nyomtatási környezetet biztosít kiadványszerkesztéshez és igény szerinti kiadványkészítéshez.

## Printer Driver Installation Guide

Ezt a HTML kézikönyvet olvassa el a nyomtató meghajtó telepítése előtt.

## 🕛 FONTOS

A lemezen található meghajtók 32 bites operációs rendszerekhez megfelelnek. A 64 bites operációs rendszerekhez való meghajtókat a Canon weboldaláról le lehet tölteni.

## Rendszerkövetelmények

A szoftver telepítése előtt ellenőrizze, hogy a rendszer megfelel-e az alábbi rendszerkövetelményeknek.

### Szoftver

- Operációs rendszerek:
  - Windows 2000
  - Windows XP
  - Windows Vista
  - Windows 7
  - Windows Server 2003
  - Windows Server 2008

#### Hardver

- Számítógép:
  - Bármely számítógép, amelyen a fenti rendszerek egyike fut
- Memória:
  - A fenti operációs rendszerek megfelelő futtatásához szükséges memória

## Telepítés

A lemez menü képernyőjéből elkezdheti a szoftver telepítését, vagy megjelenítheti a HTML kézikönyveket a telepítési műveletek részleteinek megismerése céljából.

#### Iemez menü:

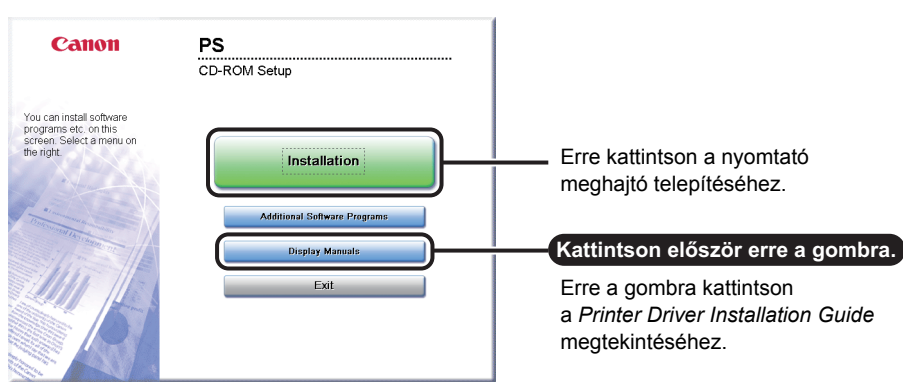

#### 🤌 MEGJEGYZÉS

Tekintse meg a HTML kézikönyveket a telepítés elindítása előtt. A HTML kézikönyvek nem tekinthetők meg amíg a telepítés folyamatban van.

## Fax meghajtóprogram (kiegészítő)

A fax meghajtóprogram szükséges az alkalmazásokból történő faxküldéshez. A fax meghajtó telepítése a Fax Driver Software lemezről történik.

## FONTOS

A Fax Driver Software lemez a Super G3 FB-AJ1 fax kártya tartozéka.

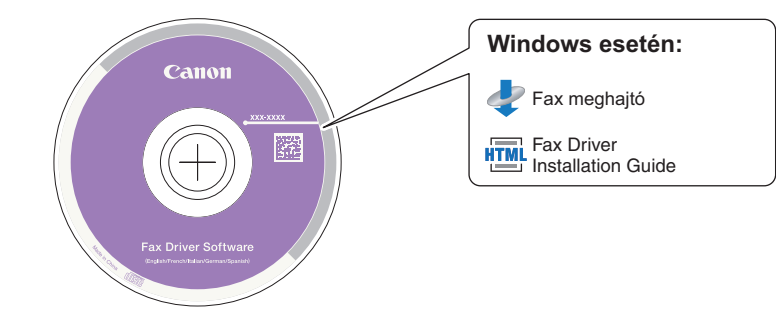

## A lemez tartalma

## Fax meghajtó

Ha a fax meghajtó telepítve van a számítógépre, a dokumentumok közvetlenül a számítógépes alkalmazásból faxolhatók, nem kell a készüléken külön beolvasni.

## Fax Driver Installation Guide

Ezt a HTML kézikönyvet olvassa el a fax meghajtó telepítése előtt.

## FONTOS

A lemezen található meghajtók 32 bites operációs rendszerekhez megfelelnek. A 64 bites operációs rendszerekhez való meghajtókat a Canon weboldaláról le lehet tölteni.
## Rendszerkövetelmények

A szoftver telepítése előtt ellenőrizze, hogy a rendszer megfelel-e az alábbi rendszerkövetelményeknek.

#### Szoftver

- Operációs rendszerek:
  - Windows 2000
  - Windows XP
  - Windows Vista
  - Windows 7
  - Windows Server 2003
  - Windows Server 2008

#### Hardver

- Számítógép:
  - Bármely számítógép, amelyen a fenti rendszerek egyike fut
- Memória:
  - A fenti operációs rendszerek megfelelő futtatásához szükséges memória

## Telepítés

A lemez menü képernyőjéből elkezdheti a szoftver telepítését, vagy megjelenítheti a HTML kézikönyveket a telepítési műveletek részleteinek megismerése céljából.

#### Iemez menü:

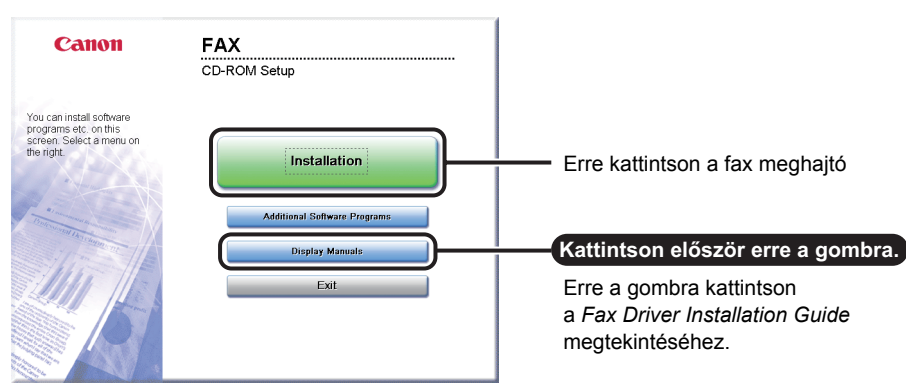

#### 🤌 MEGJEGYZÉS

Tekintse meg a HTML kézikönyveket a telepítés elindítása előtt. A HTML kézikönyvek nem tekinthetők meg amíg a telepítés folyamatban van.

## Rendszeres karbantartás

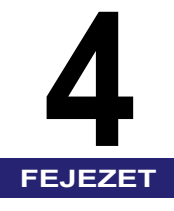

Ebben a fejezetben a papír betöltéséről, a festék cseréjéről és a készülék tisztításáról olvashat, valamint bemutatásra kerülnek a fogyóanyagok is, pl. festék, tűzőkapocs-kazetta.

| Papírfiókok                                |  |
|--------------------------------------------|--|
| Papír betöltése                            |  |
| A papírfiók beállítása más méretű papírhoz |  |
| Festékcsere                                |  |
| Rendszeres tisztítás                       |  |
| Másolóüveg és az adagoló vagy fedél alja   |  |
| Az adagoló beolvasási területe és a görgők |  |
| Fogyóanyagok                               |  |
| Papírtípusok                               |  |
| Festék                                     |  |
| Dobegység                                  |  |
| Tűzőkapocs-kazetta                         |  |
| Eredeti fogyóanyagok                       |  |

## Papírfiókok

Ebben a részben a papírfiókok feltöltésének módját ismerheti meg.

Ha a papírfiókok egyike kiürül, papír betöltését kérő üzenet jelenik meg az érintős vezérlőpanel kijelzőjén, jelezve, hogy melyik papírfiókba kell tölteni. Az üzenet törléséhez töltse be a papírt az alábbiak szerint.

### FIGYELEM!

A papír készülékbe töltésekor vigyázzon, a papír éle el ne vágja kezét.

#### FONTOS

- A fiókba tölthető papírméretek és típusok:
  - Méret: A4 és A5
- Típus: Normál, Újrahasznosított, Színes, Vastag papír 1, és 3-lyukú (Ld. "Használható papírtípusok", 6-2. o.)
- A kiegészítő EC-D1 borítékkazetta segítségével a következő borítékok tölthetők a 2. papírfiókba: No.10 (COM10), ISO-B5, Monarch, ISO-C5, DL.

(Lásd az Általános kézikönyv kiegészítő berendezésekről szóló, 4. fejezetében.)

 A rendelkezésre álló papírfiókok száma a készülék konfigurációjának függvényében változik.

| Töltse be az alábbi papírt!        |                   |
|------------------------------------|-------------------|
| A4                                 |                   |
| Normál papír                       | Steck             |
| Munkasz. :0002                     | <b>п</b> ц А4 🗆   |
| 🗐 Másolás                          |                   |
|                                    | 🛚 📖 🗛 🖂           |
|                                    | 🚨 📖 AS 🖂          |
| Mégse                              |                   |
| 0002 Másolás<br>Töltsön be papírt! | Rendszerfigyelő , |

#### MEGJEGYZÉS

- Ha a papír kifogy a nyomtatás közben, a bal oldali képernyő jelenik meg. A maradék nyomatokat automatikusan elkészíti a készülék a megfelelő papír betöltését követően.
- A bal oldali képernyő jelenik meg akkor is, ha a papírfiókok nincsenek teljesen a készülékbe tolva.

## Papír betöltése

Az alábbiak szerint töltsön papírt a papírfiókokba.

#### FONTOS

- Csak szabványos méretű papírt töltsön a papírfiókba.
- Ne töltse a következő papírfajtákat fiókba, mert elakadhat a papír.
  - Többszörösen gyűrött, hajtogatott papír
  - Könnyű szalmapapír (kevesebb mint kb. 64 g/m<sup>2</sup>)
  - Írásvetítő fólia
  - Címkék.
  - Papír színes képpel (ne másoljon a hátoldalra sem)
  - Olyan hőpapír, amelyre előzőleg hőnyomtatásos módszerrel nyomtattak (ne nyomtasson a hátoldalára sem)
- Pörgesse át a papírköteget betöltés előtt és egyengesse ki a köteg oldalát sima felületen.
- A papírfiók szabad területén, a papírköteg mellett soha ne tartson papírt vagy bármi más tárgyat. Ezek papírelakadást okozhatnak.

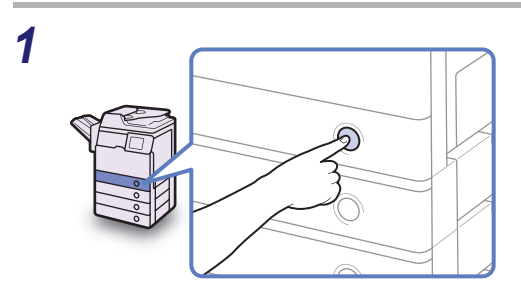

## Nyomja meg azon a papírfiókon a gombot, melybe papírt töltene.

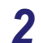

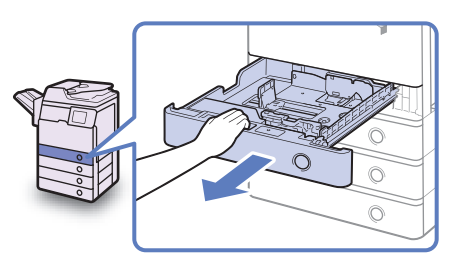

Fogja meg a papírfiókot a fogantyújánál, és húzza ki teljesen.

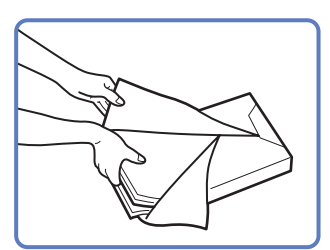

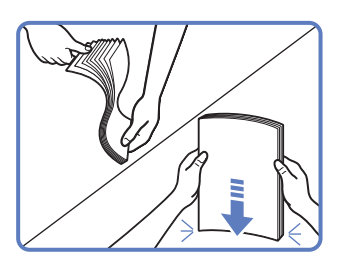

## Bontson fel egy csomag papírt és távolítsa el a csomagolását.

## FIGYELEM!

A papír készülékbe töltésekor vigyázzon, a papír éle el ne vágja kezét.

#### FONTOS

Csomagolja vissza az összes megmaradt papírt és tárolja száraz helyen, a közvetlen napsugárzástól védve.

## BEGJEGYZÉS

- Jó minőségű másolatok és nyomtatások készítéséhez ajánlatos a Canon által javasolt papírt használni.
- Betöltés előtt mindig pörgesse át a lapokat többször, az éleket pedig rendezze el, hogy megkönnyítse az adagolást.

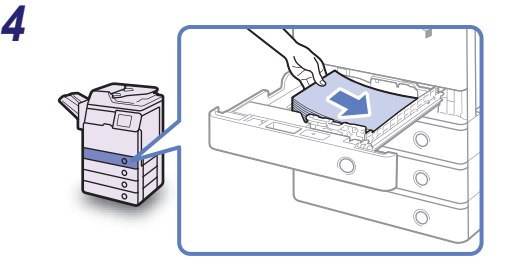

#### Töltse a papírköteget a papírfiókba.

Egyenlítse ki a papírköteg széleit, töltse a papírköteget a papírfiók jobb falának támasztva.

## FIGYELEM!

A papír készülékbe töltésekor vigyázzon, a papír éle el ne vágja kezét.

## FONTOS

- Használat előtt a feltekeredett, gyűrött papírt ki kell simítani.
- A papírköteg magassága ne haladja meg a csúszó papírvezetők bal és hátulsó oldalán található betöltési határjelet ( <u>VVV</u>).
- A papírfiók papírméret beállítása egyezzen meg a betöltött papír méretével.

#### BEGJEGYZÉS

- Mindegyik papírfiók körülbelül 550 másolópapír (80 g/m<sup>2</sup>) befogadására képes.
- Ha a csomagon utalást talál arra, hogy a papír melyik oldalára kell nyomtatni, kövesse a jelzést.
- Egyoldalas dokumentumok nyomtatásakor a papírfiókba töltött papír felső felére nyomtat a készülék.
- Ha a másolat minősége nem megfelelő, vagy elakad a papír, próbálja a papírt fordított oldallal betölteni.

Papírfiókok 4-5

 Fejléces, előnyomott papírra történő nyomtatásról bővebben lásd: Általános kézikönyv, 7. fejezet, "Függelék".

4

0

Óvatosan tolja vissza a

be nem pattan a helyére.

FIGYELEM!

papírfiókot a készülékbe, míg az

A papírfiók helyére tolásánál ügyelien arra, hogy ne csípie be az

ujját, mert megsérülhet.

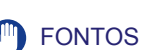

5

ONTOS Ellenőrizze, hogy a papírkazetta teljesen a helyére került-e. Nem lehet nyomatot készíteni, ha a papírfiók nincs teljesen betolva a készülékbe.

#### MEGJEGYZÉS

Ha marad vissza nyomtatnivaló, a készülék automatikusan folytatja a nyomtatást, mihelyt betöltötte a megfelelő papírt.

### 6 Adja meg a papír típusát szükség esetén.

Segítséget itt talál: Általános kézikönyv, 3. fejezet a készülék alapbeállításainak konfigurálásáról.

#### FONTOS

1

A papírfiók papírtípus beállítása egyezzen meg a betöltött papír típusával.

## A papírfiók beállítása más méretű papírhoz

Ha meg akarja változtatni a papírfiókban lévő papír méretét, állítsa a csúszóvezetőket az új mérethez az alábbiakban leírtak szerint.

## Nyissa ki a papírfiókot és vegye ki belőle az összes papírt.

A papírfiók kinyitásáról: "Papír betöltése", 4-3. o., 1. és 2. lépés.

2 Nyomja össze az oldalsó papírvezető karját. Anélkül, hogy elengedné a kart, csúsztassa a papírvezetőt balra vagy jobbra a beállítani kívánt papírméret jelzéséhez.

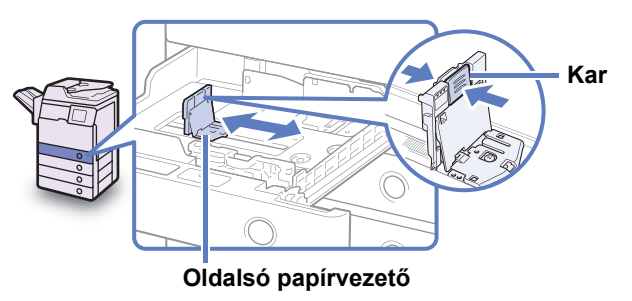

3 Nyomja össze az elülső papírvezető karját. Anélkül, hogy elengedné a kart, csúsztassa a papírvezetőt előre vagy hátra a beállítani kívánt papírméret jelzéséhez.

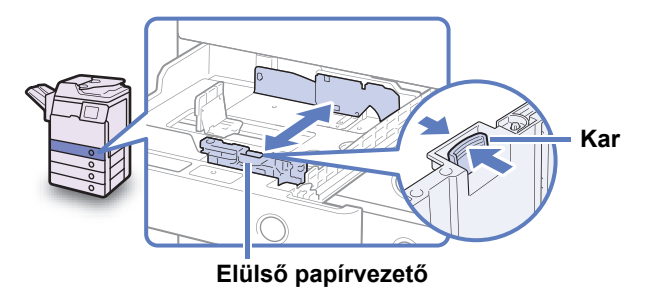

### **FONTOS**

Megfelelően állítsa be a papírvezetőket. Ha nem teszi, az a papír elakadásához, a nyomatok vagy a készülék belsejének beszennyeződéséhez is vezethet.

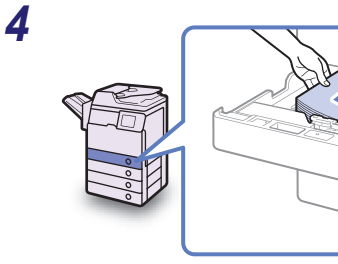

## Töltse a megfelelő méretű papírt a papírfiókba.

## FIGYELEM!

A papír készülékbe töltésekor vigyázzon, a papír éle el ne vágja kezét.

## FONTOS

- Használat előtt a feltekeredett, gyűrött papírt ki kell simítani.
- A papírköteg magassága ne haladja meg a csúszó papírvezetők bal és hátulsó oldalán található betöltési határjelet (<u>VVV</u>).
- A papírfiók papírméret beállítása egyezzen meg a betöltött papír méretével.

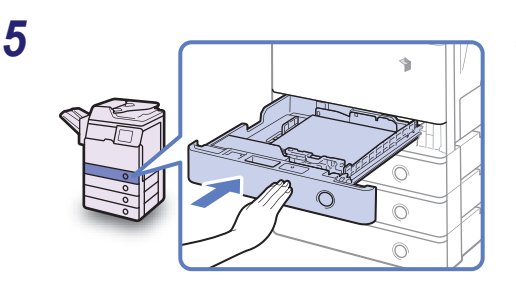

Óvatosan tolja vissza a papírfiókot a készülékbe, míg az be nem pattan a helyére.

FIGYELEM!

A papírfiók helyére tolásánál ügyeljen arra, hogy ne csípje be az ujját, mert megsérülhet.

6 Tegye a megfelelő papírméretet jelző címkét a papírfiókra.

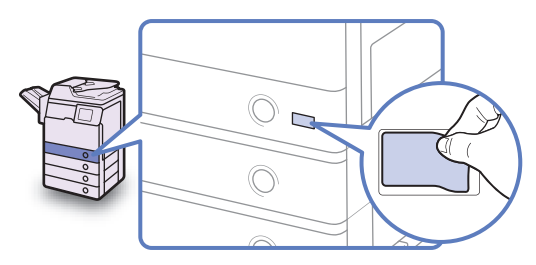

### FONTOS

A címkéken jelzett papírméretek között lehet olyan is, melyet a készülék nem tud kezelni.

## 7 Adja meg a papír típusát szükség esetén.

(Segítséget itt talál: *Általános kézikönyv*, 3. fejezet a készülék alapbeállításainak konfigurálásáról.)

### **FONTOS**

A papírfiók papírtípus beállítása egyezzen meg a betöltött papír típusával.

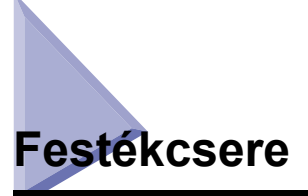

Ha kevés festék maradt a készülékben a kijelzőn megjelenik a <Készítsen elő festéket.> üzenet. Folytatható a nyomtatás, de ajánlott egy új festékkazettát előkészíteni, még mielőtt a festék teljesen kifogy.

| Māsol            | àsra kész.      |                         |                          |
|------------------|-----------------|-------------------------|--------------------------|
| 10               | )0%             | Aut.                    | 1                        |
| 1:1              | Másol.<br>arány | ▶ Papír-<br>kiválasztás | ×                        |
|                  |                 |                         | Világ, A Söt.            |
| Befeje<br>művele | et              | 2-oldalas               | , Stow./fot/             |
|                  |                 |                         | Különleges<br>funkciók ▶ |
| 🔝 Kë             | észítsen el     | lő festéket.            | Rendszerfigyelő 🖌        |

Ha teljesen kifogy a festék és több nyomat nem készíthető, az érintős vezérlőpanel kijelzőjén megjelenik a <Cseréljen festéket!> üzenet. A [Visszaáll. utóbb] billentyű megnyomásával a műveletek folytathatók. További nyomatok készítéséhez azonban a festékkazettát ki kell cserélni.

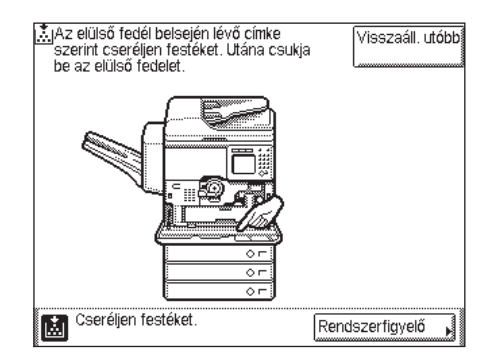

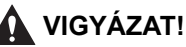

- Soha ne dobja a használt festékkazettát nyílt lángba, mert a benne maradt festék fellobbanhat, és tüzet vagy égési sérülést okozhat!
- Ne tárolja a festékkazettákat és a másolópapírt nyílt láng közelében, mivel a festék és a papír meggyulladhat és tüzet okozhat.

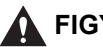

#### FIGYELEM!

- A festéket tartsa távol a gyermekektől! Ha egy gyermek lenyeli, forduljon azonnal orvoshoz.
- Vigyázzon, ne kerüljön a festék a kezére, ruhájára! Ha a festék a kezéhez vagy a ruhájához ér, azonnal mossa le hideg vízzel. A meleg víztől a festékpor még inkább rátapad a bőrére vagy a ruhájára, így annak foltjai nehezebben távolíthatók el.
- A festékkazetta kidobásakor tegye be a dobozt egy zacskóba, hogy a benne maradt festék ne szállhasson szét, és kezelje nem égethető hulladékként.

#### FONTOS

- Csak olyan festékkazettát használjon, melyet ehhez a másolóhoz gyártottak. (Ld. "Fogyóanyagok", 4-18. o.)
- Ne cserélje ki a festékkazettákat, amíg az erre felszólító utasítás meg nem jelenik.
- Ne próbálja meg a festékkazettát kicserélni, míg a gép nyomtat.

#### MEGJEGYZÉS

Ha a festék nyomtatás közben fogy ki, akkor a fennmaradó oldalakat a festék betöltése után nyomtatja ki a készülék.

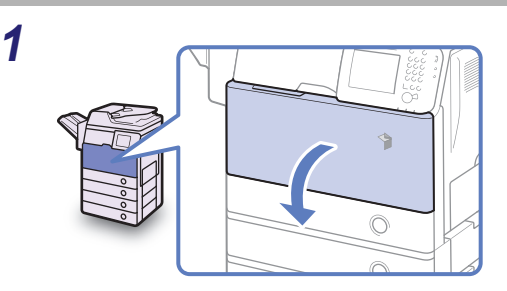

Nyissa ki az elülső fedelet.

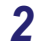

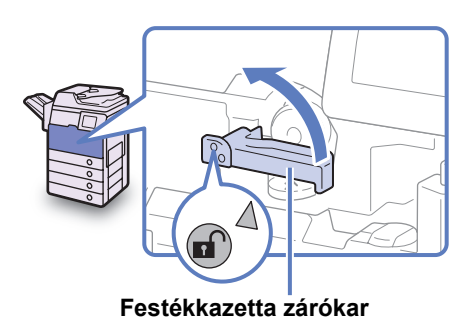

Fordítsa a festékkazetta zárókarját balra, hogy a karon lévő nyíl és a tengelyen lévő jel egymásra nézzen.

## **3** Húzza ki a festékkazettát a festékadagoló nyílásból.

Egyik kézzel húzza ki a festékkazettát félig, támassza meg a másikkal alulról, és vízszintesen tartva húzza ki teljesen a készülékből.

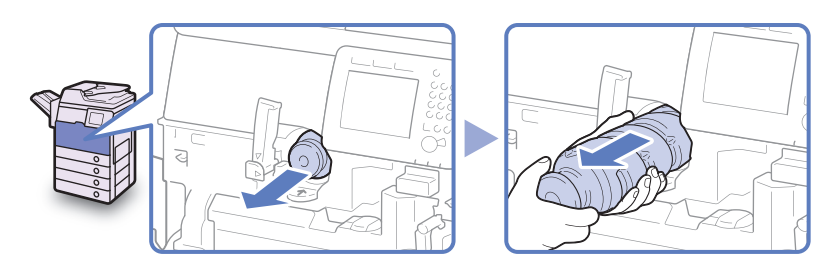

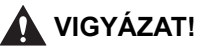

Soha ne dobja a használt festékkazettát nyílt lángba, mert a benne maradt festék meggyulladhat, és tüzet okozhat.

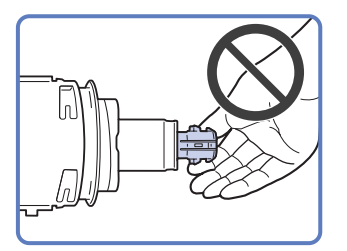

#### FONTOS

- Ha nem lehet kihúzni a festékkazettát, ellenőrizze, jó helyre forgatta-e a fogantyút.
- Ne érjen a festékkazetta csúcsához, ne is ütődjön semmihez, mert a festékkazetta kilyukadhat.
- Vegye ki az új festékkazettát a csomagolásból és vegye le a kupakját.

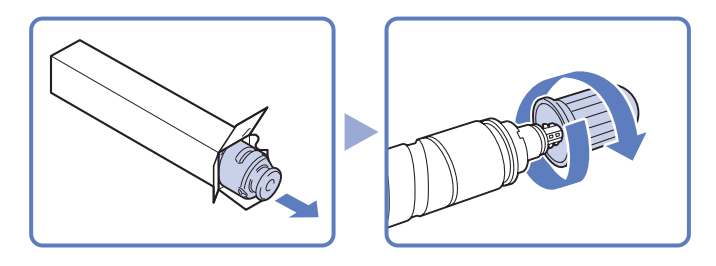

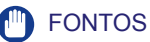

- Csak olyan festékkazettát használjon, melyet ehhez a másolóhoz gyártottak. (Ld. "Fogyóanyagok", 4-18. o.)
- Ne érjen a festékkazetta csúcsához, ne is ütődjön semmihez, mert a festékkazetta kilyukadhat.

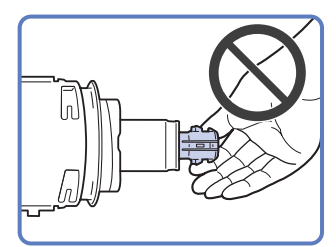

## 5 Tegye be az új festékkazettát a festékadagoló nyílásba, amennyire csak lehet.

Az egyik kezével támassza alulról az új festékkazettát, míg a másikkal betolja a gépbe.

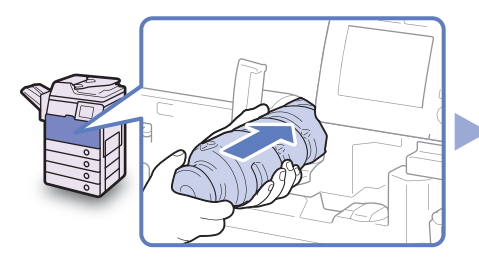

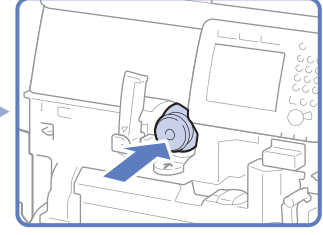

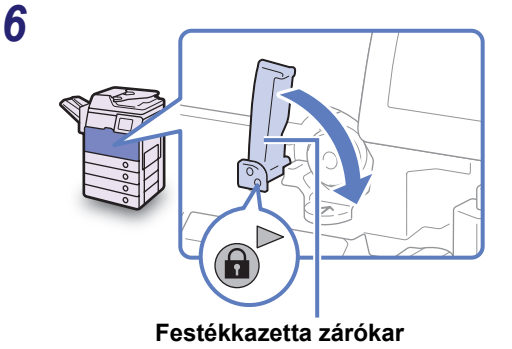

Fordítsa a festékkazetta zárókarját jopbbra, hogy a karon lévő nyíl és a tengelyen lévő jel egymásra nézzen.

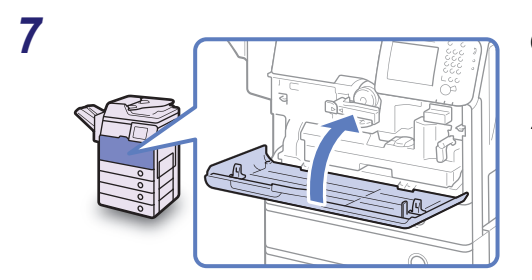

Csukja be az elülső fedelet.

FIGYELEM!

A fedél becsukásánál ügyeljen arra, hogy ne csípje be az ujját, mert megsérülhet! Ha a dokumentumok másolata nem tiszta, akkor a következő részeket tisztítsa meg:

- Másolóüveg
- Az adagoló alja
- Adagoló beolvasási terület és görgők

Minőségi nyomatok készítéséhez rendszeresen tisztítsa ezeket a részeket.

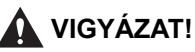

- Tisztításkor először kapcsolja ki a készüléket, azután húzza ki a villamos tápkábel csatlakozót is. Ennek elmulasztása tüzet vagy áramütést okozhat.
- A tisztításhoz ne használjon alkoholt, benzint, festékhígítót és más oldószert! Ez ugyanis tönkreteheti a készüléket.
- Legalább évente húzza ki a tápkábel csatlakozót az aljzatból és tisztítsa meg az érintkező fémeket száraz ronggyal a rajta lévő szennyeződésektől! Ha a tápkábel csatlakozó hosszú ideig nedves, poros, füstös helyen van, könnyen szennyeződhet és megnedvesedhet. Ez rövidzárat, és ebből következően tüzet okozhat.

### FONTOS

- Ne nedvesítse meg túlzottan a rongyot, mert túl sok víztől tönkremehet a készülék.
- A főkapcsoló kikapcsolásával minden munkát töröl a készülék memóriájából.

## Másolóüveg és az adagoló vagy fedél alja

A másolóüveget és a fedél vagy adagoló alsó oldalát az alábbiak szerint tisztítsa meg.

### FONTOS

Ha a beolvasó üveg vagy az adagoló alsó oldala piszkos, akkor a készülék nem tudja tisztán beolvasni a dokumentumot vagy nem tudja jól megállapítani a dokumentum méretét.

4

1 Tisztítsa meg a másolóüveget és az adagoló alsó oldalát vízzel átitatott ronggyal, utána száraz, puha ronggyal törölje át.

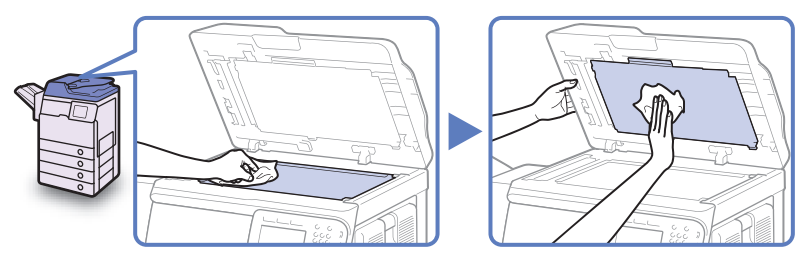

### FONTOS

Ne nedvesítse meg túlzottan a rongyot, mert túl sok víztől tönkremehet a készülék.

## Az adagoló beolvasási területe és a görgők

Az alábbiakban leírtak szerint rendszeresen tisztítsa meg az adagoló beolvasási területét és a görgőket.

#### FONTOS

Ne nedvesítse meg túlzottan a rongyot, mert túl sok víztől tönkremehet a készülék.

## Nyissa fel az adagoló fedelét.

Az adagoló fedelének teljes nyitásakor a belső fedél is kinyílik.

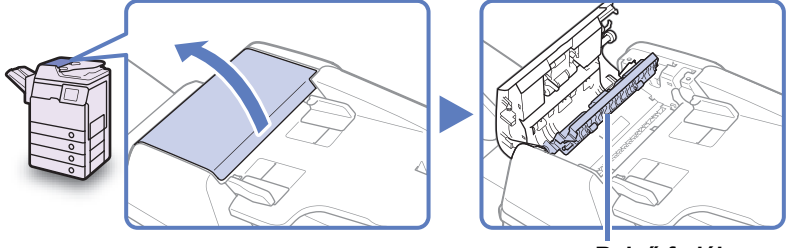

Belső fedél

## 2 Tisztítsa meg az adagoló fedelében a görgőket (nyolc helyen) enyhén nedves ronggyal. Ezután száraz ronggyal alaposan törölje át.

Tisztítás közben forgassa a görgőket kézzel.

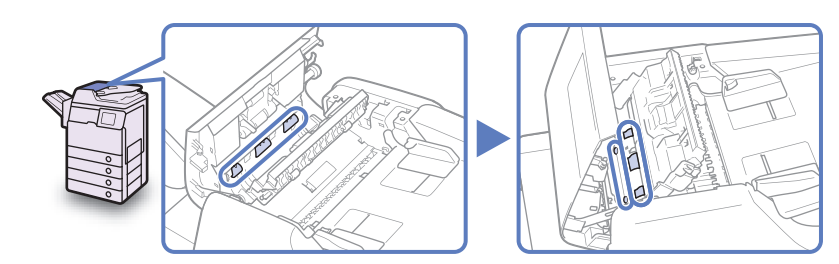

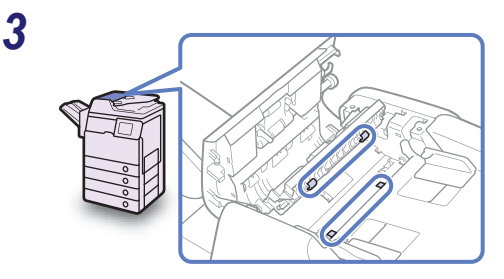

Tisztítsa meg az adagoló belső fedelében a görgőket (négy helyen) enyhén nedves ronggyal. Ezután száraz ronggyal alaposan törölje át.

Tisztítás közben forgassa a görgőket kézzel.

**4** Tisztítsa meg a belső fedél átlátszó műanyag részeit, és alatta (összesen három hely) megnedvesített ronggyal. Ezután száraz ronggyal alaposan törölje át.

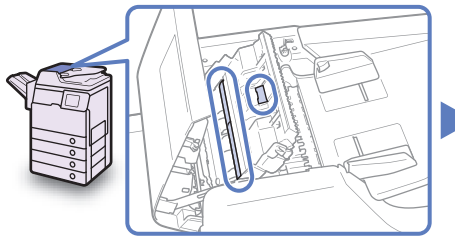

5

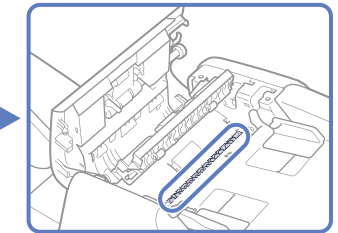

Emelje fel az adagolót.

6 Tisztítsa meg az adagoló beolvasó területét (másolóüveg bal oldala) és a fehér sávot az adagoló alatt egy vízzel megnedvesített ronggyal. Ezután száraz ronggyal alaposan törölje át.

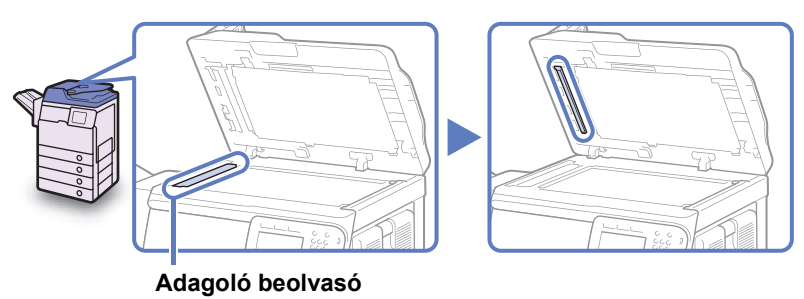

7 Tartsa egyik kezével az adagolót, a másikkal nyissa ki a fedelet az adagoló alatt.

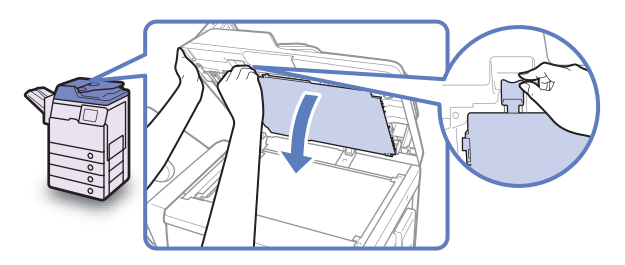

8 Tisztítsa meg az adagoló alatti fedélben a görgőket (nyolc helyen) enyhén nedves ronggyal. Ezután száraz ronggyal alaposan törölje át.

Tisztítás közben forgassa a görgőket kézzel.

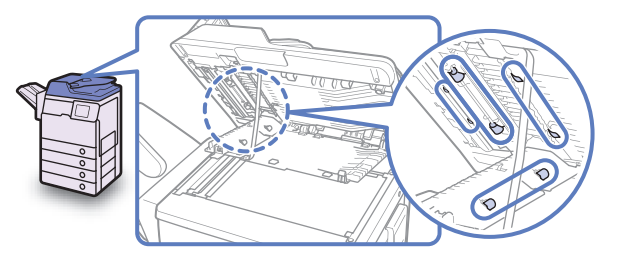

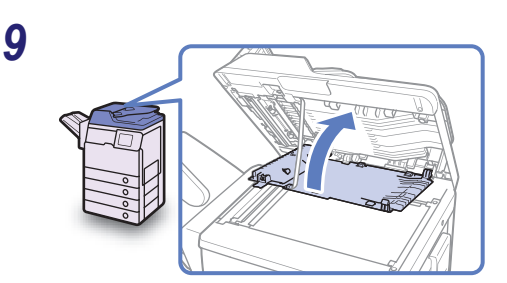

10

Csukja be az adagoló alatti fedelet.

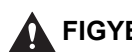

### **FIGYELEM**!

A fedél becsukásánál ügyeljen arra, hogy ne csípje be az ujját, mert megsérülhet!

### Hajtsa le óvatosan az adagolót.

## **FIGYELEM**!

Az adagoló lecsukásánál ügyeljen arra, hogy ne csípje be az ujját, mert megsérülhet!

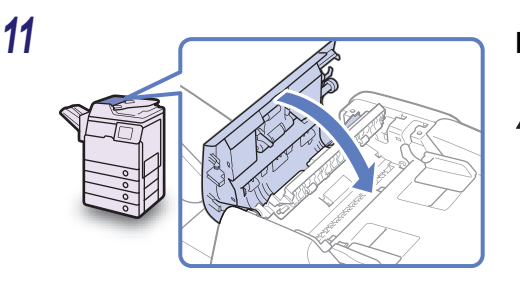

### Hajtsa le óvatosan az adagolót.

### **FIGYELEM!**

A fedél becsukásánál ügyeljen arra, hogy ne csípje be az ujját, mert megsérülhet!

## Fogyóanyagok

Az alábbiakban leírt fogyóanyagok állnak rendelkezésre a Canon-tól. A részletekért forduljon a helyi Canon márkakereskedőhöz.

Ajánlatos ezeket a fogyóanyagokat még kifogyás előtt megrendelni a hivatalos Canon képviselettől.

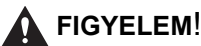

A festéket és az egyéb anyagokat tartsa távol a gyermekektől! Ha egy gyermek ezek közül valamit lenyel, forduljon azonnal orvoshoz.

## Papírtípusok

A normál papíron kívül (A4 és A5 méretekben) újrafeldolgozott és színes papír, írásvetítő fóliák (ehhez a készülékhez való) és egyéb anyagok állnak rendelkezésére. A részletekért forduljon a helyi Canon márkakereskedőhöz.

#### FIGYELEM!

Ne tárolja a papírt nyílt láng közelében, mivel az meggyulladhat, és tüzet okozhat!

#### FONTOS

A maradék papír átnedvesedését úgy kerülheti el, ha szorosan visszazárja az eredeti csomagolásába.

#### 🤌 MEGJEGYZÉS

- Jó minőségű másolatok és nyomtatások készítéséhez ajánlatos a Canon által javasolt papírt használni.
- Néhány, a kereskedelemben forgalmazott papír nem alkalmas ehhez a másológéphez. Tanácskozzon a szervizképviselettel papír beszerzésekor.

4

Rendszeres karbantartás

#### Fogyóanyagok 4-19

## Festék

Ha megjelenik a festékkazetta csere szükségességét jelző üzenet az érintős vezérlőpanel kijelzőjén, cserélje ki a használt festékkazettát. Csak olyan festékkazettát használjon, melyet ehhez a másolóhoz gyártottak.

#### C-EXV 37 Black Toner (fekete)

#### VIGYÁZAT!

- Soha ne dobja a használt festékkazettát nyílt lángba, mert a benne maradt festék fellobbanhat, és tüzet vagy égési sérülést okozhat!
- Ne tárolja a festékkazettákat nyílt láng közelében, mivel a festék meggyulladhat és tüzet okozhat!

### FIGYELEM!

A festéket és az egyéb anyagokat tartsa távol a gyermekektől! Ha egy gyermek ezek közül valamit lenyel, forduljon azonnal orvoshoz.

#### FONTOS

- A festékkazettákat tárolja hűvös helyen, óvja a közvetlen napsugárzástól. Ajánlott tárolási környezet: a hőmérséklet 30 °C alatt, a páratartalom pedig 80% alatt.
- Soha ne tárolja a festékkazettákat függőleges helyzetben.

### Óvakodjon a festékhamisítványoktól!

A piacon kaphatók hamisított Canon festékek. A hamisított festék használata gyenge képminőséget vagy a gép teljesítményének csökkenését vonhatja magával. A Canon nem vállalja a felelősséget a hamisított festék használatából eredő hibás működésért, balesetért, kárért.

További információk: http://www.canon.com/counterfeit.

## Dobegység

A dob kicserélésekor vigyázzon, hogy csak ehhez a készülékhez valót használjon.

C-EXV 37 dobegység

## Tűzőkapocs-kazetta

Ha megjelenik a tűzőkapocs kazetta csere szükségességét jelző üzenet az érintős vezérlőpanel kijelzőjén, cserélje ki a használt tűzőkapocs kazettát. Csak olyan tűzőkapocs kazettát használjon, melyet ehhez a másolóhoz gyártottak.

#### S-P1 tűzőkapocs

#### FONTOS

A Tűzés mód csak akkor áll rendelkezésre, ha a kiegészítő SF-H1 tűző finiser csatlakozik a készülékhez.

## Eredeti fogyóanyagok

A Canon kifejezetten ehhez a készülékhez gyártott festéket, alkatrészt és fogyóanyagokat kínál. Az optimális nyomtatási minőség és az optimális készülék teljesítmény elérésére ajánlott eredeti Canon festék, alkatrész és fogyóanyagok használata. Az eredeti Canon fogyóanyagok iránti igényével forduljon a Canon márkakereskedőhöz vagy a szerviz szolgáltatóhoz.

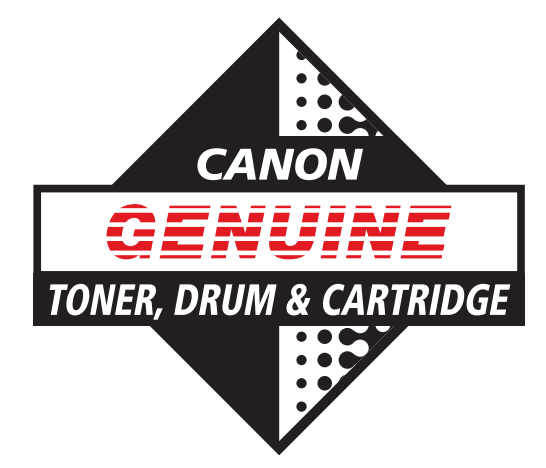

## Hibaelhárítás

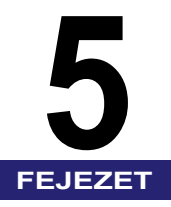

Ebben a fejezetben a készülékkel előforduló problémák megoldásának módjáról olvashat.

| Elakadt papír eltávolítása                        | 5-2  |
|---------------------------------------------------|------|
| A készülék jobb oldali fedele                     |      |
| 1. papírfiók                                      |      |
| Adagoló                                           |      |
| Szervizüzenet                                     | 5-12 |
| A gép újraindítása                                | 5-12 |
| A készülék használata korlátozott funkciók módban | 5-13 |
| Javítás igénylése a kezelőpanelről                |      |
| Forduljon a helyi Canon márkakereskedőhöz         |      |

## Elakadt papír eltávolítása

Ha elakad a papír a készülék belsejében, az alábbi képernyő jelenik meg az érintős vezérlőpanelen. Ezt a képernyőt használja a papírelakadás helyének azonnali meghatározásához és az elakadt papír eltávolításához.

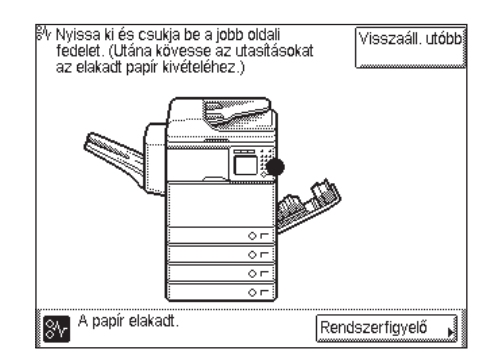

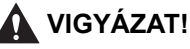

A készülék belsejében nagyfeszültségű alkatrészek találhatók. Az elakadt papír eltávolításánál és a berendezés belsejének ellenőrzésekor vigyázzon, hogy nyaklánca, karkötője vagy egyéb fémtárgy ne érjen a készülék belsejéhez, mert az tüzet vagy áramütést okozhat.

#### FIGYELEM!

- Az elakadt dokumentum vagy papír eltávolításakor vigyázzon, hogy a papír szélével ne vágja el a kezét!
- Ha a másoló belsejéből elakadt dokumentumot vagy másolatot távolít el, ügyeljen arra, hogy ne vágja el a kezét és ne sértse meg magát a gép belső alkatrészeivel. Ha nem tudja kivenni a papírt lépjen kapcsolatba a Canon forgalmazóval.
- Ha elakadt a papír a berendezés belsejében, eltávolításakor vigyázzon, hogy a rajta lévő festékpor ne érjen a kezéhez vagy a ruhájához, mert az erősen beszennyezheti. Amennyiben mégis hozzáér, azonnal mossa le hideg vízzel. A meleg víztől a festékpor még inkább rátapad a bőrére vagy a ruhájára, így annak foltjai nehezebben távolíthatók el.
- Ha elakadt a papír a berendezés belsejében, óvatosan vegye azt ki, nehogy a rajta lévő festékpor szétszálljon a levegőben, és a szemébe vagy a szájába jusson. Ha mégis belejut, azonnal mossa ki hideg vízzel, és forduljon orvoshoz!

- A fixálóegység és környéke a berendezés működésekor felforrósodik. Az elakadt papír eltávolításakor és a gép belsejének vizsgálatakor vigyázzon, ne érintse a fixálóegységet és környékét, mert égési sérülést vagy áramütést szenvedhet.
- Az összes elakadt papír eltávolítása után azonnal vegye ki a kezét a gépből. Kezét, haját, ruházatát még akkor is bekaphatja az adagoló görgője, amikor a készülék nem működik, ami személyi sérülést vagy kárt okozhat, ha a készülék hirtelen nyomtatni kezd.

#### FONTOS

Miután eltávolította a papírt az összes, kijelzőn mutatott helyről, állítson vissza minden kart az eredeti helyzetébe, és csukjon be minden fedelet. Ha minden elakadt papírt eltávolított, a nyomtatás folytatódik.

#### MEGJEGYZÉS

Ha minden elakadt papírt eltávolított, a készülék automatikusan újraszámolja a hátralévő példányok számát. Nem kell a másolatok vagy nyomatok számát újra megadnia, még több csomag másolása vagy nyomtatása esetén sem.

## A készülék jobb oldali fedele

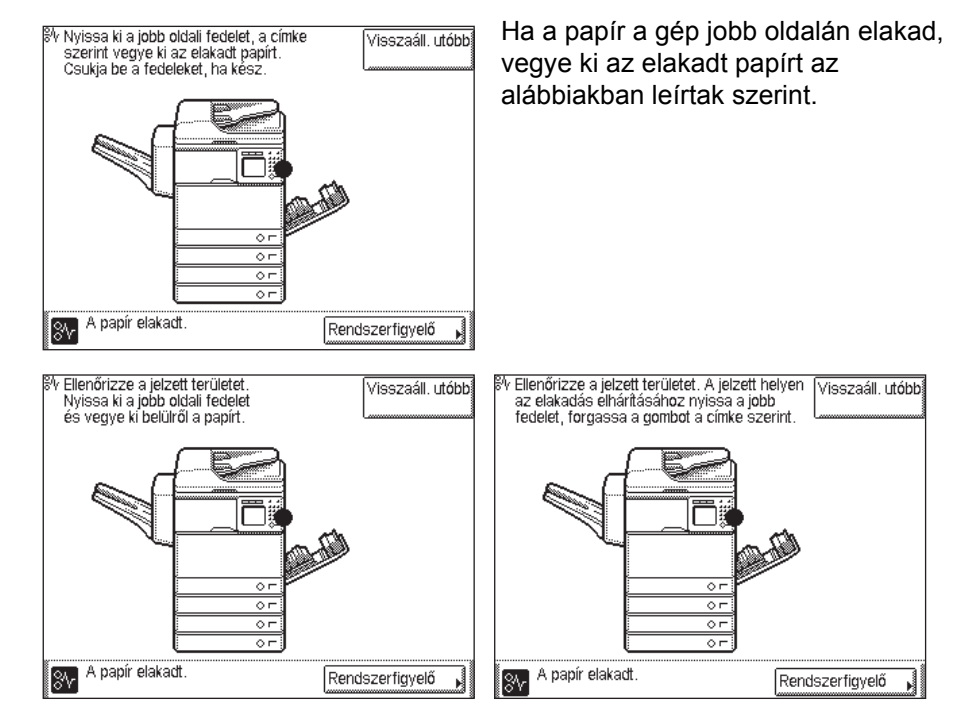

5

### FIGYELEM!

A fixálóegység belsejében és környékén magas hőmérsékletű felületek találhatók. Az elakadt papír eltávolításakor vigyázzon arra, hogy az elakadt papíron és a felső fedélen kívül ne érjen máshoz!

## 1 Húzza a kart a fő egység jobb oldali fedelén, óvatosan nyissa a fedelet lefelé, akadásig.

Ha a kézi adagoló nyitva van, csukja be a jobb oldali fedél kinyitása előtt.

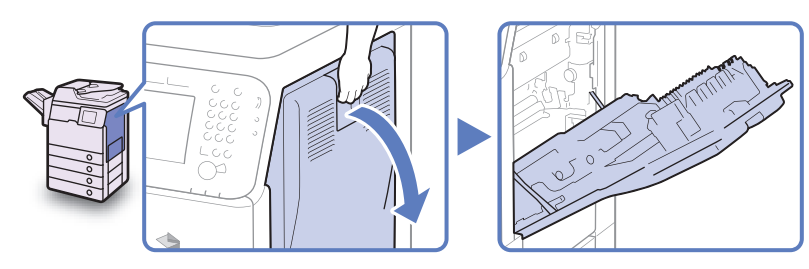

2 Vegyen ki minden elakadt papírt a kimeneti egységből.

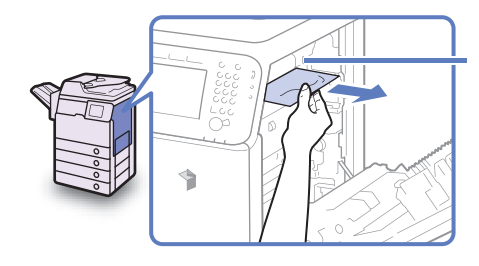

Papírkihelyező egység

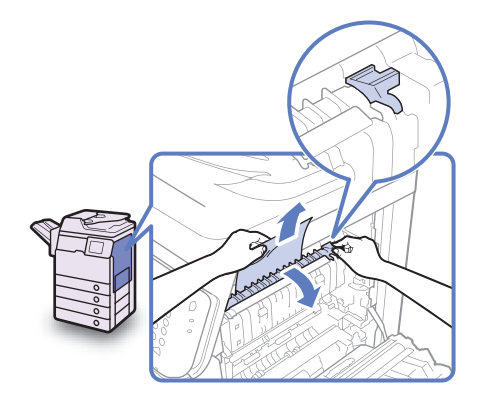

Húzza le a fixálóegység felső fedelét a fülnél fogva és vegye ki az elakadt papírokat.

## FIGYELEM!

A fixálóegység belsejében és környékén magas hőmérsékletű felületek találhatók. Az elakadt papír eltávolításakor vigyázzon arra, hogy az elakadt papíron és a felső fedélen kívül ne érjen máshoz!

3

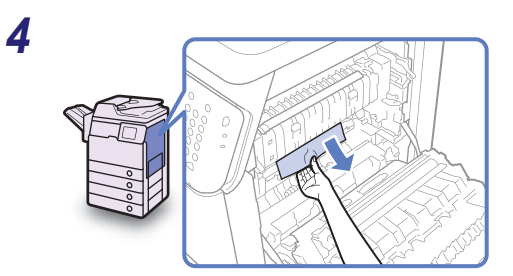

Távolítsa el a fixálóegység alsó részéből kiálló elakadt papírokat.

Ha a görgő alatt elakadt a papír, mint alább látható, forgassa a görgőt a papír kivételéhez.

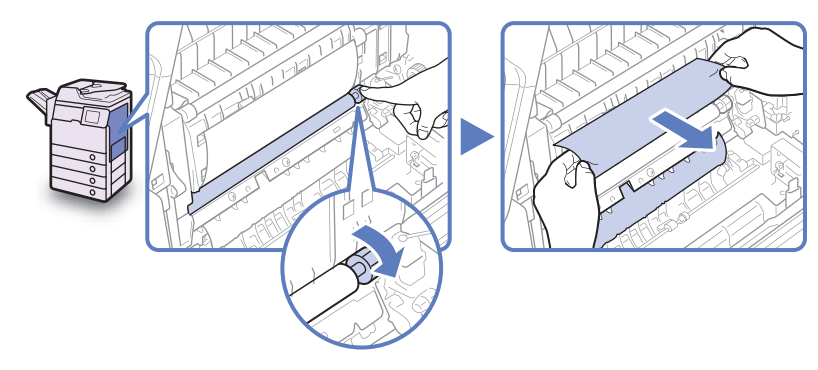

5 Vegyen ki minden elakadt papírt a jobb oldali fedélnél.

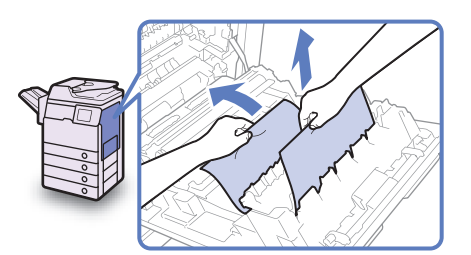

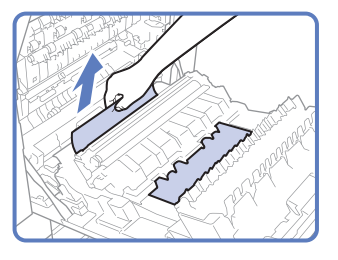

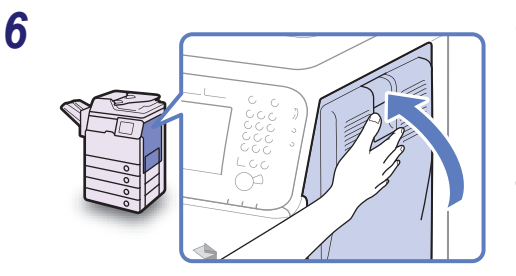

Tegye a kezét oda, ahol a kéz szimbólum látható (∠) a fő egység jobb oldali fedelén, majd óvatosan csukja be a jobb oldali fedelet, míg helyére nem kattan.

### FIGYELEM!

A fedél becsukásánál ügyeljen arra, hogy ne csípje be az ujját, mert megsérülhet!

### FONTOS

Miután eltávolította a papírt az összes, kijelzőn mutatott helyről, állítson vissza minden kart az eredeti helyzetébe, és csukjon be minden fedelet. Ha minden elakadt papírt eltávolított, a nyomtatás folytatódik.

## 1. papírfiók

Ha a papír az 1. papírfiókban akadt el, az alábbiakban leírtak szerint vegye ki az elakadt papírt.

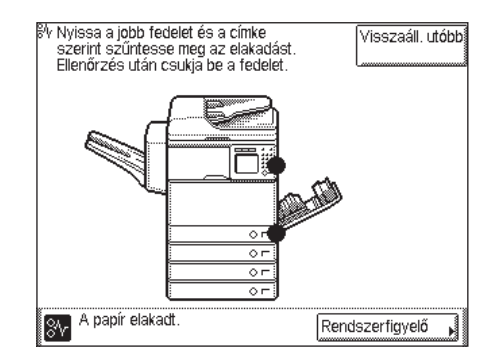

#### FONTOS

Az ebben a szakaszban leírt műveletek abból indulnak ki, hogy a készülékhez négy papírfiók tartozik. A rendelkezésre álló papírfiókok száma a készülék konfigurációjának függvényében változik.

#### 1 Húzza a kart a fő egység jobb oldali fedelén, óvatosan nyissa a fedelet lefelé, akadásig.

Ha a kézi adagoló nyitva van, csukja be a jobb oldali fedél kinyitása előtt.

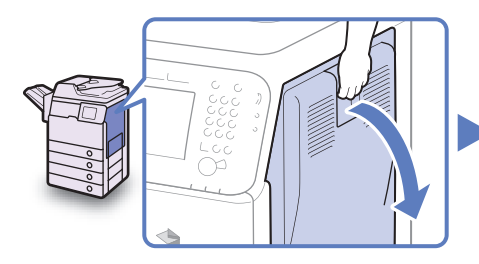

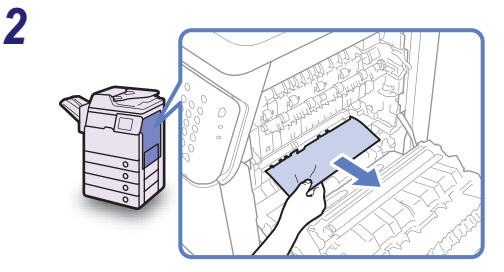

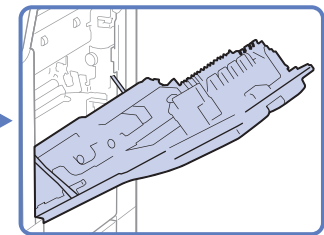

Távolítsa el az elakadt papírt.

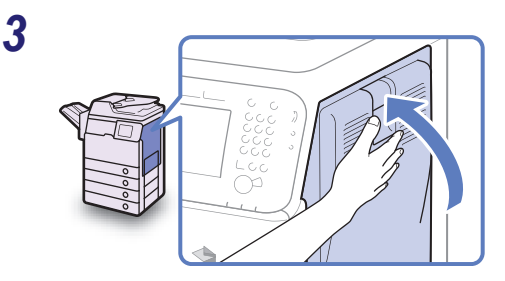

Tegye a kezét oda, ahol a kéz szimbólum látható (<a>) a fő egység jobb oldali fedelén, majd óvatosan csukja be a jobb oldali fedelet, míg helyére nem kattan.

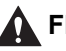

### FIGYELEM!

A fedél becsukásánál ügyeljen arra, hogy ne csípje be az ujját, mert megsérülhet!

#### 4 Nyomja le a papírt az aktuálisan adagoló fiókon lévő gombot, és húzza ki a fiókot akadásig.

A kijelzőn megjelenő papírforrás eltérhet attól a papírfióktól melyből az adagolás történik. Ha nem tudja, melyik fiók a papír forrása, mindegyiket nyissa ki, és ellenőrizze, nincs-e benne elakadt papír.

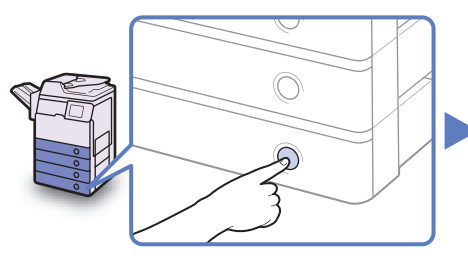

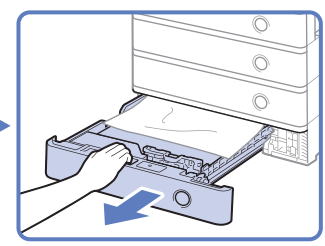

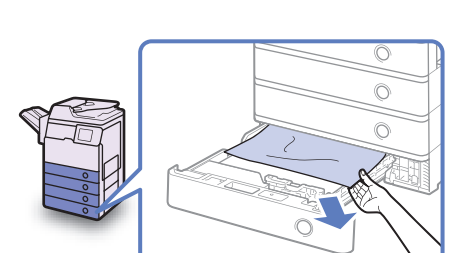

Távolítsa el az elakadt papírt.

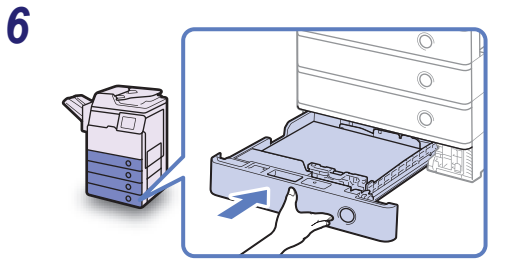

Óvatosan tolja vissza a papírfiókot a készülékbe, míg az be nem pattan a helyére.

### FIGYELEM!

A papírfiók helyére tolásánál ügyeljen arra, hogy ne csípje be az ujját, mert megsérülhet.

## **FONTOS**

5

Miután eltávolította a papírt az összes, kijelzőn mutatott helyről, állítson vissza minden kart az eredeti helyzetébe, és csukjon be minden fedelet. Ha minden elakadt papírt eltávolított, a nyomtatás folytatódik.

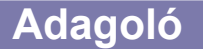

Ha a papír az adagolóban elakad, vegye ki az elakadt papírt az alábbiakban leírtak szerint.

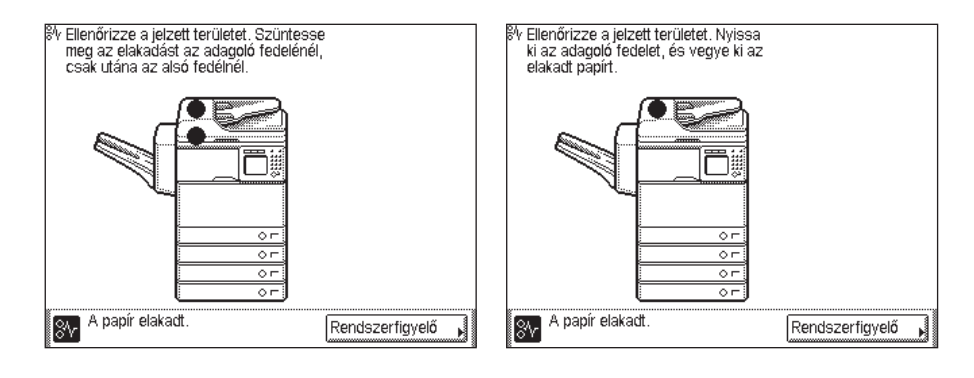

## 1 Nyissa fel az adagoló fedelét.

Az adagoló fedelének teljes nyitásakor a belső fedél is kinyílik.

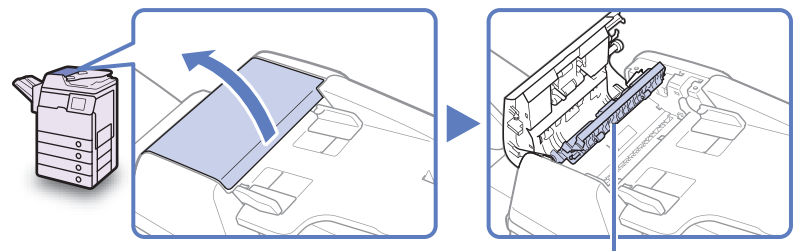

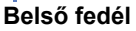

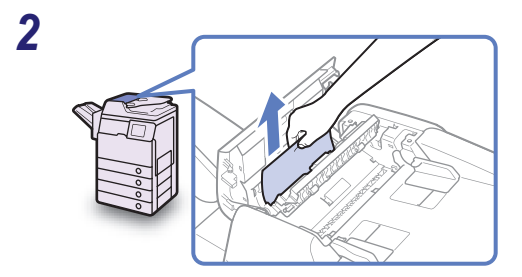

## Távolítsa el az összes elakadt eredetit.

Erőszakkal ne húzza a dokumentumot, mert elszakadhat.

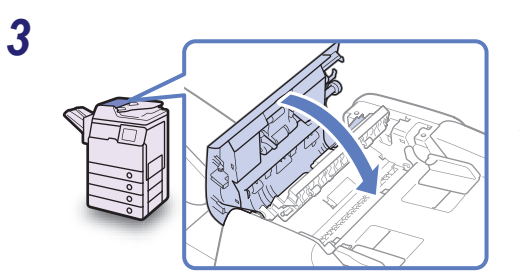

Hajtsa le óvatosan az adagolót.

FIGYELEM!

A fedél becsukásánál ügyeljen arra, hogy ne csípje be az ujját, mert megsérülhet!

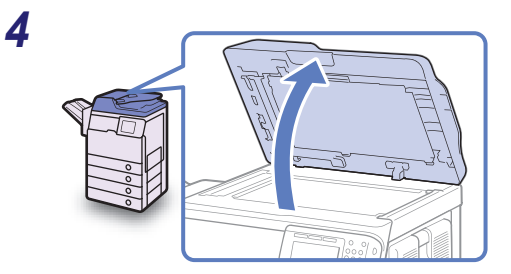

Emelje fel az adagolót.

**5** Tartsa egyik kezével az adagolót, a másikkal nyissa ki a fedelet az adagoló alatt.

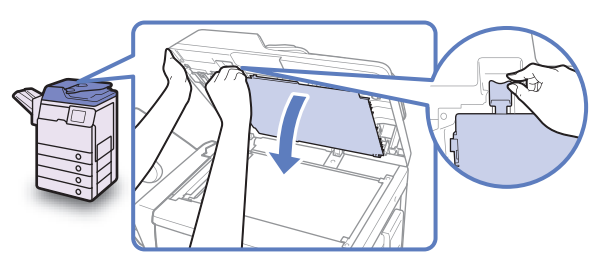

6

7

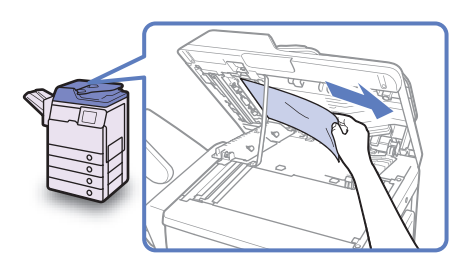

Távolítsa el az összes elakadt eredetit.

Csukja be az adagoló alatti fedelet.

### FIGYELEM!

A fedél becsukásánál ügyeljen arra, hogy ne csípje be az ujját, mert megsérülhet!

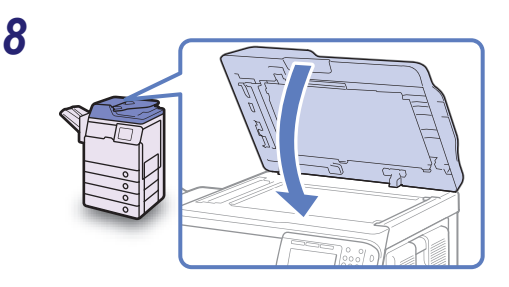

#### Hajtsa le óvatosan az adagolót.

FIGYELEM!

Az adagoló lecsukásánál ügyeljen arra, hogy ne csípje be az ujját, mert megsérülhet!

#### FONTOS

Miután eltávolította a papírt az összes, kijelzőn mutatott helyről, állítson vissza minden kart az eredeti helyzetébe, és csukjon be minden fedelet. Ha minden elakadt papírt eltávolított, a nyomtatás folytatódik.

## Szervizüzenet

Ha kritikus hiba akadályozza a normál működést, a kijelzőn szervizhívási üzenet jelenik meg. Ha az alább bemutatotthoz hasonló képernyő jelenik meg, kövesse az alábbiakban leírt műveleteket.

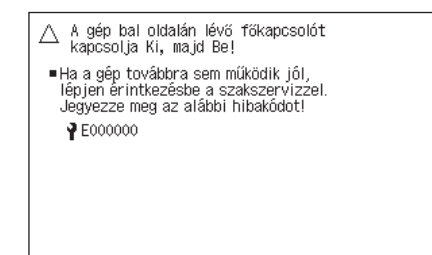

## A gép újraindítása

Ha a szervizüzenet jelenik meg, indítsa újra a készüléket.

#### 🕛 FONTOS

A főkapcsoló kikapcsolásakor a memóriából törlődnek a munkák.

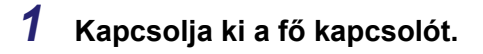

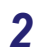

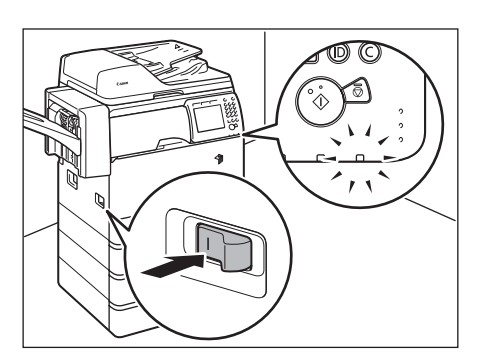

Várjon legalább 10 másodpercet, mielőtt visszakapcsolná a kapcsolót.

# A készülék használata korlátozott funkciók módban

Ha a szervizüzenetek képernyője jelenik meg, a kiegészítő finiser hibáját jelezve, a képernyő törölhető, ha a készüléket korlátozott funkciók módba helyezi. Ebben a módban folytathatja a készülék műveleteit a finiser funkciók letiltásával.

#### FONTOS

A főkapcsoló kikapcsolásakor a memóriából törlődnek a munkák.

#### MEGJEGYZÉS

- A készüléket a Szervizüzenet képernyőről a Korlátozott funkciók módba állítva az Általános beállítások Korlátozott funkciók módját indítja el. (Lásd Általános kézikönyv, 3. fejezet a készülék alapbeállításainak konfigurálásáról.)
- A Szervizüzenet képernyő újra megjelenhet, ha a Korlátozott funkciók módot a hiba okának megszűntetése nélkül leállítja.

| <ul> <li>A gép bal oldalán lévő főkapcsolót<br/>kapcsolja Ki, majd Be!</li> <li>Ha a gép továbbra sem működik jól,<br/>lépjen érintkezésbe a szakszervizzel.<br/>Jegyezze meg az alábbi hibakódot!</li> <li>♀ 123456789012</li> <li>A finiser tálca nem tud le és fel mozogni.<br/>Ellenörizze, nem akadályozza-e az útjába<br/>kerűlt tárgy.</li> </ul> | Nyomja le: [Korlátozott funkciók<br>mód]. |
|----------------------------------------------------------------------------------------------------|-------------------------------------------|
| <ul> <li>Folytathatja a munkat koriatozott funkciokkal,<br/>ha a gép nem működik jől ki-és bekapcsolás után<br/>sem (a gép jobb oldalán). Ehhez nyomja le:<br/>[Korlátozott funkciók mód].</li> <li>Korlátozott funkciók mód</li> <li>Kikapcsolás J</li> </ul>                                                                                           | Nyomja le az [lgen] billentyűt.           |
| Bekapcsolja a korlátozott funkciók<br>módot? Az [Igen] megnyomásával a<br>funkciók korlátozva lesznek.     Igen     Nem     Korlátozott funkciók mód].     Korlátozott     funkciók mód     Kikapcsolás                                                                                                    | Kilépéshez nyomja meg a [Nem] tételt.     |

## **3** Indítsa újra a készüléket.

Kapcsolja ki a készüléket, várjon legalább 10 másodpercet, majd kapcsolja vissza.

| Másol:           | ásra kész.      | (Korlátozott funk     | ciók)                  |
|------------------|-----------------|-----------------------|------------------------|
| 10               | 0%              | Aut.                  | 1                      |
| 1:1              | Másol.<br>arány | Papír-<br>kiválasztás | Þ                      |
|                  |                 |                       | U Világ. A Söt.        |
| Befeje<br>művele | ző<br>t         | 2-oldalas             | Stov./fold             |
|                  |                 |                       | Különleges<br>funkciók |
| P Fit            | niserhiba       |                       | Rendszerfigyelő 🖌      |

A készülék Korlátozott funkciók módban indul újra.

#### MEGJEGYZÉS

Ha a finiser problémáját megoldotta, kapcsolja ki a Korlátozott funkciók módot a Kiegészítő funkciók menüben. (Lásd *Általános kézikönyv*, 3. fejezet a készülék alapbeállításainak konfigurálásáról.)

## Javítás igénylése a kezelőpanelről

Ha a készülék a normálistól eltérően működik, javítást igényelhet az érintős vezérlőpanelről.

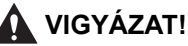

Soha ne dugja be vagy húzza ki nedves kézzel a tápkábel csatlakozót, mert az áramütést okozhat.

#### FIGYELEM!

Mindig a dugónál fogva húzza ki a villamos tápkábelt. Amennyiben a zsinórnál fogva teszi ezt, a belső vezeték megszakadhat vagy a csatlakozó megsérülhet. A sérült kábel tüzet vagy áramütést okozhat.

#### FONTOS

Az érintős vezérlőpanelről csak akkor igényelhet javítást, ha a készüléket előzőleg erre konfigurálta. A részletekért forduljon a helyi Canon márkakereskedőhöz.

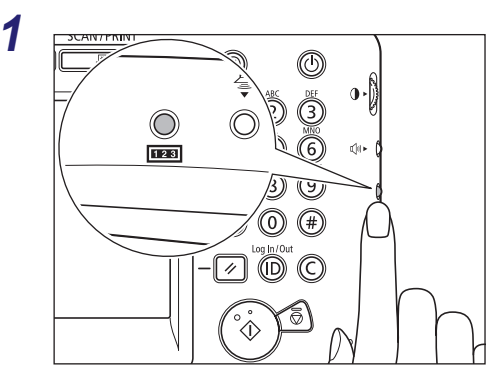

Nyomja meg a **mes** (Számláló ellenőrzés) billentyűt a kezelőpanel jobb oldalán.
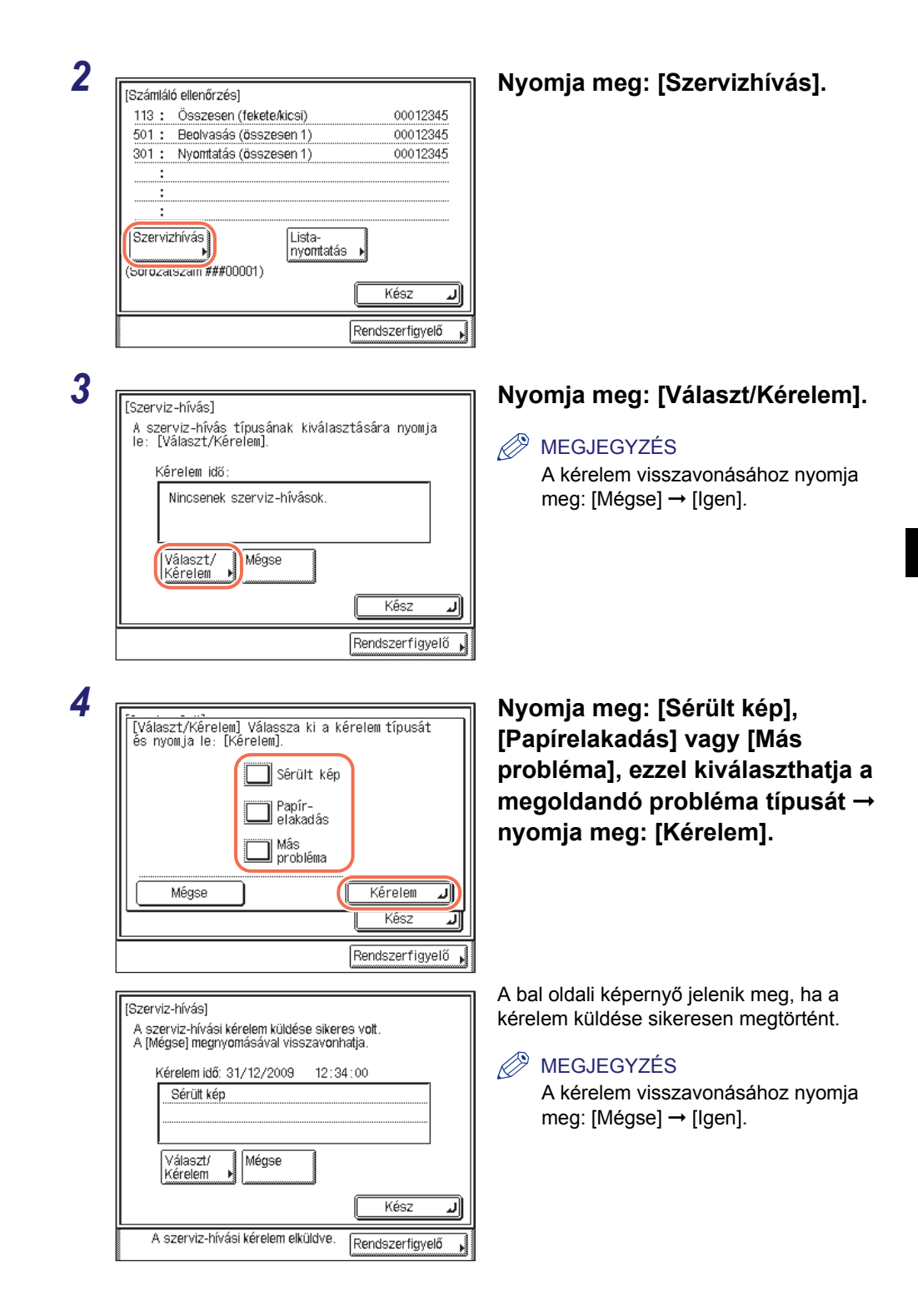

| [Sz<br>A | erviz-hívás)<br>szerviz-hívási kérelmet nem leh      | etett elküldeni.  |
|----------|------------------------------------------------------|-------------------|
|          | Kérelem idő: 31/12/2009                              | 12:34:00          |
|          | Nincsenek szerviz-hívásol                            | κ.                |
|          | Választ/<br>Kérelem 🕨                                |                   |
|          |                                                      | Kész 🜙            |
|          | A szerviz-hívási kérelmet nem<br>lehetett elküldeni. | Rendszerfigyelő 🖡 |

A balra látható képernyő jelenik meg, ha a kérelem továbbítása sikertelen. Próbálja újra.

### MEGJEGYZÉS

Ha többszöri próbálkozásra sem sikerül a kérelmet elküldeni, kapcsolja ki a készüléket és húzza ki a tápkábelt a fali aljzatból. Amikor kapcsolatba lép a helyi hivatalos Canon szervizzel, az alábbi adatokat tartsa kéznél:

- A termék neve
- A készülék problémája és állapota
- A képernyőn megjelenő hibakód

## Forduljon a helyi Canon márkakereskedőhöz

Ha a készülékkel kapcsolatban kérdése van, vagy probléma merül fel, lépjen kapcsolatba a hivatalos Canon márkakereskedővel az alábbi adatokkal:

- A termék neve
- A készülék problémája és állapota
- A képernyőn megjelenő hibakód, ha van

Ha a készülék nem működik normál módon újraindítás után sem, kapcsolja ki a fő kapcsolót, és húzza ki a tápkábelt a fali aljzatból.

### VIGYÁZAT!

Soha ne dugja be vagy húzza ki nedves kézzel a tápkábel csatlakozót, mert az áramütést okozhat.

### FIGYELEM!

Mindig a dugónál fogva húzza ki a villamos tápkábelt. Amennyiben a zsinórnál fogva teszi ezt, a belső vezeték megszakadhat vagy a csatlakozó megsérülhet. A sérült kábel tüzet vagy áramütést okozhat.

### FONTOS

A beépített akkumulátornak köszönhetően a vett dokumentumok a memóriában kb. 1 órán át megmaradnak áramszünet vagy a gép kikapcsolása esetén is. Ha az akkumulátor nincs feltöltve, a dokumentumok elvesznek. (A beépített akkumulátor teljes feltöltéséhez a gép főkapcsolójának 2 órán át bekapcsolva kell lennie.)

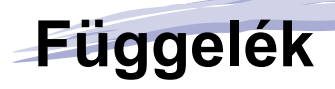

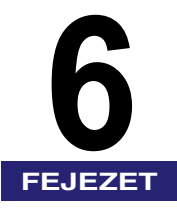

Ez a függelék a készülékkel használható papírtípusokat és a tárgymutatót tartalmazza.

| Használható papírtípusok     | 6-2 |
|------------------------------|-----|
| A gép IP címének ellenőrzése | 6-4 |
| Tárgymutató                  | 6-5 |

# Használható papírtípusok

A készülékhez használható papírtípusokat és méreteket az alábbi táblázatok ismertetik.

√: Rendelkezésre áll N/A: Nem áll rendelkezésre

|                                | Papírforrás                  |                                                 |  |
|--------------------------------|------------------------------|-------------------------------------------------|--|
| Papírtípus                     | Papírfiók<br>(64 - 105 g/m²) | Kézi lapadagoló<br>(64 - 128 g/m <sup>2</sup> ) |  |
| Normál <sup>*1</sup>           | $\checkmark$                 | $\checkmark$                                    |  |
| Újrahasznosított <sup>*1</sup> | $\checkmark$                 | $\checkmark$                                    |  |
| Színes <sup>*1</sup>           | $\checkmark$                 | $\checkmark$                                    |  |
| 3-lyukú papír                  | $\checkmark$                 | $\checkmark$                                    |  |
| Enyves <sup>*2</sup>           | N/A                          | $\checkmark$                                    |  |
| Vastag 1*3                     | $\checkmark$                 | $\checkmark$                                    |  |
| Vastag 2 <sup>*4</sup>         | N/A                          | $\checkmark$                                    |  |
| Fólia <sup>*5</sup>            | N/A                          | $\checkmark$                                    |  |
| Címkék.                        | N/A                          | $\checkmark$                                    |  |

\*1 64 - 90 g/m².

\*2 75 - 90 g/m².

\*3 91 - 105 g/m².

\*4 106 - 128 g/m<sup>2</sup>.

\*5 Csak az ehhez a készülékhez ajánlott A4-es írásvetítő fóliát használja.

### 🖉 MEGJEGYZÉS

- A papírtípusok bejegyzéséről a papírfiókhoz: Általános kézikönyv, 3. fejezet a készülék alapbeállításainak konfigurálásáról.
- A papírtípusok bejegyzéséről a kézi adagolóhoz: Általános kézikönyv, 2. fejezet, az alapvető műveletekről és 3. fejezet, a készülék alapbeállításainak konfigurálásáról.
- Ezzel a géppel klórmentes papírt lehet használni.

### √: Rendelkezésre áll N/A: Nem áll rendelkezésre

|                   |                  |                                   |                     | Papírforrás  |                         |
|-------------------|------------------|-----------------------------------|---------------------|--------------|-------------------------|
| Papír             | méret            | Méretek                           | 1/3/4.<br>papírfiók | 2. papírfiók | Kézi<br>lapada-<br>goló |
| A4                |                  | 210 mm × 297 mm                   | $\checkmark$        | $\checkmark$ | $\checkmark$            |
| A5                |                  | 148 mm × 210 mm                   | $\checkmark$        | $\checkmark$ | $\checkmark$            |
| Nem szab<br>méret | ványos           | 99 mm - 216 mm<br>140 mm - 356 mm | N/A                 | N/A          | $\checkmark$            |
|                   | No.10<br>(COM10) | 104,7 mm × 241,3 mm               | N/A                 | Kiegészítő*  | $\checkmark$            |
| Dovítále          | ISO-B5           | 176 mm × 250 mm                   | N/A                 | Kiegészítő*  | $\checkmark$            |
| DOLICEK           | Monarch          | 98,4 mm × 190,5 mm                | N/A                 | Kiegészítő*  | $\checkmark$            |
|                   | ISO-C5           | 162 mm × 229 mm                   | N/A                 | Kiegészítő*  | $\checkmark$            |
|                   | DL               | 110 mm × 220 mm                   | N/A                 | Kiegészítő*  | $\checkmark$            |

\* Ha a kiegészítő EC-D1 borítékkazetta csatlakozik, csak akkor lehet a 2. papírfiókba lehet borítékokat betölteni.

### MEGJEGYZÉS

• A papír betöltéséről részletesen a következő részekben olvashat.

| 1 2 3 4     | Papír Lásd: "Papír betölte | Lásd: "Papír betöltése", 4-3. o.                                         |
|-------------|----------------------------|--------------------------------------------------------------------------|
| papírfiók*  | Boríték<br>(2. papírfiók)  | Lásd <i>Általános kézikönyv</i> , 5. fejezet, "Rendszeres karbantartás". |
| Kézi lapada | agoló                      | Lásd Általános kézikönyv alapvető műveletekről szóló, 2. fejezete.       |

• A 2., 3. és 4. papírfiók kiegészítő.

1

Az alábbi eljárással ellenőrizheti a gép IP címét.

| Válasszon Rendszer beállítási funkciót!<br>Rendszerkezelő<br>beállítások<br>Rendszerkezelő<br>beállítások<br>Menendá kozelő | Nyomja meg: ⊛ (Kiegészítő<br>funkciók) → [Rendszerbeállítás] →<br>[Hálózati beállítások].  |
|----------------------------------------------------------------------------------------------------|--------------------------------------------------------------------------------------------|
| Azonosito kezeles                                                                                                    | MEGJEGYZÉS<br>A rendszerkezelő azonosítóval és<br>jelszóval léphet a rendszerkezelő módba, |
| 1/3 Kész J                                                                                                    | További részletek: System Settings<br>Guide 1. fejezet, a készülélk                        |
| ID Reidszerigyeid                                                                                                    | használatbavétele előtti teendőkről.                                                       |

\* Mind a rendszerkezelő azonosító, mind a rendszerjelszó a gép gyári állapotában "7654321".

| [IPv4 beállítások]                 |                 |
|------------------------------------|-----------------|
| IP cím beállítás                   |                 |
| PING parancs                       |                 |
| IP cím tartomány beállítás<br>▶ Ki |                 |
| 1/2                                |                 |
|                                    | Kész 🔺          |
| ID Rendszerkezelő mód              | Rendszerfigyelő |

### nyomja le a [TCP/IP beállítások] → [IPv4 beállítások] → [IP cím beállítás] billentyűt.

Az IP cím beállítása megjelenik.

### MEGJEGYZÉS

- Ha a gép IP címe még beállításra vár, <0.0.0.0> látható.
- Az IP cím beállításának részletei: System Settings Guide, 2. fejezet, a készülék TCP/IP hálózathoz történő csatlakoztatásáról.
- A fő képernyőhöz való visszatéréshez nyomja meg a 
  (Visszaállítás) gombot.

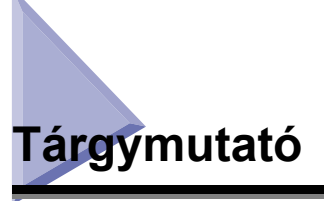

## Szimbólumok és számok

100BASE-TX, 2-10 10BASE-T, 2-10

## D

Dátum és idő beállítása, 2-14 Dobegység, 4-19

## Α

Adagoló beolvasó területe, 4-16 Adagoló tisztítása, 4-14 Adás e-mail, 2-2 fájlszerverekre, 2-2 I-fax, 2-2 USB memória hordozóra, 2-2 Az üzembe helyezés folyamata, 2-6

## В

Beállítási útmutató, 2-14 Beolvasás definíció, x Billentyűk és gombok jelölése a kézikönyvben, viii Biztonsági utasítások Egyéb figyelmeztetések, xxvii Fogyóanyagok, xxvii Hálózati táplálás, xxi Karbantartás és ellenőrzés, xxv Kezelés, xxii Telepítés, xx

## С

Canon márkakereskedő, 5-16 címkék., 6-2 Color Network ScanGear, 3-4

## Ε

Elakadt papír, 5-2 A készülék jobb oldali fedele, 5-3 Adagoló, 5-9 Elülső papírvezető, 4-6 Enyves papír, 6-2 Ethernet 100BASE-TX, 2-10 10BASE-T, 2-10

## F

Fax beállítások, 2-14 Fax Driver Installation Guide, 3-12 Fax meghajtó, 3-12 Fax meghajtóprogram, 3-12 Faxolás, 2-3 Festék, keverés, 2-14 Festékkazetta, 4-8, 4-19 Fogyóanyagok Dobegység, 4-19 Festék, 4-19 Papírtípusok, 4-18 Tűzőkapocs kazetta, 4-20 Font Manager (betűkészlet kezelő), 3-8

# Η

Hálózati beolvasás, 2-3 Hálózati csatlakozás, 2-10 Hálózati tápellátás, 2-13 Hibaelhárítás Funkciók korlátozása, 5-13 Szervizüzenet, 5-12

## 

Illusztrációk a kézikönyvben, viii IP-cím beállítás, 2-14 IP-cím ellenőrzése, 6-4

# Í

Írásvetítő fólia, 6-2

### J

Javítás igénylése, 5-14

## Κ

Kábelcsatlakozás Hálózat, 2-10 Telefon, 2-12 USB, 2-9 Kezelési szabályok, 1-6 Kezelőpanel kapcsolója, 2-22 Képernyők a kézikönyvben, ix Készülék áthelyezése, 1-5 Korlátozott funkciók mód, 5-13

## Ly

Lyukasztott, 6-2

## Μ

Másolás, 2-2 Másolás definíció, xi

## Ν

Network ScanGear telepítési útmutató, 3-5 Normál papír, 6-2

## Ny

Nyelv, 2-14 Nyomtatás PCL, 2-3 PS, 2-3 UFRII LT, 2-3 USB memória hordozóról, 2-3 Nyomtatás definíció, xi Nyugalmi állapot, 2-22

## 0

Oldalsó papírvezető, 4-6 Ország/régió, 2-14

### Ρ

Papír betöltése Papírfiókok, 4-2 Papírtípusok, 4-18 Papírméret, 6-3 Papírtípus, 6-2 PCL felhasználói szoftver, 3-8 PCL nyomtató meghajtó, 3-8 Printer Driver Installation Guide, 3-4, 3-8, 3-10 PS felhasználói szoftver, 3-10 PS nyomtató meghajtó, 3-10

6

## R

Rendelkezésre álló funkciók, xii Rendszeres tisztítás, 4-13 Rendszerfigyelő, 2-4 Rövidítések a kézikönyvben, ix

## Sz

Szervizüzenet, 5-12 Szimbólumok a kézikönyvben, vii Színes papír, 6-2

## Т

Távoli beolvasás, 2-3 Távvezérlés, RUI, 2-4 Telefonkapcsolat, 2-12 Telepítés Biztonsági utasítások, xx Elhelyezés és kezelés, 1-2 Elővigyázatossági szabályok, 1-2 Hálózati táplálás, 1-4 Telepítési hely, 1-5 Tisztítás Adagoló beolvasási terület és görgők, 4-14 Másolóüveg és az adagoló vagy fedél alja, 4-13 Rendszeres tisztítás, 4-13 Töltési határjel, 4-4, 4-6 Tűzőkapocs kazetta, 4-20 TWAIN, 3-4

## U

UFRII LT felhasználói szoftver, 3-4 UFRII LT nyomtató meghajtó, 3-4 USB csatlakozás, 2-9 User Manual lemez (Kézikönyv lemez), 3-2

# Ú

Újrahasznosított papír, 6-2 Újraindítás, 5-12

## V

Vastag papír, 6-2

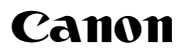

#### Canon Inc. 30-2, Shimomaruko 3-chome, Ohta-ku, Tokyo 146-8501, Japan

Europe, Africa and Middle East Canon Europa N.V. P.O. Box 2262, 1180 EG Amstelveen, Netherlands

#### Canon Hungária Kft.

1031 Budapest, Graphisoft Park 1. (Záhony utca 7.) Telefon: (+361) 2375900 Fax: (+361) 2375901 Internet: www.canon.hu